# Handleiding

TDR-sensor voor continue niveau- en scheidingslaagmeting van vloeistoffen

## **VEGAFLEX 83**

Modbus- en Levelmaster-protocol PFA-gecoate staaf- en kabelmeetsonde

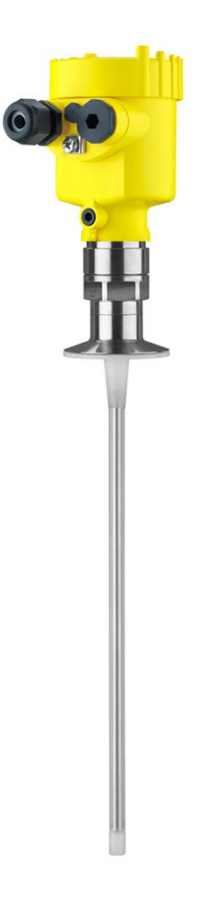

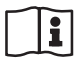

Document ID: 51518

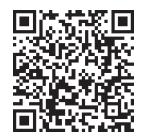

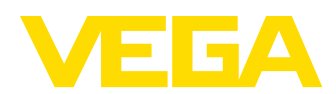

## Inhoudsopgave

| 1 | Over dit document 4 |                                                             |            |  |
|---|---------------------|-------------------------------------------------------------|------------|--|
|   | 1.1                 | Functie                                                     | 4          |  |
|   | 1.2                 | Doelgroep                                                   | 4          |  |
|   | 1.3                 | Gebruikte symbolen                                          | 4          |  |
| 2 | Voor uw veiligheid  |                                                             |            |  |
|   | 2.1                 | Geautoriseerd personeel                                     | 5          |  |
|   | 2.2                 | Correct gebruik                                             | 5          |  |
|   | 2.3                 | Waarschuwing voor misbruik.                                 | 5          |  |
|   | 2.4                 | Algemene veiligheidsinstructies                             | 5          |  |
|   | 2.5                 |                                                             | 0<br>6     |  |
|   | 2.0                 | Milieuvoorschriften                                         | 0<br>6     |  |
| ~ | Drad.               |                                                             |            |  |
| 3 | 2 1                 | Constructio                                                 | /          |  |
|   | 3.I<br>2.2          | Working                                                     | /          |  |
|   | ১.∠<br>ব ব          | Vernakking transport en onslag                              | 9          |  |
|   | 3.4                 | Toebehoren                                                  | 11         |  |
|   | Mant                |                                                             | 10         |  |
| 4 | Monte               | Alexano instruction                                         | 10         |  |
|   | 4.1                 | Algemene Instructies                                        | 13         |  |
|   | 4.2                 | Montage-Instructies                                         | 14         |  |
| 5 | Op de               | e voedingsspanning en het bussysteem aansluiten             | 19         |  |
|   | 5.1                 | Aansluiting voorbereiden                                    | 19         |  |
|   | 5.2                 | Aansluiten                                                  | 20         |  |
|   | 5.3                 | Aansluitschema eenkamerbenuizing                            | 21         |  |
|   | 5.4<br>5.5          | Inschakelfase                                               | 23<br>24   |  |
| ~ | 0.0                 |                                                             | ~          |  |
| 6 | Sens                | br met display- en bedieningsmodule in bedrijf stellen      | 25         |  |
|   | 6.1                 | Bedieningsomvang                                            | 25         |  |
|   | 6.2                 | Radioningssystem                                            | 20         |  |
|   | 6.4                 | Parametrering - spelinbedriifname                           | 28         |  |
|   | 6.5                 | Parametrering - uitgebreide bediening                       | 28         |  |
|   | 6.6                 | Parametergegevens opslaan                                   | 48         |  |
| 7 | In her              | driif nemen met Smartnhone/Tablet/PC/Notebook via Bluetooth | <b>4</b> 9 |  |
|   | 7.1                 | Voorbereidingen                                             | 49         |  |
|   | 7.2                 | Verbinding maken                                            | 50         |  |
|   | 7.3                 | Sensorparametrering                                         | 51         |  |
| 8 | Sens                | or en Modbus-interface met PACTware in bedriif stellen      | 52         |  |
|   | 8.1                 | De PC aansluiten                                            | 52         |  |
|   | 8.2                 | Parametrering met PACTware                                  | 52         |  |
|   | 8.3                 | Instrumentadres instellen                                   | 54         |  |
|   | 8.4                 | In bedrijf nemen met de snel-inbedrijfname                  | 55         |  |
|   | 8.5                 | Parametergegevens opslaan                                   | 56         |  |
| 9 | Diagr               | ose, Asset Management en Service                            | 57         |  |
|   | 9.1                 | Onderhoud                                                   | 57         |  |
|   | 9.2                 | Meetwaarde- en eventgeheugen                                | 57         |  |

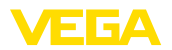

|    | 9.3    | Asset-management functie           | 58 |
|----|--------|------------------------------------|----|
|    | 9.4    | Storingen oplossen                 | 62 |
|    | 9.5    | Elektronica vervangen              | 64 |
|    | 9.6    | Software-update                    | 65 |
|    | 9.7    | Procedure in geval van reparatie   | 65 |
| 10 | Demo   | onteren                            | 66 |
|    | 10.1   | Demontagestappen                   | 66 |
|    | 10.2   | Afvoeren                           | 66 |
| 11 | Bijlag | je                                 | 67 |
|    | 11.1   | Technische gegevens                | 67 |
|    | 11.2   | Instrumentconfiguratie Modbus      | 75 |
|    | 11.3   | Modbus-register                    | 76 |
|    | 11.4   | Modbus RTU-commando's              | 78 |
|    | 11.5   | Levelmaster-commando's             | 80 |
|    | 11.6   | Configuratie typische Modbus-hosts | 83 |
|    | 11.7   | Afmetingen                         | 84 |
|    | 11.8   | Industrieel octrooirecht           | 88 |
|    | 11.9   | Handelsmerken                      | 88 |
|    |        |                                    |    |

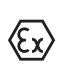

## Veiligheidsinstructies voor Ex-omgeving:

Let bij Ex-toepassingen op de Ex-specifieke veiligheidsinstructies. Deze worden met elk instrument met Ex-toelating als document meegeleverd en zijn bestanddeel van de handleiding.

Uitgave: 2023-05-23

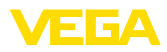

## 1 Over dit document

## 1.1 Functie

Deze handleiding geeft u de benodigde informatie over de montage, aansluiting en inbedrijfname en bovendien belangrijke instructies voor het onderhoud, het oplossen van storingen, het vervangen van onderdelen en de veiligheid van de gebruiker. Lees deze daarom door voor de inbedrijfname en bewaar deze handleiding als onderdeel van het product in de directe nabijheid van het instrument.

## 1.2 Doelgroep

Deze handleiding is bedoeld voor opgeleid vakpersoneel. De inhoud van deze handleiding moet voor het vakpersoneel toegankelijk zijn en worden toegepast.

## 1.3 Gebruikte symbolen

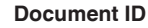

Dit symbool op de titelpagina van deze handleiding verwijst naar de Document-ID. Door invoer van de document-ID op <u>www.vega.com</u> komt u bij de document-download.

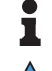

i

Informatie, aanwijzing, tip: dit symbool markeert nuttige aanvullende informatie en tips voor succesvol werken.

**Opmerking:** dit symbool markeert opmerkingen ter voorkoming van storingen, functiefouten, schade aan instrument of installatie.

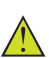

**Voorzichtig:** niet aanhouden van de met dit symbool gemarkeerde informatie kan persoonlijk letsel tot gevolg hebben.

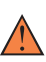

**Waarschuwing:** niet aanhouden van de met dit symbool gemarkeerde informatie kan ernstig of dodelijk persoonlijk letsel tot gevolg hebben.

**Gevaar:** niet aanhouden van de met dit symbool gemarkeerde informatie heeft ernstig of dodelijk persoonlijk letsel tot gevolg.

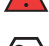

#### Ex-toepassingen

Dit symbool markeert bijzondere instructies voor Ex-toepassingen.

Lijst

De voorafgaande punt markeert een lijst zonder dwingende volgorde.

1 Handelingsvolgorde

Voorafgaande getallen markeren opeenvolgende handelingen.

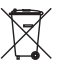

#### Afvoer

Dit symbool markeert bijzondere instructies voor het afvoeren.

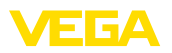

## 2 Voor uw veiligheid

## 2.1 Geautoriseerd personeel

Alle in deze documentatie beschreven handelingen mogen alleen door opgeleid en door de eigenaar van de installatie geautoriseerd vakpersoneel worden uitgevoerd.

Bij werkzaamheden aan en met het instrument moet altijd de benodigde persoonlijke beschermende uitrusting worden gedragen.

## 2.2 Correct gebruik

De VEGAFLEX 83 is een sensor voor continue niveaumeting.

Gedetailleerde informatie over het toepassingsgebied is in hoofdstuk "*Productbeschrijving*" opgenomen.

De bedrijfsveiligheid van het instrument is alleen bij correct gebruik conform de specificatie in de gebruiksaanwijzing en in de evt. aanvullende handleidingen gegeven.

## 2.3 Waarschuwing voor misbruik

Bij ondeskundig of verkeerd gebruik kunnen van dit product toepassingsspecifieke gevaren uitgaan, zoals bijvoorbeeld overlopen van de container door verkeerde montage of instelling. Dit kan materiële, persoonlijke of milieuschade tot gevolg hebben. Bovendien kunnen daardoor de veiligheidsspecificaties van het instrument worden beïnvloed.

## 2.4 Algemene veiligheidsinstructies

Het instrument voldoet aan de laatste stand van de techniek rekening houdend met de geldende voorschriften en richtlijnen. Het mag alleen in technisch optimale en bedrijfsveilige toestand worden gebruikt. De exploitant is voor het storingsvrije bedrijf van het instrument verantwoordelijk. Bij gebruik in agressieve of corrosieve media, waarbij een storing van het instrument tot een gevaarlijke situatie kan leiden, moet de exploitant door passende maatregelen de correcte werking van het instrument waarborgen.

Door de gebruiker moeten de veiligheidsinstructies in deze handleiding, de nationale installatienormen en de geldende veiligheidsbepalingen en ongevallenpreventievoorschriften worden aangehouden.

Ingrepen anders dan die welke in de handleiding zijn beschreven mogen uit veiligheids- en garantie-overwegingen alleen door personeel worden uitgevoerd, dat daarvoor door de fabrikant is geautoriseerd. Eigenmachtige ombouw of veranderingen zijn uitdrukkelijk verboden. Uit veiligheidsoverwegingen mogen alleen de door de fabrikant goedgekeurde toebehoren worden gebruikt.

Om gevaren te vermijden moeten de op het instrument aangebrachte veiligheidssymbolen en -instructies worden aangehouden.

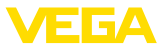

## 2.5 Conformiteit

Het instrument voldoet aan de wettelijke eisen van de toepasselijke nationale richtlijnen of technische voorschriften. Wij bevestigen de conformiteit met de dienovereenkomstige markering.

De bijbehorende conformiteitsverklaringen vindt u op onze website.

#### Elektromagnetische compatibiliteit

Instrumenten in vierdraads- of Ex d ia-uitvoering zijn bedoeld voor gebruik in industriële omgeving. Daarbij moet rekening worden gehouden met kabelgebonden en afgestraalde storingsgrootheden, zoals gebruikelijk is bij een instrument klasse A conform EN 61326-1. Wanneer het apparaat in een andere omgeving moet worden toegepast, dan moet de elektromagnetische compatibiliteit met andere instrumenten via daarvoor geschikte maatregelen worden gewaarborgd.

## 2.6 NAMUR-aanbevelingen

Namur is de belangenvereniging automatiseringstechniek binnen de procesindustrie in Duitsland. De uitgegeven NAMUR-aanbevelingen gelden als norm voor de veldinstrumentatie.

Het instrument voldoet aan de eisen van de volgende NAMUR-aanbevelingen:

- NE 21 elektromagnetische compatibiliteit van bedrijfsmaterieel
- NE 53 compatibiliteit van veldinstrumenten en aanwijs-/bedieningscomponenten
- NE 107 Zelfbewaking en diagnose van veldinstrumenten

Zie voor meer informatie www.namur.de.

## 2.7 Milieuvoorschriften

De bescherming van de natuurlijke levensbronnen is een van de belangrijkste taken. Daarom hebben wij een milieumanagementsysteem ingevoerd met als doel, de bedrijfsmatige milieubescherming constant te verbeteren. Het milieumanagementsysteem is gecertificeerd conform DIN EN ISO 14001.

Help ons, te voldoen aan deze eisen en houdt rekening met de milieu-instructies in deze handleiding.

- Hoofdstuk " Verpakking, transport en opslag"
- Hoofdstuk " Afvoeren"

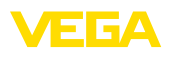

## 3 Productbeschrijving

## 3.1 Constructie

De levering bestaat uit:

- Sensor VEGAFLEX 83
- Optionele toebehoren
- Optioneel geïntegreerde Bluetooth-module

De verdere leveringsomvang bestaat uit:

- Documentatie
  - Beknopte handleiding VEGAFLEX 83
  - Handleidingen voor optionele instrumentuitvoeringen
  - Ex-specifieke " Veiligheidsinstructies" (bij Ex-uitvoeringen)
  - Evt. andere certificaten

# Informatie: In de handle

In de handleiding worden ook optionele instrumentkenmerken beschreven. De betreffende leveringsomvang is gespecificeerd in de bestelspecificatie.

Geldigheid van deze<br/>handleidingDeze gebruiksaanwijzing geldt voor de volgende instrumentuitvoerin-<br/>gen:

- Hardware vanaf 1.0.0
- Software vanaf 1.3.0
- Alleen voor instrumentuitvoeringen zonder SIL-kwalificatie

De typeplaat bevat de belangrijkste gegevens voor de identificatie en toepassing van het instrument:

Leveringsomvang

Typeplaat

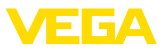

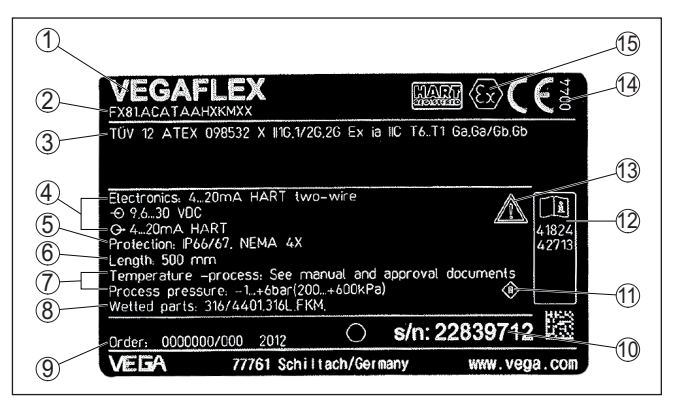

Fig. 1: Opbouw van de typeplaat (voorbeeld)

- 1 Instrumenttype
- 2 Productcode
- 3 Toelatingen
- 4 Voeding en signaaluitgang elektronica
- 5 Beschermingsgraad
- 6 Staaflengte (meetnauwkeurigheid optie)
- 7 Proces- en omgevingstemperatuur, procesdruk
- 8 Materiaal van onderdelen in aanraking met medium
- 9 Opdrachtnummer
- 10 Serienummer van het instrument
- 11 Symbool voor instrumentveiligheidsklasse
- 12 ID-nummers instrumentdocumentatie
- 13 Aanwijzing voor het aanhouden van de instrumentdocumentatie
- 14 Erkend instituut voor de CE-markering
- 15 Toelatingsrichlijnen

#### Serienummer - instrument zoeken

De typeplaat bevat het serienummer van het instrument. Daarmee kunt u via onze homepage de volgende gegevens van het instrument vinden:

- Productcode (HTML)
- Leveringsdatum (HTML)
- Opdrachtspecifieke instrumentkenmerken (HTML)
- Handleiding en beknopte handleiding op het tijdstip van uitlevering (PDF)
- Testcertificaat (PDF) optie

Ga naar " <u>www.vega.com</u>" en voer in het zoekveld het serienummer van uw instrument in.

Als alternatief kunt u de gegevens opzoeken via uw smartphone.

- VEGA Tools-app uit de " Apple App Store" of de " Google Play Store" downloaden
- QR-code op de typeplaat van het instrument scannen of
- Serienummer handmatig in de app invoeren

#### Toepassingsgebied

Werkingsprincipe - niveaumeting

## 3.2 Werking

De VEGAFLEX 83 is een niveausensor met beklede kabel- of staafmeetsonde voor continue niveau- of scheidingslaagmeting en is bijzonder goed geschikt voor toepassingen in de chemische industrie.

Hoogfrequente microgolfimpulsen worden langs een stalen kabel of staaf geleid. Bij het raken op het productoppervlak worden de microgolfimpulsen gereflecteerd. De looptijd wordt door het instrument berekend en als niveau uitgestuurd.

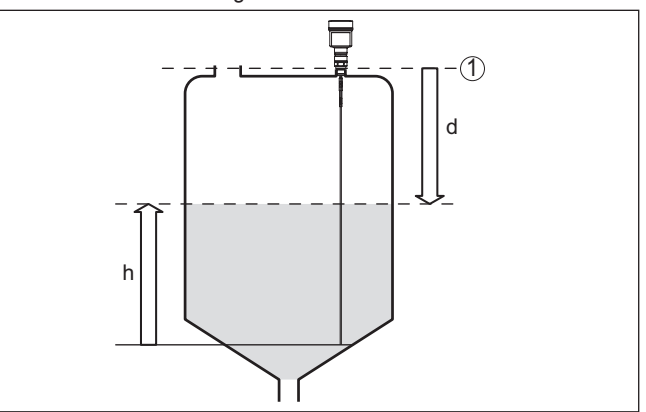

Fig. 2: Niveaumeting

- 1 Sensorreferentievlak (afdichtingsvlak van de procesaansluiting)
- d Afstand tot niveau
- h Hoogte niveau

Werkingsprincipe - scheidingslaagmeting Hoogfrequente microgolfimpulsen worden langs een stalen kabel resp. staat of een staaf in een stalen pijp geleid. Bij het raken op het mediumoppervlak worden de microgolven deels gereflecteerd. Het andere deel doorloopt het bovenste medium en wordt op de scheidingslaag voor een tweede maal gereflecteerd. De looptijden door de beide mediumlagen worden door het instrument geanalyseerd.

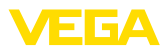

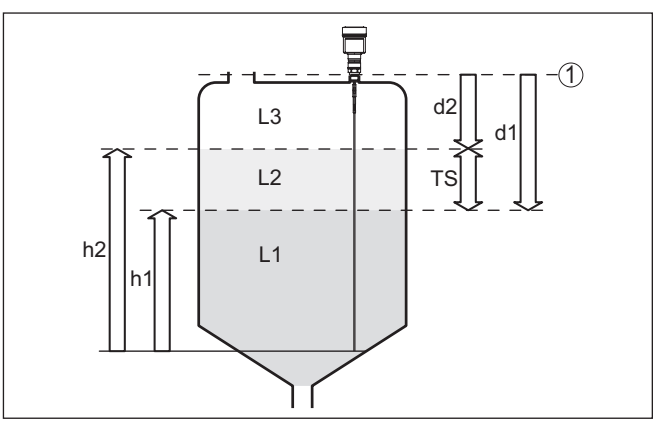

Fig. 3: Scheidingslaagmeting

- 1 Sensorreferentievlak (afdichtingsvlak van de procesaansluiting)
- d1 Afstand tot scheidingslaag
- d2 Afstand tot niveau
- TS Dikte van het bovenste medium (d1 d2)
- h1 Hoogte scheidingslaag
- h2 Hoogte niveau
- L1 Onderste medium
- L2 Bovenste medium
- L3 Gasfase

# Voorwaarden voor de scheidingslaagmeting

#### Bovenste medium (L2)

- Het bovenste medium mag niet elektrisch geleidend zijn
- De diëlektrische constante van het bovenste medium of de actuele afstand tot de scheidingslaag moet bekend zijn (invoer noodzakelijk). Minimale diëlektrische constante: 1,6. Een lijst met de diëlektrische constanten vindt u op onze homepage.
- De samenstelling van het bovenste medium moet stabiel zijn, geen wisselende media of mengverhoudingen
- Het bovenste medium moet homogeen zijn, geen lagen binnen het medium
- Minimale laagdikte van het bovenste medium 50 mm (1.97 in)
- Duidelijke scheiding ten opzichte van het onderste medium. Emulsiefase of molmlaag max. 50 mm
- Zo mogelijk geen schuim aan het oppervlak.

#### Onderste medium (L1)

• DK-waarde minimaal 10 hoger dan de DK-waarde van het bovenste medium, bij voorkeur elektrisch geleidend. Voorbeeld: bovenste medium DK-waarde 2, onderste medium DK-waarde min. 12.

#### Gasfase (L3)

- Lucht of gasmengsel
- Gasfase afhankelijk van de toepassing niet altijd aanwezig (d2 = 0)

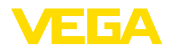

| Uitgangssignaal                      | Het instrument is af fabriek altijd op de toepassing " <i>Niveaumeting</i> " vooringesteld.                                                                                                    |  |  |
|--------------------------------------|----------------------------------------------------------------------------------------------------|--|--|
|                                      | Voor de scheidingslaagmeting kunt u het gewenste uitgangssignaal<br>bij de inbedrijfname uitkiezen.                                                                                                    |  |  |
|                                      | 3.3 Verpakking, transport en opslag                                                                                                    |  |  |
| Verpakking                           | Uw instrument werd op weg naar de inbouwlocatie beschermd door<br>een verpakking. Daarbij zijn de normale transportbelastingen door<br>een beproeving verzekerd conform ISO 4180.                                                                                   |  |  |
|                                      | De instrumentverpakking bestaat uit karton; deze is milieuvriendelijke<br>en herbruikbaar. Bij speciale uitvoeringen wordt ook PE-schuim of<br>PE-folie gebruikt. Voer het overblijvende verpakkingsmateriaal af via<br>daarin gespecialiseerde recyclingbedrijven. |  |  |
| Transport                            | Het transport moet rekening houdend met de instructies op de trans-<br>portverpakking plaatsvinden. Niet aanhouden daarvan kan schade<br>aan het instrument tot gevolg hebben.                                                                                      |  |  |
| Transportinspectie                   | De levering moet na ontvangst direct worden gecontroleerd op volle-<br>digheid en eventuele transportschade. Vastgestelde transportschade<br>of verborgen gebreken moeten overeenkomstig worden behandeld.                                                          |  |  |
| Opslag                               | De verpakkingen moeten tot aan de montage gesloten worden<br>gehouden en rekening houdend met de extern aangebrachte opstel-<br>lings- en opslagmarkeringen worden bewaard.                                                                                         |  |  |
|                                      | Verpakkingen, voor zover niet anders aangegeven, alleen onder de volgende omstandigheden opslaan:                                                                                                    |  |  |
|                                      | <ul> <li>Niet buiten bewaren</li> <li>Droog en stofvrij onslaan</li> </ul>                                                                                                    |  |  |
|                                      | Niet aan agressieve media blootstellen                                                                                                    |  |  |
|                                      | <ul> <li>Beschermen tegen directe zonnestralen</li> <li>Mechanische trillingen vermijden</li> </ul>                                                                                                    |  |  |
| Opslag- en transporttem-<br>peratuur | <ul> <li>Opslag- en transporttemperatuur zie " Appendix - Technische gegevens - Omgevingscondities"</li> <li>Relatieve luchtvochtigheid 20 85 %.</li> </ul>                                                                                                    |  |  |
| Tillen en dragen                     | Bij een gewicht van de instrumenten meer dan 18 kg (39,68 lbs) moe-<br>ten voor het tillen en dragen daarvoor geschikte inrichtingen worden<br>gebruikt.                                                                                                    |  |  |
|                                      | 3.4 Toebehoren                                                                                                    |  |  |
|                                      | De handleidingen voor de genoemde toebehoren vindt u in de down-<br>loadsectie op onze homepage.                                                                                                    |  |  |
| Display- en bedienings-<br>module    | De display- en bedieningsmodule is bedoeld voor meetwaarde-indi-<br>catie, bediening en diagnose.                                                                                                    |  |  |
|                                      | De geïntegreerde Bluetooth-module (optie) maakt de draadloze bediening via standaard bedieningsapparaten mogelijk.                                                                                                    |  |  |
|                                      |                                                                                                    |  |  |

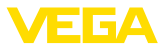

| VEGACONNECT       | De interface-adapter VEGACONNECT maakt de koppeling van com-<br>municatie-apparaten op de USB-poort van een PC mogelijk.                                                                                   |
|-------------------|----------------------------------------------------------------------------------------------------|
| Beschermkap       | De beschermkap beschermt het sensorhuis tegen vervuiling en ster-<br>ke opwarming door zonnestralen.                                                                                                    |
| Flenzen           | Schroefdraadflenzen staan in verschillende uitvoeringen ter beschik-<br>king conform de volgende normen: DIN 2501, EN 1092-1, BS 10,<br>ASME B 16.5, JIS B 2210-1984, GOST 12821-80.                       |
| Externe behuizing | Wanneer de standaard sensorbehuizing te groot is of wanneer sterke trillingen optreden, kunt u een externe behuizing gebruiken.                                                                            |
|                   | De sensorbehuizing is dan van roestvast staal. De elektronica bevindt zich in de externe behuizing, welke met een verbindingskabel op maximaal 10 m (32.8 ft) afstand van de sensor kan worden gemonteerd. |
| Centrering        | Wanneer u de VEGAFLEX 83 in een bypass of standpijp inbouwt,<br>moet u door een aanbrengen van een centreerster aan het uiteinde<br>van de sonde contact met de bypass voorkomen.                          |

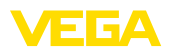

tigheid

Bescherming tegen voch-

## 4 Monteren

## 4.1 Algemene instructies

Bescherm uw instrument door de volgende maatregelen tegen het binnendringen van vocht.

- Gebruik passende aansluitkabel (zie hoofdstuk "Op de voedingsspanning aansluiten")
- Kabelwartel resp. stekkerverbinding vast aantrekken
- Aansluitkabel voor kabelwartel resp. stekkerverbinding naar beneden toe installeren

Dit geldt vooral bij buitenmontage, in ruimten, waar met vochtigheid rekening moet worden gehouden (bijvoorbeeld door reinigingsprocessen) en op gekoelde resp. verwarmde tanks.

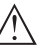

#### **Opmerking:**

Waarborg, dat tijdens de installatie of het onderhoud geen vocht of vervuiling in het inwendige van het instrument terecht kan komen.

Waarborg voor het behoud van de beschermingsklasse van het instrument, dat de deksel van de behuizing tijdens bedrijf altijd gesloten en eventueel geborgd is.

#### Kabelwartels

#### Metrisch schroefdraad

Bij instrumentbehuizingen met metrisch schroefdraad zijn de kabelwartels af fabriek ingeschroefd. Deze zijn met kunststof pluggen afgesloten als transportbeveiligingen.

U moet deze pluggen verwijderen voordat de elektrische aansluitingen worden gemaakt.

#### NPT-schroefdraad

Bij instrumentbehuizingen met zelfafdichtende NPT-schroefdraad kunnen de kabelwartels niet af fabriek worden ingeschroefd. De vrije openingen van de kabeldoorvoeren zijn daarom als transportbeveiliging afgesloten met roden stofbeschermingsdoppen. Deze doppen bieden geen voldoende bescherming tegen vocht.

De beschermdoppen moeten voor de inbedrijfname door toegelaten kabelwartels worden vervangen of met geschikte blindpluggen worden afgesloten.

Procescondities

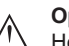

#### Opmerking:

Het instrument mag uit veiligheidsoverwegingen alleen binnen de toegestane procesomstandigheden worden gebruikt. De specificaties daarvan vindt u in hoofdstuk "*Technische gegevens*" van de handleiding resp. op de typeplaat.

Waarborg voor de montage, dat alle onderdelen van het instrument die in aanraking komen met het proces, geschikt zijn voor de optredende procesomstandigheden.

Daarbij behoren in het bijzonder:

- Meetactieve deel
- Procesaansluiting
- Procesafdichting

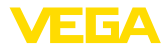

Procesomstandigheden zijn in het bijzonder:

- Procesdruk
- Procestemperatuur
- Chemische eigenschappen van het medium
- Abrasie en mechanische inwerkingen

## 4.2 Montage-instructies

Inbouwpositie

Monteer het instrument zodanig dat de afstand tot ingebouwde onderdelen in de tank of de tankwand minimaal 300 mm is. Bij niet-metalen tanks moet de afstand tot de tankwand minimaal 500 mm zijn.

De meetsonde mag tijdens bedrijf geen ingebouwde onderdelen of de tankwand aanraken. Indien nodig, moet u het uiteinde van de sonde fixeren.

Bij tanks met conische bodem kan het een voordeel zijn het instrument in het midden van de tank te monteren, omdat de meting dan praktisch tot aan de bodem van de tank mogelijk is. Let erop dat eventueel niet tot de top van de meetsonde kan worden gemeten. De exacte waarde van de minimale afstand (onderste blokafstand) vindt u in het hoofdstuk "*Technische gegevens*" van de handleiding.

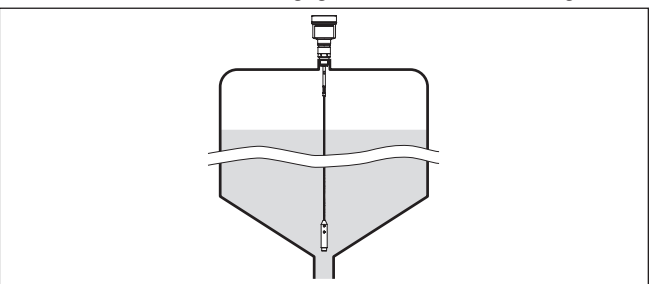

Fig. 4: Tank met conische bodem

#### Type tank

Kunststof tank/glazen tank

Het meetprincipe van de geleide microgolf vraagt aan de procesaansluiting om een metalen oppervlak. Gebruik daarom in kunststof tanks enz. een instrumentuitvoering met flens (vanaf DN50) of leg bij het inschroeven een metalen plaat (ø > 200 mm) onder de procesaansluiting.

Let erop, dat de plaat direct contact heeft met de procesaansluiting.

Bij de montage van staaf- of kabelmeetsonden zonder metalen tankwand, bijvoorbeeld kunststof tanks, kan de meetwaarde door de inwerking van krachtige elektromagnetische velden worden beïnvloed (storingsemissie conform EN 61326 klasse A). Gebruik in dit geval een meetsonde met coaxuitvoering.

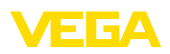

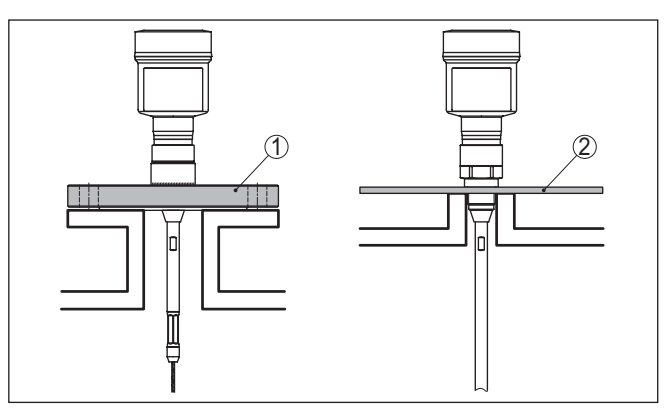

Fig. 5: Montage in niet-metalen tank

- 1 Flens
- 2 Metalen plaat

#### Aansluitingen

Vermijdt waar mogelijk tanksokken. Monteer de sensor zo mogelijk vlak aan het silodak. Wanneer dit niet mogelijk is, gebruik dan korte sokken met kleine diameter.

Sokken die hoger zijn of een grotere diameter hebben, zijn over het algemeen mogelijk. U vergroot mogelijk alleen de bovenste blokafstand. Controleer of dit voor uw meting relevant is.

Voer in dergelijke gevallen na de montage altijd een stoorsignaalonderdrukking uit. Meer informatie vindt u onder " *inbedrijfnamestappen*".

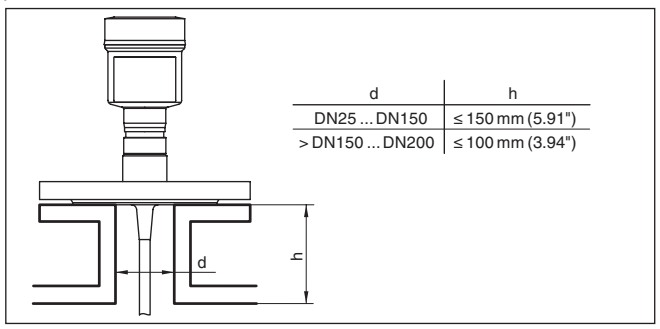

Fig. 6: Montagesok

Let er bij het inlassen van de sok op, dat de sok vlak met het tankdak aansluit.

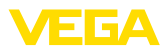

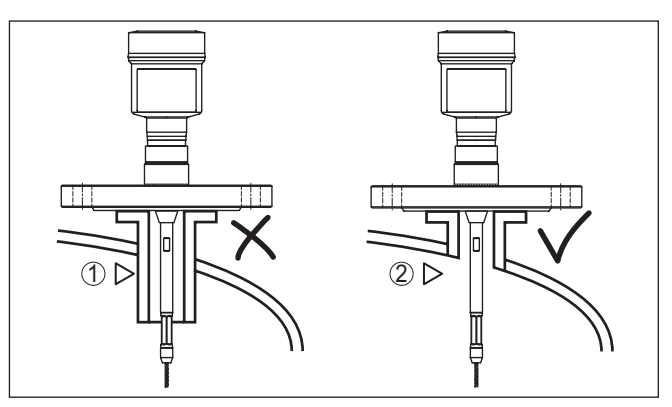

Fig. 7: Sokken vlak inbouwen

1 Ongunstige montage

2 Sokken vlak - optimale montage

Laswerkzaamheden

Neem voor het uitvoeren van laswerkzaamheden aan de silo de elektronica uit de sensor. U voorkomt daarmee beschadigingen aan de elektronica door inductieve koppeling.

#### Instromend medium

Monteer de instrumenten niet boven of in de vulstroom. Waarborg dat u het productoppervlak registreert en niet het instromende product.

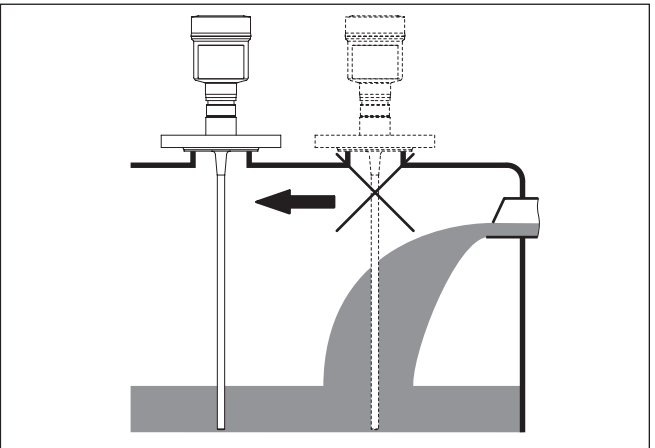

Fig. 8: Montage van de sensor bij instromend product

#### Meetbereik

Het referentieniveau voor het meetbereik van de sensoren is het afdichtingsvlak van het schroefdraad resp. de flens.

Let erop dat onder het referentievlak en eventueel aan het uiteinde van de meetsonde een minimale afstand moet worden aangehouden, waarbinnen geen meting mogelijk is (blokafstand). De kabellengte kan alleen bij geleidende media tot het uiteinde worden gebruikt. De

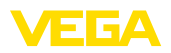

|                                              | blokafstanden vo<br><i>Technische gege</i><br>bratie betrekking                                                                                                    | oor verschillende r<br>evens". Let er bij d<br>heeft op het mee | nedia vindt u in het hoofdstuk "<br>e inregeling op dat de fabriekskali-<br>tbereik in water.    |  |
|----------------------------------------------|----------------------------------------------------------------------------------------------------|-----------------------------------------------------------------|--------------------------------------------------------------------------------------------------|--|
| Druk                                         | Bij over- of onderdruk in de tank moet u de procesaansluiting afdich-<br>ten. Controleer vooraf of het afdichtingsmateriaal bestendig is tegen<br>het product en de procestemperatuur.     |                                                                 |                                                                                                  |  |
|                                              | De maximaal toe<br>gegevens" of op                                                                                                    | laatbare druk vind<br>de typeplaat van d                        | lt u in het hoofdstuk " <i>Technische</i><br>de sensor.                                          |  |
| Inbouw zijkant                               | Bij moeilijk inbouwomstandigheden kan de meetsonde ook via de<br>zijkant worden ingebouwd. Daarvoor kunt u de staaf met staafverlen-<br>gingen of bochtsegmenten overeenkomstig aanpassen. |                                                                 |                                                                                                  |  |
|                                              | Om de daaruit re<br>ren, moet u de so<br>bepalen.                                                                                                    | sulterende looptij<br>ondelengte autom                          | dveranderingen te compense-<br>atisch door het instrument laten                                  |  |
|                                              | De vastgestelde<br>afwijken van de v                                                                                                    | sondelengte kan l<br>verkelijke meetsoi                         | bij het gebruik van bochtsegmenten<br>ndelengte.                                                 |  |
|                                              | Wanneer op de t<br>vingingen, ladde<br>afstand tot de tar                                                                                                    | ankwand onderde<br>rs enz. dan moet o<br>hkwand hebben.         | elen zijn gemonteerd zoals verste-<br>de meetsonde minimaal 300 mm                               |  |
|                                              | Meer informatie v<br>verlengingen.                                                                                                    | vindt u in de aanvu                                             | ullende handleiding voor de staaf-                                                               |  |
| Staafverlenging                              | Onder moeilijke i<br>meetsonde met e                                                                                                    | nbouwomstandigi<br>een staafverlengir                           | heden bijv. in sokken, kunt u de<br>Ig aanpassen.                                                |  |
|                                              | Om de daaruit re<br>ren, moet u de so<br>bepalen.                                                                                                    | sulterende looptij<br>ondelengte autom                          | dveranderingen te compense-<br>atisch door het instrument laten                                  |  |
|                                              | Meer informatie v<br>en kabelcompon                                                                                                    | vindt u in de aanvu<br>enten.                                   | ullende handleiding voor de staaf-                                                               |  |
| Aandraaimomenten bij<br>PTFE-gecoate flenzen | De PTFE-ring va<br>dichting                                                                                                    | n de antennekaps                                                | eling functioneert ook als procesaf-                                                             |  |
|                                              | Om het normale<br>te compenseren,<br>gen van de flens                                                                                                    | voorspanningsver<br>moet u bij PTFE-<br>schroeven ook scl       | lies door het afdichtingsmateriaal<br>gecoate flenzen voor het bevesti-<br>hotelveren gebruiken. |  |
|                                              | Wij adviseren da<br>borgringen (bijv.                                                                                                    | arvoor verende bo<br>Gross VS KD).                              | orgringen (bijv. Schnorr VS of S) of                                                             |  |
|                                              | U kunt ook via or                                                                                                    | ns geschikte borge                                              | elementen bestellen.                                                                             |  |
|                                              | Grootte                                                                                                    | Artikelnr.                                                      | Туре                                                                                             |  |
|                                              | M16, <sup>7</sup> / <sub>8</sub> "                                                                                                    | 32880                                                           | Borgring<br>Gross VS KD                                                                          |  |
|                                              | M20, <sup>3</sup> / <sub>4</sub> "                                                                                                    | 32881                                                           | Borgring<br>Gross VS KD                                                                          |  |
|                                              | M24, <sup>5</sup> / <sub>8</sub> "                                                                                                    | 32882                                                           | Borgring<br>Schnorr VS, Schnorr S                                                                |  |
|                                              |                                                                                                    |                                                                 |                                                                                                  |  |

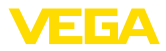

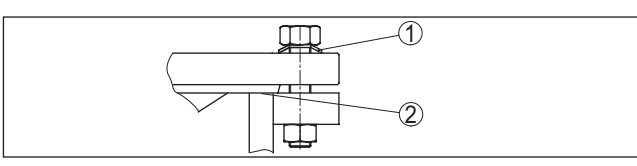

Fig. 9: Toepassing van de schotelveren

- 1 Afzonderlijke schotelveer
- 2 Afdichtvlak

De flensschroeven van de VEGAFLEX 83 moeten met een aandraaimoment van ca. 60 Nm worden vastgeschroefd, zodat de PTFE-ring goed afdicht.

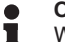

#### Opmerking:

Wij adviseren, de schroeven afhankelijk van de procesdruk en -temperatuur met regelmatige tussenpozen na te trekken.

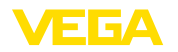

## 5 Op de voedingsspanning en het bussysteem aansluiten

## 5.1 Aansluiting voorbereiden

Veiligheidsinstructies

Let altijd op de volgende veiligheidsinstructies:

- Elektrische aansluiting mag alleen door opgeleide en door de eigenaar geautoriseerde vakspecialisten worden uitgevoerd.

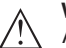

#### Waarschuwing:

Alleen in spanningsloze toestand aansluiten resp. losmaken.

Voedingsspanning

Het instrument heeft een voedingsspanning nodig van 8 ... 30 V DC. De voedingsspanning en het digitale bussignaal worden via gescheiden tweeaderige aansluitkabels aangesloten.

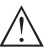

#### Opmerking:

Voed het instrument via een energiebegrensd circuit (vermogen max. 100 W) conform IEC 61010-1, bijv.:

- Class 2-voeding (conform UL1310)
- SELV-voeding (veiligheidslaagspanning) met passende interne of externe begrenzing van de uitgangsstroom

Verbindingskabel Het instrument wordt met standaard 2-aderige, getwiste kabel geschikt voor RS 485 aangesloten. Indien elektromagnetische instrooiingen worden verwacht, die boven de testwaarden van de EN 61326 voor industriele omgeving liggen, moet afgeschermde kabel worden gebruikt.

> Gebruik bij instrumenten met behuizing en kabelwartel kabels met ronde diameter. Gebruik een bij de kabeldiameter passende kabelwartel om de afdichtende werking van de kabelwartel (IP-beschermingsklasse) te waarborgen.

Let erop, dat de gehele installatie conform de Fieldbus-specificatie wordt uitgevoerd. Vooral het afsluiten van de bus via overeenkomstige afsluitweerstanden is belangrijk.

#### Kabelwartels Metrisch schroefdraad:

Bij instrumentbehuizingen met metrisch schroefdraad zijn de kabelwartels af fabriek ingeschroefd. Deze zijn met kunststof pluggen afgesloten als transportbeveiligingen.

#### Opmerking:

U moet deze pluggen verwijderen voordat de elektrische aansluitingen worden gemaakt.

#### NPT-schroefdraad:

Bij instrumentbehuizingen met zelfafdichtende NPT-schroefdraad kunnen de kabelwartels niet af fabriek worden ingeschroefd. De vrije openingen van de kabeldoorvoeren zijn daarom met rode stofbeschermdoppen afgesloten als transportbeveiliging.

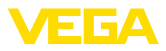

| ľ                              | <b>Opmerking:</b><br>De beschermdoppen moeten voor de inbedrijfname door toegela-<br>ten kabelwartels worden vervangen of met geschikte blindpluggen<br>worden afgesloten.                                                                                                    |
|--------------------------------|----------------------------------------------------------------------------------------------------|
|                                | Bij kunststofbehuizingen moet de NPT-kabelwartel resp. de cond-<br>uit-stalen buis zonder vet in het schroefdraadelement worden<br>geschroefd.                                                                                                    |
|                                | Maximale aandraaimoment voor alle behuizingen zie hoofdstuk "<br>Technische gegevens".                                                                                                    |
| Kabelafscherming en<br>aarding | Houd er rekening mee, dat de kabelafscherming en de aarding<br>conform de veldbusspecificatie uitgevoerd worden. Wij adviseren,<br>de kabelafscherming aan beide zijden op de aardpotentiaal aan te<br>sluiten.                                                                                                    |
|                                | Bij installaties met potentiaalvereffening sluit u de kabelafscherming<br>op het voedingsapparaat en op de sensor direct aan op het aard-<br>potentiaal. Daarvoor moet de kabelafscherming in de sensor direct<br>op de interne aardklem worden aangesloten. De externe aardklem<br>op de behuizing moet laagimpedant op de potentiaalvereffening zijn<br>aangesloten.       |
|                                | 5.2 Aansluiten                                                                                                    |
| Aansluittechniek               | De aansluiting van de voedingsspanning en de signaaluitgang wordt via veerkrachtklemmen in de behuizing uitgevoerd.                                                                                                    |
|                                | De verbinding met de display- en bedieningsmodule resp. de interfa-<br>ce-adapter wordt via contactpennen in de behuizing uitgevoerd.                                                                                                    |
| i                              | Informatie:<br>Het klemmenblok is opsteekbaar en kan van de elektronica worden<br>afgenomen. Hiervoor klemmenblok met een kleine schroevendraai-<br>er optillen en uittrekken. Bij opnieuw plaatsen moet deze hoorbaar<br>vastklikken.                                                                                                    |
|                                |                                                                                                    |
| Aansluitstappen                | Ga als volgt tewerk:                                                                                                    |
| Aansluitstappen                | Ga als volgt tewerk:<br>1. Deksel behuizing afschroeven                                                                                                    |
| Aansluitstappen                | <ul> <li>Ga als volgt tewerk:</li> <li>1. Deksel behuizing afschroeven</li> <li>2. Eventueel aanwezige display- en bedieningsmodule door iets draaien naar links uitnemen</li> </ul>                                                                                                    |
| Aansluitstappen                | <ul> <li>Ga als volgt tewerk:</li> <li>1. Deksel behuizing afschroeven</li> <li>2. Eventueel aanwezige display- en bedieningsmodule door iets draaien naar links uitnemen</li> <li>3. Wartelmoer van de kabelwartel losmaken en de afsluitplug uitnemen</li> </ul>                                                                                                    |
| Aansluitstappen                | <ul> <li>Ga als volgt tewerk:</li> <li>1. Deksel behuizing afschroeven</li> <li>2. Eventueel aanwezige display- en bedieningsmodule door iets draaien naar links uitnemen</li> <li>3. Wartelmoer van de kabelwartel losmaken en de afsluitplug uitnemen</li> <li>4. Aansluitkabel ca. 10 cm ontdoen van de mantel, aderuiteinde ca. 1 cm ontdoen van de isolatie.</li> </ul> |

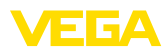

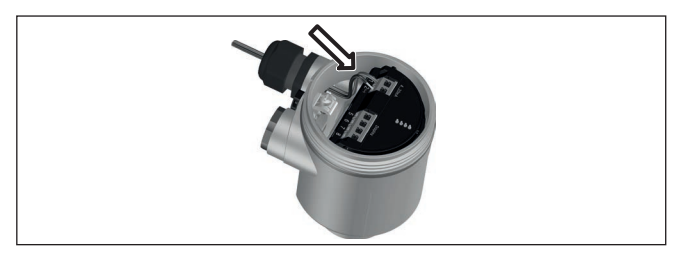

Fig. 10: Aansluitstappen 5 en 6 - eenkamerbehuizingen

- 6. Aderuiteinden conform aansluitschema in de klemmen steken
- Informatie:

Massieve aders en soepele aders met adereindhuls worden direct in de klemopeningen geplaatst. Bij soepele aders zonder eindhuls met een kleine schroevendraaier boven op de klem drukken, de klemopening wordt vrijgegeven. Door loslaten van de schroevendraaier worden de klemmen weer gesloten.

Meer informatie over de max. aderdiameter vindt u onder "*Technische gegevens - Elektromechanische gegevens*".

- 7. Controleer of de kabels goed in de klemmen zijn bevestigd door licht hieraan te trekken
- 8. Afscherming op de interne aardklem aansluiten, de externe aardklem met de potentiaalvereffening verbinden
- 9. Wartelmoer van de kabelwartel vast aandraaien. De afdichtring moet de kabel geheel omsluiten
- 10. Eventueel aanwezige display- en bedieningsmodule weer plaatsen
- 11. Deksel behuizing vastschroeven

De elektrische aansluiting is zo afgerond.

## 5.3 Aansluitschema eenkamerbehuizing

#### Informatie:

bij Modbus-systemen kunnen meerdere sensoren in parallelschakeling met elkaar worden verbonden. Bij deze zogenaamde "Daisy-Chain" worden de kabels voor signalen en voedingsspanning van sensor naar sensor doorgelust.

De laatste sensor in de "keten" moet van een busafsluiting worden voorzien. Op de elektronicamodule is daarvoor een inschakelbare afsluitweerstand aanwezig. Let erop, dat de schuifschakelaar (5) bij alle sensoren in de keten op "off" staat. Bij de laatste sensor stelt u de schuifschakelaar (5) in op de stand "on".

Let daarvoor ook op de informatie in de bijlage betreffende " *Uit-gangspunten Modbus*".

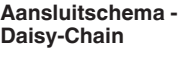

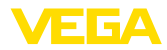

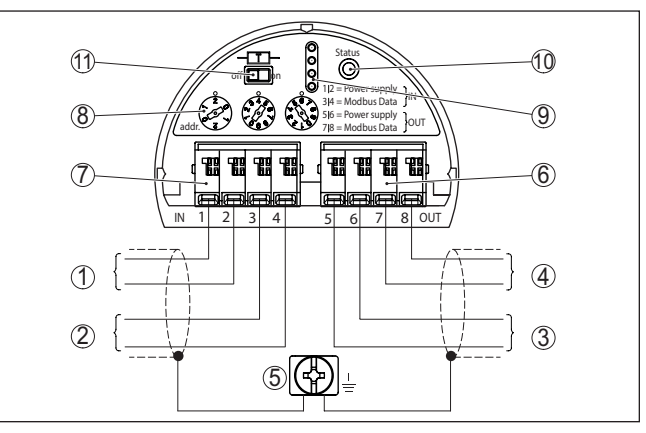

Fig. 11: Elektronicaruimte - aansluiting Daisy-Chain

- 1 Voedingsspanning
- 2 Signaalingang
- 3 Voedingsspanning (naar overige Modbus-sensoren)
- 4 Signaaluitgang (naar overige Modbus-sensoren)
- 5 Aardklem in behuizing
- 6 Klemmenblok uitgang (OUT)
- 7 Klemmenblok ingang (IN)
- 8 Draaischakelaar voor instelling adres
- 9 Contacten voor de display- en bedieningsmodule resp. de interfaceadapter
- 10 Controle-LED status
- 11 Inschakelbare busafsluitweerstand

#### Aansluitschema - aftakkabel

Bij aansluiting van de sensor op een aftakkabel is de positie van de afsluitweerstand onbepaald.

Daarom is de aansluiting via aftakkabel weliswaar in principe mogelijk, maar wordt niet aanbevolen.

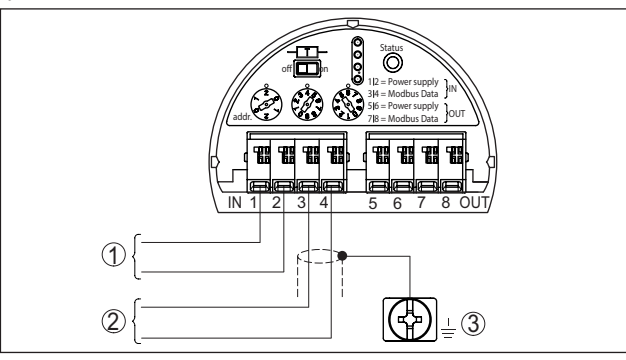

Fig. 12: Elektronicaruimte - aansluiting met aftakkabel

- 1 Voedingsspanning
- 2 Signaaluitgang
- 3 Aardklem in behuizing

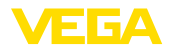

## 5.4 Instrumentadres instellen

| Instrumentadres      | leder Modbus-instrument moet een adres toegewezen krijgen. De<br>toegestane adressen liggen in het bereik van 000 tot 247. leder adres<br>mag in een Modbus-netwerk slechts eenmaal worden toegekend.<br>Alleen bij correct ingesteld adres wordt de sensor door het bestu-<br>ringssysteem herkend.                                                                                                    |  |  |  |
|----------------------|----------------------------------------------------------------------------------------------------|--|--|--|
|                      | U kunt aan het instrument met de draaischakelaars op de elektroni-<br>camodule een hardware-adres toekennen. Het is echter ook mogelijk,<br>een software-adres toe te kennen. Daarvoor moet het instrument op<br>een bepaald hardware-adres zijn ingesteld. Bij Modbus is dit hard-<br>ware-adres 246, bij Levelmaster zijn het de hardware-adressen 31<br>299. Wanneer u een instrumentadres via de software wilt toekennen,<br>adviseren wij het hardware-adres op 246 ingesteld te laten. |  |  |  |
|                      | Bij uitlevering af fabriek is het adres 246 ingesteld (hardware-adres 246, software-adres 246). Deze kan voor functionele beproeving van het instrument en voor aansluiting op een aanwezig Modbus-netwerk worden gebruikt. Aansluitend moet dit adres gewijzigd worden, om andere instrumenten te kunnen opnemen.                                                                                                    |  |  |  |
|                      | Het adres wordt naar keuze ingesteld via:                                                                                                    |  |  |  |
|                      | <ul> <li>De adreskeuzeschakelaar op de elektronicamodule van het instrument (hardwarematige addresinstelling)</li> <li>De display- en bedieningsmodule (softwarematige adresinstelling)</li> <li>PACTware/DTM (softwarematige adresinstelling)</li> </ul>                                                                                                    |  |  |  |
| Hardware-adressering | Het instrument herkent automatisch aan de hand van de ingangsge-<br>gevens, of een Modbus- of Levelmaster-protocol aanwezig is.                                                                                                    |  |  |  |
|                      | De hardware-adressering bij Modbus is actief, wanneer met de adres-<br>keuzeschakelaar op het instrument een adres lager of gelijk aan 245<br>wordt ingesteld. Daarmee is de software-adressering uitgeschakeld;<br>het ingestelde hardware-adres geldt.                                                                                                    |  |  |  |
|                      | De hardware-adressering bij Levelmaster-protocol is actief, wanneer<br>met de adreskeuzeschakelaar op het instrument een adres lager of<br>gelijk aan 30 wordt ingesteld. Daarmee is de software-adressering<br>uitgeschakeld; het ingestelde hardware-adres geldt.                                                                                                    |  |  |  |
|                      | Beschikbare hardware-adressen:                                                                                                    |  |  |  |
|                      | <ul> <li>Hardware-adres - Levelmaster: 000 030</li> <li>Hardware-adres - Modbus: 000 245</li> </ul>                                                                                                    |  |  |  |
|                      | Stel het instrumentadres in met de drie schakelaars op de elektroni-<br>camodule.                                                                                                    |  |  |  |
|                      |                                                                                                    |  |  |  |

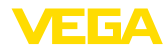

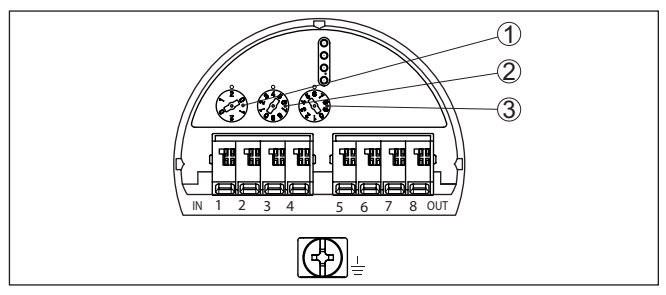

Fig. 13: Adreskeuzeschakelaar

- 1 Honderdste van het adres (keuze 0 tot 9)
- 2 Decimaal van het adres (keuze 0 tot 9)
- 3 Teller van het adres (keuze 0 tot 9)

Software-adressering De software-adressering voor Modbus is werkzaam, wanneer met de adreskeuzeschakelaar op het instrument 246 wordt ingesteld. Het adres 247 is daarbij een volgend hardware-adres.

Bij het Levelmaster-protocol is de software-adressering werkzaam, wanneer met de adreskeuzeschakelaars op het instrument het adres 031 of hoger wordt ingesteld.

U kunt de instrumentadressen met de display- en bedieningsmodule of met de software PACTware/DTM instellen.

Beschikbare software-adressen:

- Software-adres Levelmaster: indien hardware-adres ≥ 031 is ingesteld, kunnen softwarematig de adressen 000 ... 031 worden gekozen
- Software-adres Modbus: indien hardware-adres 246 is ingesteld, kunnen softwarematig de adressen 000 ... 246 worden gekozen

## 5.5 Inschakelfase

Na de aansluiting van de VEGAFLEX 83 op het bussysteem voert het instrument eerst een zelftest uit:

- Interne test van de elektronica.
- Weergave van de statusmelding " *F 105 bepaal meetwaarde*" op display resp. PC
- Statusbyte gaat naar storing

Daarna wordt de actuele meetwaarde via de signaalkabel uitgestuurd. De waarde houdt rekening met al uitgevoerde instellingen, bijv. de fabrieksinstelling.

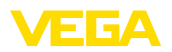

## 6 Sensor met display- en bedieningsmodule in bedrijf stellen

## 6.1 Bedieningsomvang

De display- en bedieningsmodule dient uitsluitende voor de parametrering van de sensor, d.w.z. de aanpassing aan de meettaak.

De parametrering van de Modbus-interface vindt plaats via een PC met PACTware. De procedure hiervoor vindt u in het hoofdstuk " *Sensor en Modbus-interface met PACTware in bedrijf nemen*".

## 6.2 Aanwijs- en bedieningsmodule inzetten

De display- en bedieningsmodule kan te allen tijde in de sensor worden geplaatst en weer worden verwijderd. Daarbij kan deze in vier posities worden geplaatst, telkens met 90° verdraaid. Een onderbreking van de voedingsspanning is hiervoor niet nodig.

Ga als volgt tewerk:

- 1. Deksel behuizing afschroeven
- 2. Aanwijs- en bedieningsmodule in de gewenste positie op de elektronica plaatsen en naar rechts draaien tot deze vastklikt.
- 3. Deksel behuizing met venster vastschroeven

De demontage volgt in omgekeerde volgorde

De display- en bedieningsmodule wordt door de sensor gevoed, andere aansluitingen zijn niet nodig.

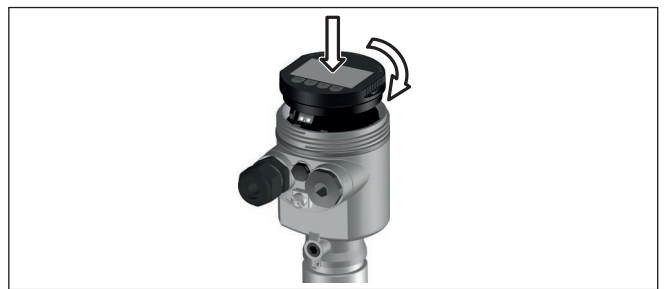

Fig. 14: Plaatsen van de display- en bedieningsmodule bij eenkamerbehuizing in elektronicaruimte.

## Opmerking:

Indien u naderhand het instrument met een display- en bedieningsmodule voor permanente meetwaarde-aanwijzing wilt uitrusten, dan is een verhoogd deksel met venster nodig.

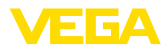

## 6.3 Bedieningssysteem

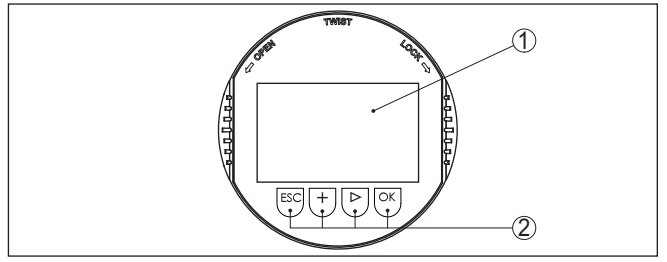

Fig. 15: Aanwijs- en bedieningselementen

1 LC-display

2 Bedieningstoetsen

#### Toetsfuncties

- [OK]-toets:
  - Naar menu-overzicht gaan
  - Gekozen menu bevestigen
  - Parameter wijzigen
  - Waarde opslaan

#### • [->]-toets:

- Weergave meetwaarde wisselen
- Lijstpositie kiezen
- Te wijzigen positie kiezen

# [+]-toets: Waarde van een parameter veranderen

- [ESC]-toets:
  - Invoer onderbreken
  - Naar bovenliggend menu terugspringen

# Bedieningssysteem U bedient het instrument via de vier toetsen van de display- en bedieningsmodule. Op het LC-display worden de afzonderlijke menupunten getoond. De functie van de afzonderlijke toetsen vindt u in de afbeelding hiervoor.

#### **Bedieningssysteem** toetsen via magneetstift Bij de Bluetooth-uitvoering van de display- en bedieningsmodule bedient u het instrument als alternatief met een magneetstift. Deze bediend de vier toetsen van de display- en bedieningsmodule door het gesloten deksel met kijkglas van de behuizing heen.

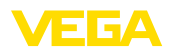

|                       | Fig. 16: Display- en bedieningselement - met bediening via magneetpen<br>1 LC-display<br>2 Magneetstift<br>3 Bedieningstoetsen<br>4 Deksel met kijkvenster                                   |  |
|-----------------------|----------------------------------------------------------------------------------------------------|--|
| Tijdfuncties          | Bij eenmalig bedienen van de <b>[+]</b> - en <b>[-&gt;]</b> -toetsen wijzigt de bewerkte waarde of de cursor met een positie. Bij bediening langer dan 1 s verloopt de verandering continu.  |  |
|                       | Gelijktijdig bedienen van de <b>[OK]</b> - en <b>[ESC]</b> -toetsen langer dan 5 s<br>zorgt voor terugkeer naar het basismenu. Daarbij wordt de menutaal<br>naar " Engels" omgeschakeld.     |  |
|                       | Ca. 60 minuten na de laatste toetsbediening wordt een automatische terugkeer naar de meetwaarde-aanwijzing uitgevoerd. Daarbij gaan de nog niet met <b>[OK]</b> bevestigde waarden verloren. |  |
| Inschakelfase         | Na het inschakelen voert de VEGAFLEX 83 korte zelftest uit, daarbij wordt de instrumentsoftware gecontroleerd.                                                                               |  |
|                       | Het uitgangssignaal geeft gedurende de inschakelfase een storings-<br>melding.                                                                                                    |  |
|                       | Tijdens het starten wordt op de display- en bedieningsmodule de volgende informatie getoond:                                                                                                 |  |
|                       | <ul> <li>Instrumenttype</li> <li>Instrumentnaam</li> <li>Softwareversie (SW-Ver)</li> <li>Hardwareversie (HW-Ver)</li> </ul>                                                                 |  |
| Meetwaarde-aanwijzing | Met de toets [->] schakelt u om tussen drie verschillende displaymodi:<br>In het eerste aanzicht wordt de gekozen meetwaarde in grote cijfers<br>getoond.                                    |  |
|                       | In het tweede aanzicht wordt de gekozen meetwaarde en een bijbe-<br>horende bargraph-getoond.                                                                                                |  |
|                       | In het derde aanzicht, worden de getoonde meetwaarde en een twee-<br>de waarde naar keuze, bijvoorbeeld de temperatuurwaarde, getoond.                                                       |  |
|                       |                                                                                                    |  |

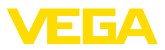

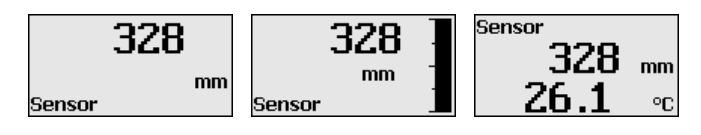

## 6.4 Parametrering - snelinbedrijfname

#### Snelinbedrijfname

Om de sensor snel en vereenvoudigt op de meettaak aan te passen, kiest u in het startvenster van de display- en bedieningsmodule het menupunt " *Snelinbedrijfname*".

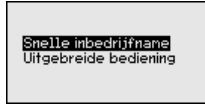

De volgende stappen van de snelinbedrijfname zijn ook in de "*Uitgebreide bediening*" bereikbaar.

- Instrumentadres
- Meetplaatsnaam
- Mediumtype (optie)
- Toepassing
- Max.-inregeling
- Min.-inregeling
- Stoorsignaalonderdrukking

De beschrijving van de afzonderlijke menupunten vindt u hierna in het hoofdstuk " *parametrering - uitgebreide bediening*".

## 6.5 Parametrering - uitgebreide bediening

Bij toepassingstechnisch ingewikkelde meetplaatsen kunt u in de " *Uitgebreide bediening*" meer instellingen uitvoeren.

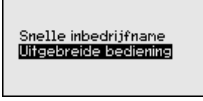

#### Hoofdmenu

Het hoofdmenu is in vijf bereiken verdeeld met de volgende functionaliteit:

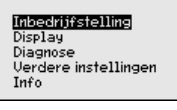

**Inbedrijfname:** instellingen, bijv. van de meetkringnaam, medium, toepassing, tank, inregeling, signaaluitgang, instrumenteenheid, stoorsignaalonderdrukking, linearisatiecurve

**Display:** instellingen bijv. voor taal, meetwaarde-aanwijzing, verlichting

**Diagnose:** informatie bijv. over instrumentstatus, sleepwijzer, meetnauwkeurigheid, simulatie, echocurve

Uitgebreide instellingen: reset, datum/tijd, reset, kopieerfunctie

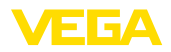

Instrumentadres

Info: instrumentnaam, hard- en softwareversie, kalibratiedatum, instrumentspecificaties

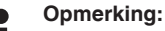

Voor een optimale instelling van de meting moeten de afzonderlijke submenupunten in het hoofdmenupunt " Inbedrijfname" na elkaar worden gekozen en van de juiste parameters worden voorzien. Houd deze volgorde zo veel mogelijk aan.

De procedure wordt hierna beschreven.

De volgende submenupunten zijn beschikbaar:

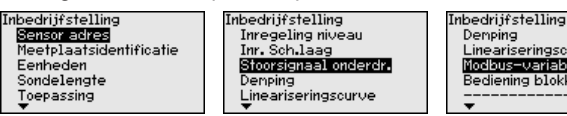

Lineariseringscurve Modbus-variabelen Bediening blokkeren

De submenupunten zijn opeenvolgend beschreven.

#### 6.5.1 Inbedrijfname

leder Modbus-instrument moet een adres kriigen. leder aders mag in een Modbus- resp. Levelmaster-netwerk slechts eenmaal worden toegekend. Alleen bij correct ingesteld adres wordt de sensor door het besturingssysteem herkend.

- . Toegestane adresbereik - Modbus 0 ... 247
- Toegestane adresbereik Levelmaster 0 ... 31

In uitleveringstoestand af fabriek is het Modbus-adres 246 en het Levelmaster-adres 31 ingesteld. Daardoor is af fabriek de software-adressering mogelijk.

Het adres wordt naar keuze ingesteld via:

- De adreskeuzeschakelaar in de elektronicaruimte van het instrument (hardware-adressering)
- De display- en bedieningsmodule (software-adressering)
- PACTware/DTM (software-adressering)

#### Hardware-adressering

De hardware-adressering is actief, wanneer met de adreskeuzeschakelaar op de elektronica van de VEGAFLEX 83 een Modbus-adres van 0 ... 245 wordt ingesteld. Daarmee is de software-adressering uitgeschakeld; het ingestelde hardware-adres geldt (Levelmaster-adressen: 0 ... 30)

#### Software-adressering

De software-adressering is actief, wanneer met de adreskeuzeschakelaars op het instrument het Modbus-adres 246 of hoger is ingesteld (Levelmaster-adres: 31).

#### Informatie:

Gedetailleerde informatie over de instelling van het instrumentadres vindt u in hoofdstuk " Op de voedingsspanning aansluiten".

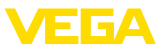

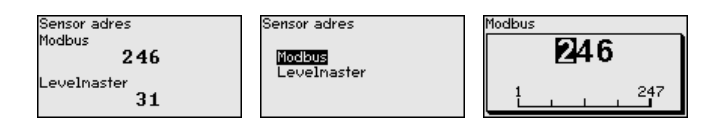

#### Meetplaatsnaam

Hier kunt u een passende meetkringnaam toekennen. Druk op de " *OK*"-toets om de bewerking te starten. Met de " +"-toets verandert u het teken en met de " ->"-toets verspringt u een positie verder.

U kunt namen met maximaal 19 tekens invoeren. De beschikbare tekens zijn:

- Hoofdletters van A ... Z
- Getallen van 0 ... 9
- Speciale tekens + / \_ spatie

| M      |                   |
|--------|-------------------|
| neetbr | aatsidentificatie |
|        |                   |
|        |                   |
| TANK   | 04                |
|        |                   |
|        |                   |
|        |                   |
|        |                   |

#### Eenheden

In dit menupunt kiest u de afstandseenheid en de temperatuureenheid.

| Afstandseenheid    |   |
|--------------------|---|
| mm                 | • |
| Tenperatuureenheid |   |
| °C                 | ◄ |
|                    |   |

Bij de afstandseenheden kunt u kiezen uit m, mm en ft. Bij de temperatuureenheden kunt u kiezen uit °C, °F en K.

#### Sondelengte

In dit menu kunt u de sondelengte invoeren of automatisch door het sensorsysteem laten bepalen.

Wanneer u bij de keuze " *Ja*" selecteert, wordt de sondelengte automatisch bepaald. Wanneer u " *Nee*" kiest, kunt u de sondelengte handmatig invoeren.

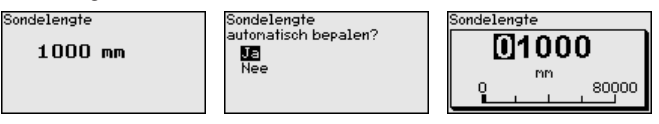

**Toepassing - mediumtype** In dit menupunt kunt u kiezen, welk mediumtype uwiltl meten. U kunt kiezen tussen vloeistof of stortgoed.

|                                                                 | <b>J</b>    |                                        |
|-----------------------------------------------------------------|-------------|----------------------------------------|
| Toepassing                                                      | Mediumtupe  | Mediuntupe                             |
| <mark>Mediumiypa</mark><br>Toepassing<br>Medium/diëlektr.const. | Vloeistof 🗸 | √ <mark>Wiceistofi</mark><br>Stortgoed |

#### Toepassing

In dit menupunt kunt u de toepassing kiezen. U kunt kiezen tussen niveaumeting en scheidingslaagmeting. U kunt bovendien kiezen tussen meting in een tank of in een bypass of standpijp. 51518-NL-230619

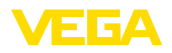

#### Opmerking:

Т.

De keuze van de toepassing heeft grote invloed op de overige menupunten. Let erop bij de verdere parametrering, dat bepaalde menupunten alleen optioneel aanwezig zijn.

U heeft de mogelijkheid, de demonstratiemodus te kiezen. Deze modus is uitsluitend geschikt voor test- en demonstratiedoeleinden. In deze modus negeert de sensor de parameters van de toepassing en reageert direct op elke verandering.

Bij een meting in een bypass of standpijp moet u de buisbinnendiameter invoeren.

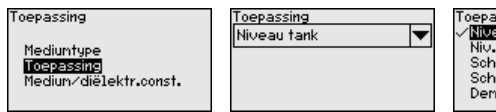

Toepassing /<mark>Niveau tank</mark> Niv.bypass/standpijp Scheidingslaag tank Sch.laag byp/stdp Denonstratienodus

Toepassing - medium, diëlektrische constante In dit menupunt kunt u het mediumtype (medium) definiëren.

Dit menupunt is alleen beschikbaar, wanneer u onder het menupunt " Toepassing" de niveaumeting heeft gekozen.

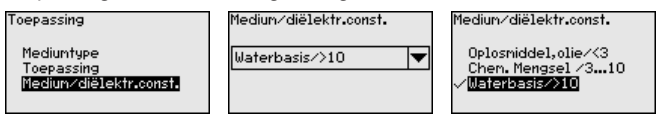

U kunt kiezen tussen de volgende typen medium:

| Diëlektrische<br>constante | Mediumtype                    | Voorbeelden                                                  |
|----------------------------|-------------------------------|--------------------------------------------------------------|
| > 10                       | Vloeistoffen op<br>waterbasis | Zuren, logen, water                                          |
| 3 10                       | Chemische meng-<br>sels       | Chloorbenzol, nitrolak, aniline, isocy-<br>anaat, chloroform |
| < 3                        | Koolwaterstoffen              | Oplosmiddelen, olie, vloeibaar gas                           |

#### **Toepassing - gasfase**

Dit menupunt is alleen beschikbaar, wanneer u onder het menupunt "*Toepassing*" scheidingslaagmeting heeft gekozen. In dit menupunt kunt u instellen, of in uw toepassing een bovenliggende gasfase aanwezig is.

Stel deze functie alleen in op " Ja", wanneer de gasfase altijd aanwezig is.

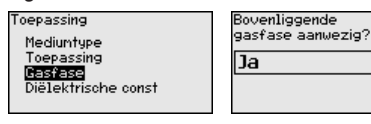

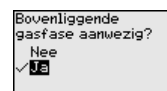

•

#### Toepassing - diëlektrische constante

Dit menupunt is alleen beschikbaar, wanneer u onder het menupunt "*Toepassing*" scheidingslaag heeft gekozen. In dit menupunt kunt u invoeren, welke diëlektrische constante het bovenste medium heeft.

51518-NL-230619

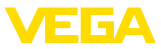

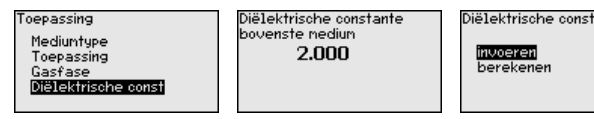

U kunt de diëlektrische constante van het bovenste medium direct invoeren of door het instrument laten bepalen.

Wanneer u de diëlektrische constante wilt laten bepalen, moet u daarvoor de gemeten resp. bekende afstand tot de scheidingslaag invoeren.

### **Opmerking:**

De diëlektrische constante kan alleen betrouwbaar worden bepaald wanneer twee verschillende media en een voldoende grote scheidingslaag aanwezig zijn.

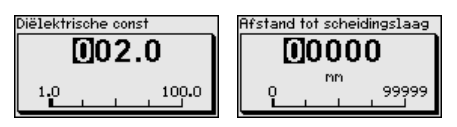

Max. inregeling niveau

In dit menupunt kunt u de Max. inregeling voor het niveau invoeren. Bij een scheidingslaagmeting is dit het maximale totale niveau.

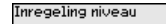

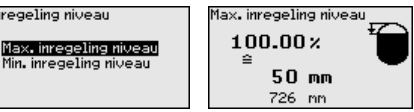

De gewenste procentuele waarde met [+] instellen en met [OK] opslaan.

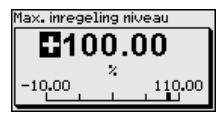

Voer bij de procentuele waarde de passende afstandswaarde in meters voor de volle tank in. De afstand is gerelateerd aan het sensorreferentievlak (afdichtingsvlak van de procesaansluiting). Let er daarbij op dat het maximale niveau onder de blokafstand moet liggen.

| Max. inregeling niveau |   |
|------------------------|---|
| 00050                  |   |
| nn                     |   |
|                        | ) |

Min. inregeling niveau

In dit menupunt kunt u de Min. inregeling voor het niveau invoeren. Bij een scheidingslaagmeting is dit het minimale totale niveau.

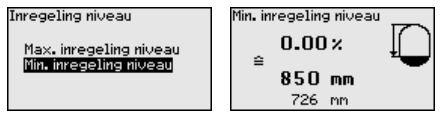

Stel de gewenste procentuele waarde met [+] in en sla dit op met [OK].

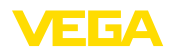

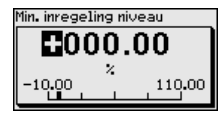

Voer bij de procentuele waarde de passende afstandswaarde in meters in voor de lege tank (bijv. afstand van flens tot uiteinde sonde). De afstand is gerelateerd aan het sensorreferentievlak (afdichtingsvlak van de procesaansluiting).

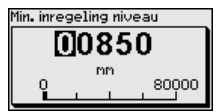

#### Max.-inregeling scheidingslaag

Dit menupunt is alleen beschikbaar, wanneer u onder het menupunt " *Toepassing*" de scheidingslaagmeting heeft gekozen.

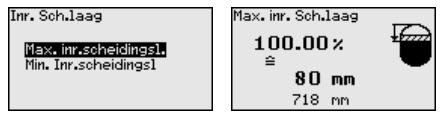

Voer de gewenste procentuele waarde voor de max.-inregeling in.

Als alternatief heeft u de mogelijkheid, de inregeling van de niveaumeter ook voor de scheidingslaag uit te voeren.

Voer passend bij de procentuele waarde de bijbehorende afstandswaarde in meters in het oppervlak van het bovenste medium.

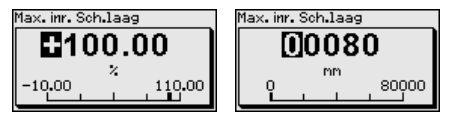

#### Min.-inregeling scheidingslaag

Dit menupunt is alleen beschikbaar, wanneer u onder het menupunt " *Toepassing*" de scheidingslaagmeting heeft gekozen.

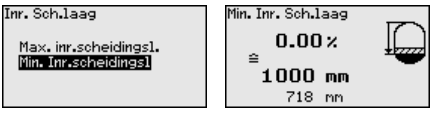

Voer de gewenste procentuele waarde voor de min.-inregeling (scheidingslaag) in.

Voer passend bij de procentuele waarde van de scheidingslaag de bijbehorende afstandswaarde in meters in voor de scheidingslaag.

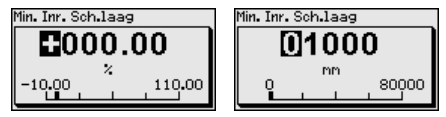

Stoorsignaalonderdrukking

51518-NL-230619

De volgende omstandigheden veroorzaken stoorreflecties en kunnen de meting beïnvloeden:

- Hoge sokken
- Ingebouwde delen in de tank, zoals versterkingen

Т.

#### Opmerking:

Een stoorsignaalonderdrukking registreert, markeert en bewaart deze stoorsignalen, zodat deze voor de niveau- en scheidingslaagmeting worden genegeerd. Wij adviseren altijd een stoorsignaalonderdrukking uit te voeren, om de grootst mogelijke nauwkeurigheid te realiseren. Deze moet bij zo laag mogelijk niveau worden uitgevoerd, zodat eventueel aanwezige stoorreflecties goed kunnen worden geregistreerd.

Ga als volgt tewerk:

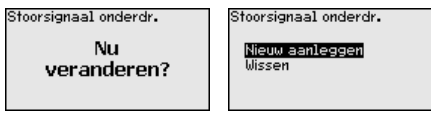

Kies eerst, of de meetsonde wel of niet is bedekt.

Wanneer de meetsonde is bedekt, voert u de werkelijke afstand in van de sensor tot het oppervlak van het product.

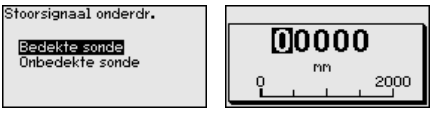

Alle binnen dit bereik aanwezige stoorsignalen worden nu door de sensor geregistreerd en opgeslagen.

Houd er rekening mee, dat bij bedekte meetsonde alleen storingssignalen in het niet-bedekte bereik van de meetsonde worden geregistreerd.

## Opmerking:

Controleer de afstand tot het productoppervlak, omdat bij een verkeerde (te grote) opgave het actuele niveau als stoorsignaal wordt opgeslagen. Zo kan in dit bereik het niveau niet meer worden bepaald.

Wanneer in de sensor al een stoorsignaalonderdrukking is aangemaakt, dan verschijnt bij de keuze "*Stoorsignaalonderdrukking*" het volgende menuvenster:

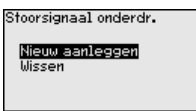

Het instrument voert automatisch een stoorsignaalonderdrukking uit, zodra de meetsonde vrij komt. De stoorsignaalonderdrukking wordt daarbij telkens geactualiseerd.

Het menupunt "*Wissen*" is ervoor bedoeld, een al aanwezige stoorsignaalonderdrukking compleet te wissen. Dit is nuttig, wanneer de aanwezige stoorsignaalonderdrukking niet meer bij de meettechnische omstandigheden van de tank past.

Voor de demping van procesafhankelijke meetwaardevariaties stelt u in dit menupunt een integratietijd in van 0 ... 999 s.

#### VEGAFLEX 83 • Modbus- en Levelmaster-protocol

Demping

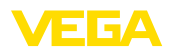

Wanneer u onder het menupunt "*Toepassing*" scheidingslaagmeting heeft gekozen, kun u de demping voor het niveau en de scheidingslaag afzonderlijk instellen.

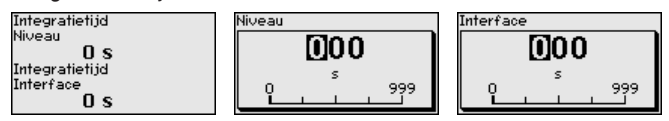

De fabrieksinstelling is een demping van 0 s.

Linearisatie Een linearisatie is bij alle tanks nodig, waarbij het tankvolume niet lineair toeneemt met het niveau, bijv. bij een liggende cilindrische tank of een boltank - en de weergave of het uitsturen van het volume is gewenst. Voor deze tanks zijn overeenkomstige linearisatiecurven opgeslagen. Deze staan voor de verhouding van het procentuele niveau en het tankvolume.

De linearisering geldt voor de meetwaarde-aanwijzing en de uitgang. Door het activeren van de passende curve wordt het procentuele tankvolume correct weergegeven. Indien het volume niet in procenten, maar bijvoorbeeld in liter of kilogram moet worden weergegeven, dan kan bovendien een schaal in het menupunt "*Display*" worden ingesteld.

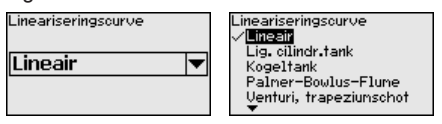

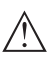

#### Waarschuwing:

Wanneer een linearisatiecurve wordt gekozen, dan is het meetsignaal niet meer altijd lineair met het niveau. Hiermee moet de gebruiker rekening houden, in het bijzonder bij de instelling van het schakelpunt op de grenswaardesignalering.

Daarna moet u de waarden voor uw tank invoeren, bijv. de tankhoogte en de sokcorrectie.

Voer bij niet-lineaire tankvormen de tankhoogte en de sokcorrectie in.

Bij de tankhoogte moet u de totale hoogte van de tank invoeren.

Bij de sokcorrectie moet u de hoogte van de aansluitsok boven het tankdak invoeren. Wanneer de sok lager ligt dan de bovenkant van de tank, kan deze waarde ook negatief zijn.

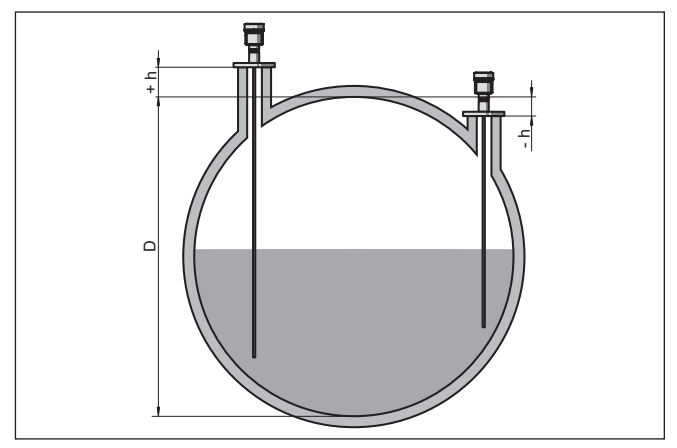

- Fig. 17: Tankhoogte en sokcorrectiewaarde
- D Tankhoogte
- +h Positieve sokcorrectiewaarde
- -h Negatieve sokcorrectiewaarde

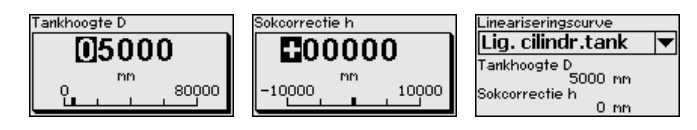

#### Modbus-variabelen

In dit menupunt zijn alle Modbus-variabelen van de uitgangen opgenomen.

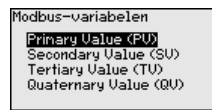

#### Primary Value ... Quarternary Value

In de menupunten " *Primary Value*" tot en met " *Quarternary Value*" bepaalt u, op welke meetgrootheid de uitgang betrekking heeft.

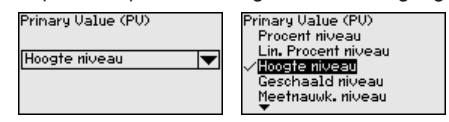

#### Bediening vergrendelen/ vrijgeven

In het menupunt "*Bediening blokkeren/vrijgeven*" beschermt u de sensorparameters tegen ongewenste of onbedoelde veranderingen. De PIN wordt daarbij permanent ingeschakeld/uitgeschakeld.

Bij actieve PIN zijn alleen nog de volgende bedieningsfuncties zonder PIN-invoer mogelijk:

- Menupunten kiezen en data weergeven
- Data vanuit de sensor in de display- en bedieningsmodule inlezen
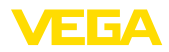

Bedienung Gesperrt Freigeben?

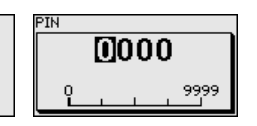

#### **Opgelet:**

Bij actieve PIN is de bediening via PACTware/DTM en via andere systemen tevens geblokkeerd.

De PIN in uitleveringstoestand is " 0000".

Neem contact op met onze serviceafdeling, indien u de PIN-code na verandering bent vergeten.

### 6.5.2 Display

In het hoofdmenupunt " Display" moeten voor een optimale instelling van het display de afzonderlijke submenupunten opeenvolgend worden gekozen en ingesteld op de juiste parameters. De procedure wordt hierna beschreven.

De volgende submenupunten zijn beschikbaar:

| Display                        |  |
|--------------------------------|--|
| Menutaal                       |  |
| Aanwijswaarde 1                |  |
| Hanwijswaarde 2                |  |
| Weergavetormaat<br>Uorlighting |  |
| vernorning                     |  |

De submenupunten zijn opeenvolgend beschreven.

#### Taal van het menu

Dit menupunt maakt instelling van de gewenste taal mogelijk.

| Menutaal<br>Nederlands 🛛 🔻 | Menutaal<br>Pycckuu<br>Italiano<br>Vieteriendes<br>Portugoese<br>Japanese<br>Japanese |
|----------------------------|---------------------------------------------------------------------------------------|
|----------------------------|---------------------------------------------------------------------------------------|

De sensor is in de uitleveringstoestand ingesteld op Engels.

Aanwijswaarde 1

In dit menupunt definieert u de weergave van de meetwaarde op het display. daarbij kunt u twee verschillende meetwaarden weergeven. In dit menupunt definieert u meetwaarde 1.

| Aanwijswaarde 1  | Display waarde 1<br>Procent niveau                                                       |
|------------------|------------------------------------------------------------------------------------------|
| Procent niveau 🔻 | Lin. Procent niveau<br>✓ <u>Hoogte niveau</u><br>Afstand niveau<br>Geschaald niveau<br>▼ |

De fabrieksinstelling voor de aanwijswaarde 1 is " Vulhoogte Niveau".

Aanwijswaarde 2

In dit menupunt definieert u de weergave van de meetwaarde op het display. daarbij kunt u twee verschillende meetwaarden weergeven. In dit menupunt definieert u meetwaarde 2.

| Display waarde 2   | Geschaald niveau                                               |
|--------------------|----------------------------------------------------------------|
| Elektronicatemp. 🔻 | Meetnauwk.niveau<br><pre> </pre> <pre> </pre> Meetnauwk.niveau |
|                    | Diëlektrische const                                            |
|                    | Stroom                                                         |

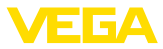

De fabrieksinstelling voor de aanwijswaarde 2 is de elektronicatemperatuur.

Aanwijsformaat In dit menupunt definieert u het weergaveformaat van de meetwaarde op het display. kunt voor de twee verschillende weergavewaarden verschillende weergaveformaten vastleggen.

> U kunt definiëren, met hoeveel decimalen na de komma de meetwaarde op het display wordt getoond.

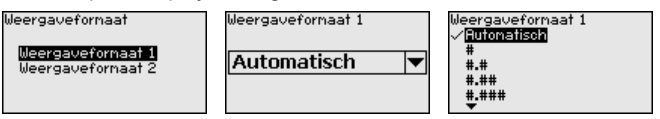

De fabrieksinstelling voor het weergaveformaat is " Automatisch".

#### Verlichting

De geïntegreerde achtergrondverlichting kan via het bedieningsmenu worden uitgeschakeld. De functie is afhankelijk van de hoogte van de voedingsspanning, zie "*Technische gegevens*".

Voor het behouden van de goede werking van het instrument wordt de verlichting tijdelijk uitgeschakeld bij niet voldoende voedingsspanning.

| 3         |
|-----------|
| Verlichti |
| Inge      |

| hting      |               |
|------------|---------------|
| jeschakeld | Uitschakelen? |

Bij uitlevering is de verlichting ingeschakeld.

#### 6.5.3 Diagnose

Instrumentstatus

In dit menupunt wordt de instrumentstatus getoond.

Wanneer het instrument een storingsmelding geeft, kunt u op deze plek gedetailleerde informatie over de oorzaak van de storing vinden.

| Diagnose<br>Instrumentstatus<br>Piekwaarde Afstand<br>Steepaanwijzer neetn.<br>Steepaanwijzer<br>Echo curve<br>V | Instrumentstatus<br>OK |
|----------------------------------------------------------------------------------------------------|------------------------|
|----------------------------------------------------------------------------------------------------|------------------------|

Sleepwijzer afstand

In de sensor worden de minimale en maximale meetwaarde opgeslagen. In het menupunt " *Aanwijzing afstand*" worden de beide waarden getoond.

Wanneer u onder het menupunt " *Inbedrijfname - Toepassing*" scheidingslaagmeting heeft gekozen, worden naast de aanwijswaarden van de niveaumeting ook de aanwijswaarden van de scheidingslaagmeting getoond.

| Diagnose              | Afstand tot | niveau      |      |
|-----------------------|-------------|-------------|------|
| Instrumentstatus      | Min.        | 68          | mm   |
| Piekwaarde Afstand    | Max.        | 265         | mm   |
| Sleepaanwijzer meetn. | Afstand tot | scheidings] | laag |
| Sleepaanwijzer        | Min.        | 132         | mm   |
| Echo curve            | Max.        | 322         | nn   |

In een volgend venster kunt u voor beide aanwijswaarden afzonderlijk een reset uitvoeren.

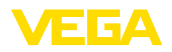

## Reset sleepaanwijzer <mark>Afstand tot niveau</mark> Afstand tot scheidingslaag

#### Sleepwijzer meetzekerheid

In de sensor worden de minimale en maximale meetwaarde opgeslagen. In het menupunt " *Aanwijzing meetzekerheid*" worden de beide waarden getoond.

De meting kan worden beïnvloed door de procesomstandigheden. In dit menupunt wordt de meetzekerheid van de niveaumeting in mV weergegeven. Des te hoger de waarde is, des te betrouwbaarder werkt de meting.

Wanneer u onder het menupunt " *Inbedrijfname - Toepassing*" scheidingslaagmeting heeft gekozen, worden naast de aanwijswaarden van de niveaumeting ook de aanwijswaarden van de scheidingslaagmeting getoond.

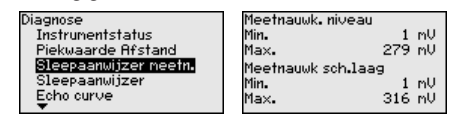

In een volgend venster kunt u voor beide aanwijswaarden afzonderlijk een reset uitvoeren.

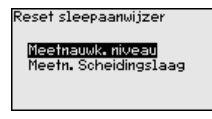

Sleepwijzer overige

In de sensor worden de minimale en maximale meetwaarde opgeslagen. In het menupunt " *Aanwijzing overige*" worden de waarden getoond.

In dit menupunt kunt u de aanwijswaarden van de elektronicatemperatuur en de diëlektrische constante weergeven.

| Diagnose              | Elektroni  | catemp.    |
|-----------------------|------------|------------|
| Piekwaarde Afstand    | Min.       | 27.38 °C   |
| Sleepaanwijzer meetn. | Max.       | 28.63 °C   |
| Sleepaanwijzer        | Diëlektris | sche const |
| Echo curve            | Min.       | 1.00       |
| Simulatie<br>T        | Max.       | 1.00       |

In een volgend venster kunt u voor beide aanwijswaarden afzonderlijk een reset uitvoeren.

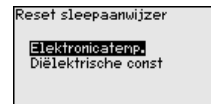

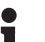

#### Informatie:

Wanneer één van de weergavewaarden knippert, is op dat moment geen geldige waarde beschikbaar.

#### Echocurve

Het menupunt " *Echocurve*" geeft de signaalsterkte van de echo over het meetbereik in V weer. De signaalsterkte maakt beoordeling van de kwaliteit van de meting mogelijk.

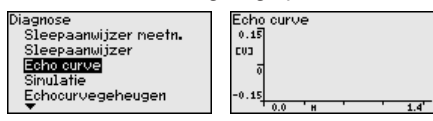

Met de volgende functies kunt u deelbereiken van de echocurve vergroten.

- "X-zoom": loepfunctie voor de meetafstand
- "Y-zoom": 1-, 2-, 5- en 10-voudige vergroting van het signaal in " V"
- "Unzoom": terugzetten van de weergave naar het nominale meetbereik met enkele vergroting

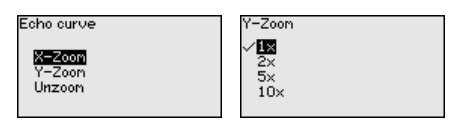

#### Simulatie

Met dit menupunt simuleert u meetwaarden via de uitgang. Daarmee kan de signaalweg, bijv. via nageschakelde aanwijsinstrumenten of de ingangskaart van het besturingssysteem worden getest.

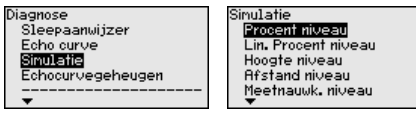

Kies de gewenste simulatiegrootheid en stel de gewenste getalswaarde in.

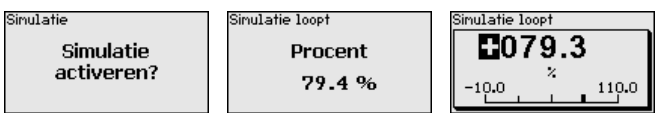

Druk op de [ESC]-toets, om de simulatie uit te schakelen.

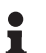

#### Informatie:

60 minuten na het activeren van de simulatie wordt de simulatie automatisch afgebroken.

#### Echocurvegeheugen

Met het menupunt " *Inbedrijfname*" is het mogelijk, de echocurve op het tijdstip van de inbedrijfname op te slaan. Over het algemeen verdient dit aanbeveling, voor het gebruik van de asset-management-functionaliteit is het absoluut noodzakelijk. Opslaan bij zo laag mogelijk niveau verdient de voorkeur.

Daarmee kunt u signaalveranderingen gedurende de bedrijfstijd herkennen. Met de bedieningssoftware PACTware en de PC kan de echocurve worden weergegeven en gebruikt, om de echocurve van de inbedrijfname te vergelijken met de actuele echocurve.

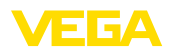

Echocurvegeheugen

Inbedrijfstelling Echocurvegeheugen Echocurvegeheugen Echocurve van de inbedrijfstelling opslaan?

Met de functie " *Echocurvegeheugen*" is het mogelijk, echocurven van de meting op te slaan.

Onder het submenupunt " *Echocurvegeheugen*" kunt u de actuele echocurve opslaan.

De instelling voor de parameters voor de registratie van de echocurve en de instellingen van de echocurve kunt u in de bedieningssoftware PACTware uitvoeren.

Met de bedieningssoftware PACTware en de PC kan de echocurve van hoge resolutie later worden weergegeven en gebruikt om de kwaliteit van de meting te beoordelen.

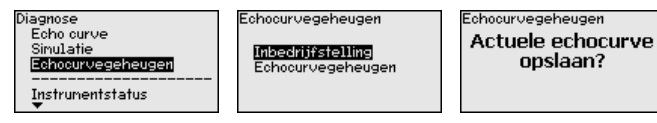

## 6.5.4 Overige instellingen

Datum/tijd

In dit menupunt wordt de interne klok van de sensor ingesteld.

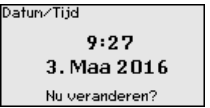

formaat √<mark>24 h</mark> 12 h

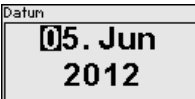

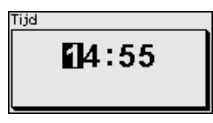

Reset

Bij een reset worden bepaalde door de gebruiker uitgevoerde parameterinstellingen gereset.

#### Opmerking:

Na dit menuvenster wordt een reset uitgevoerd. Er volgt geen extra vraag om bevestiging.

| Reset                                                  |  |
|--------------------------------------------------------|--|
| <mark>Uitleveringstoestand</mark><br>Basisinstellingen |  |

De volgende resetfuncties staan ter beschikking:

**Uitleveringstoestand:** herstellen van de parameterinstellingen naar het tijdstip van uitlevering af fabriek incl. de opdrachtspecifieke instellingen. Een aangemaakte stoorsignaalonderdrukking, vrij geprogrammeerde linearisatiecurve en het meetwaardegeheugen gewist worden.

Basisinstellingen: resetten van de parameterinstellingen incl. speciale parameters naar de defaultwaarden van het betreffende

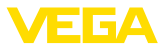

instrument. Een aangemaakte stoorsignaalonderdrukking, vrij geprogrammeerde linearisatiecurve en het meetwaardegeheugen gewist worden.

De volgende tabel toont de defaultwaarden van het instrument. Afhankelijk van de uitvoering van het instrument of de toepassing zijn niet alle menupunten beschikbaar resp. anders bezet:

#### Menu - inbedrijfname

| Menupunt                                     | Default-waarde                                 |
|----------------------------------------------|------------------------------------------------|
| Bediening blokkeren                          | Vrijgegeven                                    |
| Meetplaatsnaam                               | Sensor                                         |
| Eenheden                                     | Afstandseenheid: opdrachtspecifiek             |
|                                              | Temperatuureenheid: opdrachtspecifiek          |
| Sondelengte                                  | Lengte van de meetsonde af fabriek             |
| Mediumtype                                   | Vloeistof                                      |
| Toepassing                                   | Niveau in tank                                 |
| Medium, diëlektrische constante              | Op waterbasis, > 10                            |
| Bovenliggende gasfase                        | Ja                                             |
| Diëlektrische contante, bovenste medium (TS) | 1,5                                            |
| Buisbinnendiameter                           | 200 mm                                         |
| Max. inregeling - niveau                     | 100 %                                          |
| Max. inregeling - niveau                     | Afstand: 0,000 m(d) - let op de blokafstanden  |
| Min. inregeling - niveau                     | 0 %                                            |
| Min. inregeling - niveau                     | Afstand: Sondelengte - let op de blokafstanden |
| Inregeling van de niveaumeting overnemen?    | Nee                                            |
| Maxinregeling - scheidingslaag               | 100 %                                          |
| Maxinregeling - scheidingslaag               | Afstand: 0,000 m(d) - let op de blokafstanden  |
| Mininregeling - scheidingslaag               | 0 %                                            |
| Mininregeling - scheidingslaag               | Afstand: Sondelengte - let op de blokafstanden |
| Integratietijd - Niveau                      | 0,0 s                                          |
| Integratietijd - Scheidingslaag              | 0,0 s                                          |
| Lineariseringstype                           | Lineair                                        |
| Linearisering - Sokcorrectie                 | 0 mm                                           |
| Linearisering - tankhoogte                   | Sondelengte                                    |

#### Menu - display

| Menupunt        | Default-waarde         |  |
|-----------------|------------------------|--|
| Taal            | Gekozen taal           |  |
| Aanwijswaarde 1 | Vulhoogte niveau       |  |
| Aanwijswaarde 2 | Elektronicatemperatuur |  |

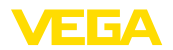

| Menupunt    | Default-waarde |
|-------------|----------------|
| Verlichting | Ingeschakeld   |

#### Menu - diagnose

| Menupunt                                                                                   | Default-waarde                                                                          |
|--------------------------------------------------------------------------------------------|-----------------------------------------------------------------------------------------|
| Statussignalen - functiecontrole                                                           | Ingeschakeld                                                                            |
| Statussignalen - Buiten de specificaties                                                   | Uitgeschakeld                                                                           |
| Statussignalen - Onderhoud nodig                                                           | Uitgeschakeld                                                                           |
| Instrumentgeheugen - echocurvegeheugen                                                     | Gestopt                                                                                 |
| Instrumentgeheugen - meetwaardegeheugen                                                    | Gestart                                                                                 |
| Instrumentgeheugen - meetwaardegeheugen - meetwaarde                                       | Afstand niveau, procentuele waarde niveau, meetzekerheid niveau, elektronicatemperatuur |
| Instrumentgeheugen - Meetwaardegeheugen - Registratie in tijdraster                        | 3 min.                                                                                  |
| Instrumentgeheugen - Meetwaardegeheugen - Registratie bij<br>meetwaardeverschil            | 15 %                                                                                    |
| Instrumentgeheugen - meetwaardegeheugen - start bij meet-<br>waarde                        | Niet actief                                                                             |
| Instrumentgeheugen - meetwaardegeheugen - stop bij meet-<br>waarde                         | Niet actief                                                                             |
| Instrumentgeheugen - Meetwaardegeheugen - Registratie stop-<br>pen wanneer geheugen vol is | Niet actief                                                                             |

#### Menu - overige instellingen

| Menupunt       | Default-waarde      |
|----------------|---------------------|
| PIN            | 0000                |
| Datum          | Actuele datum       |
| Tijd           | Actuele tijd        |
| Tijd - formaat | 24 uur              |
| Sondetype      | Instrumentspecifiek |

# Sensorinstellingen kopiëren

Met deze functie worden instrumentinstellingen gekopieerd. De volgende functies staan ter beschikking:

- Uit de sensor lezen: gegevens uit de sensor uitlezen en in de display- en bedieningsmodule opslaan
- In de sensor schrijven: gegevens uit de display- en bedieningsmodule terug in de sensor opslaan

De volgende data resp. instellingen van de bediening van de displayen bedieningsmodule worden hierbij opgeslagen:

- Alle gegevens uit de menu's " Inbedrijfname" en " Display"
- In het menu " Uitgebreide instellingen" de punten " Reset, Datum/ tijd"
- Speciale parameter

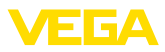

Apparaatinst.kopiëren

Apparaatinst. kopiëren? Apparaatinst. kopiëren

| uit sensor l | ezen        |
|--------------|-------------|
| Naar senso   | r schrijver |
|              |             |

#### Voorwaarden

Voor een succesvolle overdracht moet aan de volgende voorwaarden zijn voldaan:

- De gegevens kunnen alleen op hetzelfde type instrument worden overgedragen, bijv. VEGAFLEX 83
- Het moet hetzelfde sondetype zijn, bijv. staafmeetsonde
- De firmware van de beide instrumenten is identiek

De gekopieerde data worden in een EEPROM-geheugen in de display- en bedieningsmodule permanent opgeslagen en blijven ook behouden bij uitval van de voedingsspanning. Deze kunnen van daaruit in één of meerdere sensoren worden geschreven of als data-backup voor een eventuele latere vervanging van de elektronica worden bewaard.

# Opmerking: Voor het opsi

Voor het opslaan van de data in de sensor wordt gecontroleerd, of de data bij de sensor passen. Indien de data niet passen, dan volgt een foutmelding resp. de functie wordt geblokkeerd. Bij het schrijven van de data in de sensor wordt weergegeven, van welk apparaattype de data komen en welk tagnummer deze sensor heeft.

#### Tip:

Wij adviseren, de instellingen van het instrument op te slaan. Bij een eventueel noodzakelijke vervanging van de elektronica vergemakkelijken de parametreergegevens de procedure.

Schaalverdeling niveau

Omdat de schaalindeling zeer omvangrijk is, wordt de schaalindeling van de niveauwaarde in twee menupunten onderverdeeld.

| Schaalinstelling niveau        | Ī |
|--------------------------------|---|
| Schaalgrootte<br>Schaalfornaat |   |

Schaalverdeling niveau - schaalgrootte

In het menupunt " *Schaalgrootheid*" definieert u de schaalgrootte en de schaaleenheid voor de niveauwaarde op het display, bijv. volume in I.

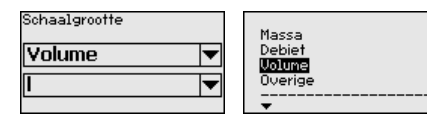

#### Schaalverdeling scheidingslaag

Omdat de schaalindeling zeer omvangrijk is, wordt de schaalindeling van de scheidingslaagwaarde in twee menupunten onderverdeeld.

mã

1 h1

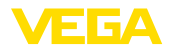

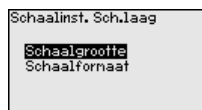

#### Schaalverdeling scheidingslaag - schaalgrootte

In het menupunt "*Schaalgrootte 1*" definieert u de schaalgrootte en de schaaleenheid voor de scheidingslaagwaarde op het display, bijv. volume in l.

| Schaalgrootte | Massa    |
|---------------|----------|
| Volume 🔻      | Debiet   |
| I 🗸           | Overig   |
|               | <b>•</b> |

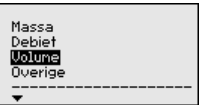

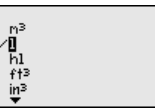

#### Sondetype

In dit menupunt kunt u het soort en de grootte van uw meetsonde uit een lijst met alle mogelijke meetsonden kiezen. Dit is nodig om de elektronica optimaal aan de meetsonde aan te passen.

| Sondetype |  |
|-----------|--|
| Staaf 8nn |  |

Interface In dit menupunt zijn alle instellingen betreffende de instrument-interfaces opgenomen.

| Interface                                    |  |
|----------------------------------------------|--|
| Baudrage<br>Databits<br>Pariteit<br>Stopbits |  |
|                                              |  |

#### Baudrate

In dit menupunt bepaalt u, met welke overdrachtsnelheid de sensor werkt.

De instelbare baudrate ligt in het bereik van 1200 ... 57600.

| Baudrage | Baudrage |
|----------|----------|
|          | 2400     |
|          | 4800     |
| 9600 🔻   | V9500    |
| ·        | 19200    |
|          | 38400    |
|          | <b>*</b> |

Databits

In dit menupunt bepaalt u, welke databits per baud worden overgedragen.

U heeft de keuze tussen 7 en 8 bits.

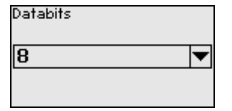

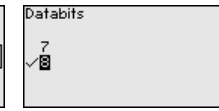

#### Pariteit

In dit menupunt kunt u kiezen, of en hoe een uitbreidingsbit wordt ingevoegd.

U heeft de keuze tussen even of oneven pariteit of geen verandering.

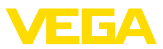

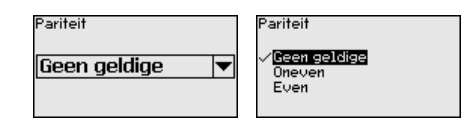

Stopbits In dit menupunt kunt u kiezen, hoeveel stopbits voor de synchronisatie worden ingevoegd.

U heeft de keuze tussen 1 of 2 stopbits.

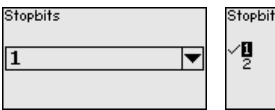

| Stopbits |  |  |
|----------|--|--|
| ~0       |  |  |
| 2        |  |  |
|          |  |  |

#### Modbus

In dit menupunt zijn alle instellingen betreffende de instrument-interfaces opgenomen.

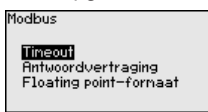

#### Timeout

In dit menupunt bepaalt u, na welke tijd de sensor een meetwaarde-overdracht afbreekt.

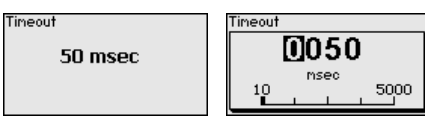

Antwoordvertraging

In dit menupunt bepaalt u, met welke antwoordvertraging de sensor werkt.

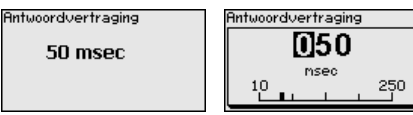

#### Floating-Point-formaat

In dit menupunt bepaalt u, met welke bitvolgorde de sensor werkt.

Floating point-formaat

ABCD (Big Endian)

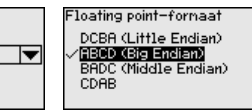

#### Levelmaster

In dit menupunt zijn alle instellingen voor de Levelmaster opgenomen.

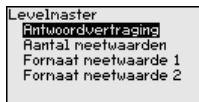

Antwoordvertraging

In dit menupunt bepaalt u, met welke antwoordvertraging de sensor werkt.

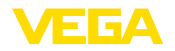

Antwoordvertraging

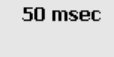

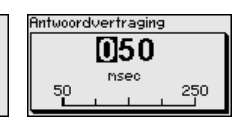

Aantal meetwaarden In dit menupunt bepaalt u, hoeveel meetwaarden worden weergegeven.

U kunt één of twee meetwaarden weergeven.

| Aantal meetwaarden | Aantal neetwaarden                           |
|--------------------|----------------------------------------------|
| 2 meetwaarden 🛛 🔻  | 1 meetwaarde<br>√ <mark>2 meetwaarden</mark> |

Formaat meetwaarde 1

In dit menupunt bepaalt u het weergaveformaat van het display voor meetwaarde 1.

| Formaat meetwaarde 1 | Formaat neetwaarde 1<br>#<br># # |
|----------------------|----------------------------------|
| <i>#.##</i>          | ~ <b></b>                        |
|                      | #.###<br>#.####                  |

Formaat meetwaarde 2

In dit menupunt bepaalt u het weergaveformaat van het display voor meetwaarde 2.

| Fornaat neetwaarde 2 #.## | Formaat meetwaarde 2<br>#<br>#.#<br>/ <b>IIII</b><br>#.###<br>#.#### |
|---------------------------|----------------------------------------------------------------------|
|---------------------------|----------------------------------------------------------------------|

Speciale parameter In dit menupunt komt u in een beveiligd bereik, om speciale parameters in te voeren. In uitzonderlijke gevallen kunnen afzonderlijke parameters worden veranderd, om de sensor aan speciale omstandigheden aan te kunnen passen.

Verander de instellingen van de speciale parameters alleen na overleg met onze servicemedewerkers.

Service-login

#### 6.5.5 Info

Instrumentnaam

In dit menu leest u de instrumentnaam en het instrumentserienummer af.

Instrumentversie

In dit menupunt wordt de hard- en softwareversie van de sensor getoond.

| Softwareversie  |  |
|-----------------|--|
| 1.0.0           |  |
| Hardware versie |  |
| 1.0.0           |  |
|                 |  |

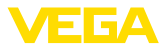

# **Fabriekskalibratiedatum** In dit menupunt wordt de datum van de fabriekskalibratie van de sensor en de datum van de laatste verandering van sensorparameters via de display- en bedieningsmodule resp. de PC getoond.

| Fabriekskalibratiedatum |  |  |  |  |
|-------------------------|--|--|--|--|
| 3. Aug 2012             |  |  |  |  |
| laatste aanpassing      |  |  |  |  |
| 29. Nov 2012            |  |  |  |  |
|                         |  |  |  |  |

# Sensorkenmerken In dit menupunt worden kenmerken van de sensor zoals toelating, procesaansluiting, dichting, meetbereik, elektronica, behuizing en dergelijke getoond.

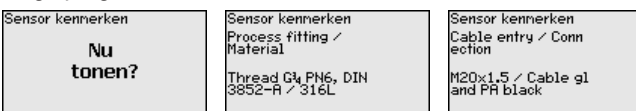

Voorbeelden voor weergegeven stroomkenmerken

# 6.6 Parametergegevens opslaan

**Op papier** Het verdient aanbeveling, de ingestelde waarden te noteren, bijv. in deze handleiding, en aansluitend te archiveren. Deze kunnen daardoor nogmaals worden gebruikt en zijn beschikbaar voor bijv. servicedoeleinden.

In display- en bedieningsmodule Wanneer het instrument is uitgevoerd met een display- en bedieningsmodule, dan kunnen de parametreergegevens daarin worden opgeslagen. De procedure wordt in het menupunt " *Instrumentinstellingen kopiëren*" beschreven.

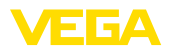

# 7 In bedrijf nemen met Smartphone/Tablet/ PC/Notebook via Bluetooth

# 7.1 Voorbereidingen

Waarborg, dat de Bluetooth-functie van de display- en bedieningsmodule is geactiveerd. Daarvoor moet de schakelaar op de onderzijde op "On" staan.

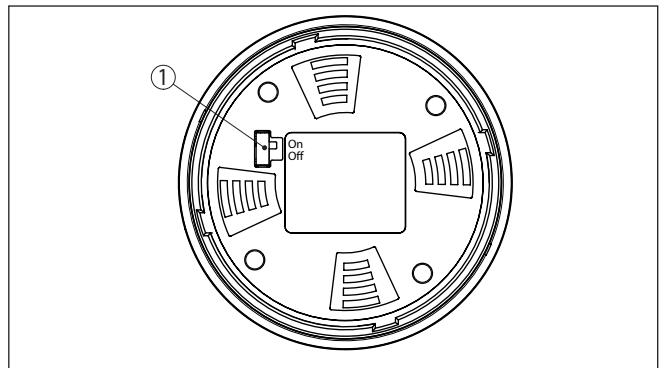

Fig. 18: Bluetooth activeren

1 Bluetooth-schakelaar On Bluetooth actief Off Bluetooth niet actief

#### Sensor-PIN wijzigen

Het veiligheidsconcept van de Bluetooth-bediening vereist, dat de fabrieksinstelling van de PIN wordt gewijzigd. Daardoor wordt onbevoegde toegang tot de sensor verhinderd.

De fabrieksinstelling van de sensor-PIN is " **0000**". Verander eerst de sensor-PIN in het bedieningsmenu van de betreffende sensor, bijv. in " **1111**".

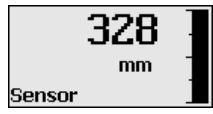

Met " OK" gaat u naar het invoermenu.

| Basisinstelling                  |
|----------------------------------|
| Display                          |
| Diagnose                         |
| Service                          |
| Info                             |
|                                  |
| PIN<br>Nu permanent deactiveren? |

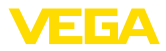

PIN 0000

Wijzig de PIN, bijv. in " 1111".

| PIN | 1111          |
|-----|---------------|
| PIN | Uitgeschakeld |

Daarmee is de PIN blijvend gedeactiveerd.

Het display verandert meteen in activeren van PIN.

Met " ESC" onderbreekt u het activeren van de PIN.

Met " OK" kunt u een PIN invoeren en activeren.

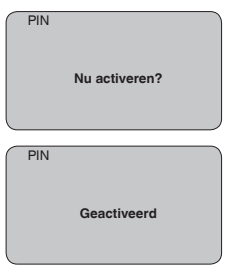

Na het veranderen van de sensor-PIN kan de sensorbediening weer worden vrijgegeven. Voor de toegang (authentificatie) met Bluetooth is de gewijzigde PIN nog steeds actief.

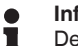

#### Informatie:

De Bluetooth-communicatie werkt alleen, wanneer de actuele sensor-PIN verschilt van de fabrieksinstelling " **0000**".

## 7.2 Verbinding maken

#### Voorbereidingen

#### Smartphone/Tablet

Start de bedienings-app en kies de functie "Inbedrijfname". De smartphone/tablet zoekt automatisch Bluetooth-compatibel apparaten in de omgeving.

#### PC/notebook

Start PACTware en de VEGA-projectassistent. Kies het instrument zoeken via Bluetooth en start de zoekfunctie. Het instrument zoekt automatisch naar Bluetooth-compatibel instrumenten in de omgeving.

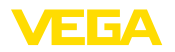

| Verbinding maken | De melding" instrument zoeken actief" wordt getoond.                                                                                                    |  |
|------------------|----------------------------------------------------------------------------------------------------|--|
|                  | Alle gevonden apparaten worden in het bedieningsvenster getoond.<br>Het zoeken wordt automatisch continu voortgezet.                                                                                                    |  |
|                  | Kies in de lijst het gewenste apparaat.                                                                                                    |  |
|                  | De melding " Verbindingsopbouw actief" wordt getoond.                                                                                                    |  |
| Authentificeren  | Voor de eerste verbindingsopbouw moeten het bedieningsapparaat<br>en de sensor elkaar onderling authentificeren. Na een succesvolle<br>authentificatie werkt een volgende keer verbinding opbouwen zonder<br>authentificatie. |  |
|                  | Voer dan in het volgende menuvenster voor de authentificatie de 4-cijferige sensor-PIN in.                                                                                                    |  |

# 7.3 Sensorparametrering

De sensorparametrering volgt via de bedienings-app bij smartphone/ tablet resp. de DTM bij PC/notebook.

#### App-aanzicht

| Zurück VEGAFLEX         | 🤶 🗸 Me          | essstelle Füllstand                 | Min/MaxAbgleich |   |
|-------------------------|-----------------|-------------------------------------|-----------------|---|
| 1,103pF Sensor          | 7.00            | usisung ung Drogostuerten zur Diete |                 |   |
| rundeinstellung         | 200             | versung von Prozentwerten zur Dista |                 |   |
| 6 Grundeinstellung      | >               | MaxAbgleich =>                      | - Fülistand A   |   |
| Messstelle Füllstand    | >               |                                     |                 |   |
| isplay                  |                 | MinAbgleich 🖒                       | - Füllstand B   |   |
| Display                 |                 |                                     |                 |   |
| iagnose                 |                 |                                     |                 |   |
| P Diagnose              | > M             | laxAbgleich<br>10,00 m              |                 |   |
| ervice                  | <b>Fi</b><br>30 | illstand A (MaxAbgleich)            |                 | > |
| Anwendung               | > M             | inAbgleich<br>00 m                  |                 |   |
| A+ Zusätzlicher PA-Wert | > Fi            | allstand B (MinAbgleich)            |                 | > |
| PIN                     | S               | econdary Value 2 (Sensorwert)       |                 |   |
| Simulation              | > . 44          | 1,057 pr                            |                 |   |
| Reset                   | >               |                                     |                 |   |
| ifo                     |                 |                                     |                 |   |
| i) Info                 |                 |                                     |                 |   |

Fig. 19: Voorbeeld van een app-aanzicht - inbedrijfname sensorinregeling

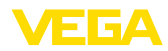

# 8 Sensor en Modbus-interface met PACTware in bedrijf stellen

# 8.1 De PC aansluiten

Op de sensorelektronica

De aansluiting van de PC op de sensorelektronica volgt via de interface-adapter VEGACONNECT.

Parametreeromvang:

Sensorelektronica

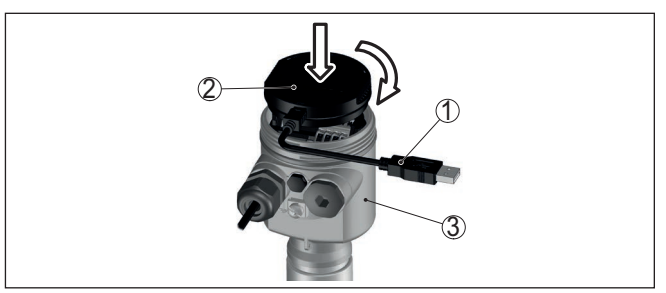

Fig. 20: Aansluiting van de PC via interface-adapter direct op de sensor

- 1 USB-kabel naar PC
- 2 Interface-adapter VEGACONNECT
- 3 Sensor

#### Op de RS 485-kabel

De PC wordt op de RS485-kabel aangesloten via een standaard interfaceadapter RS485/USB.

#### Informatie:

Het is voor de parametrering absoluut nodig, de verbinding met RTU los te maken.

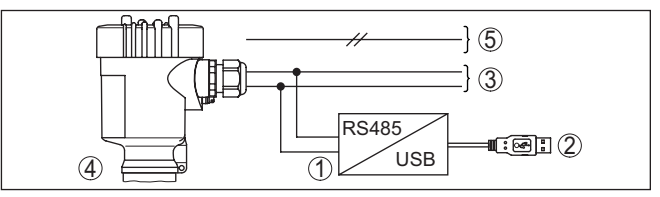

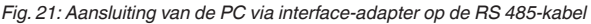

- 1 Interface-adapter RS 485/USB
- 2 USB-kabel naar PC
- 3 RS 485-kabel
- 4 Sensor
- 5 Voedingsspanning

# 8.2 Parametrering met PACTware

#### Voorwaarden

Voor de parametrering van de sensor via een Windows-PC is de configuratiesoftware PACTware en een passende instrumentdriver (DTM) conform de FDT-standaard nodig. De meest actuele PACTware-versie en alle beschikbare DTM's zijn in een DTM Collection opgenomen.

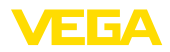

Bovendien kunnen de DTM's in andere applicaties conform FDT-standaard worden opgenomen.

Opmerking:

Om de ondersteuning van alle instrumentfuncties te waarborgen, moet u altijd de nieuwste DTM Collection gebruiken. Bovendien zijn niet alle beschreven functies in oudere firmwareversies opgenomen. De nieuwste instrumentsoftware kunt u van onze homepage downloaden. Een beschrijving van de update-procedure is ook op internet beschikbaar.

De verdere inbedrijfname wordt in de gebruiksaanwijzing "*DTM-Col-lection/PACTware*" beschreven, die met iedere DTM Collection wordt meegeleverd en via internet kan worden gedownload. Een aanvullende beschrijving is in de online-help van PACTware en de VEGA-DTM's opgenomen.

| ġ Sensor # Online Parametrierung                                                                                                    |                                                                               | 4 ▷ 🗙                                                                            |
|----------------------------------------------------------------------------------------------------|-------------------------------------------------------------------------------|----------------------------------------------------------------------------------|
| Instrument naam: N<br>Omschrijving: T<br>Meetkringnaam: S                                                                                                    | EGAFLEX 81<br>DR-sensor voor continue niveaumeting met 420 mA/HART-i<br>ensor | nterface VEGA                                                                    |
| 코 • 🗟 🌯 • 🗖 • 🔞 •                                                                                                    |                                                                               |                                                                                  |
| Detectificance     Socialectificance     Socialectificance     Tocpassing     Incesting     Incesting     Uncertainty     Socialized     Socialized | Inregeling nivesu (Toekenning var<br>Max. inregeling c                        | procentwaarden aan de afstand)<br>Sensorreferentievlak<br>Afstand A<br>Afstand B |
| info<br>Meetwaarden                                                                                                    | Max. inregeling in %<br>Afstand A                                             | 100,00 %                                                                         |
| Software-versie 1.0.0/PRE01<br>Serienummer 90000010                                                                                                    | Min. inregeling in %<br>Afstand B                                             | 0,00 %                                                                           |
| Vulhoogte van het niveau  0.935 m                                                                                                    | Afstand tot niveau                                                            | 0,065 m                                                                          |
|                                                                                                    |                                                                               | OK Annuleren Overnemen                                                           |
| Verbonden 😲 🖓 Instrument en re<br>🖘 🗶 <noname></noname>                                                                                                    | core Administrator                                                            |                                                                                  |

Fig. 22: Voorbeeld van een DTM-aanzicht

Alle instrument-DTM's zijn leverbaar als gratis standaard versie en als volledige versie tegen betaling. In de standaard versie zijn alle functies voor een complete inbedrijfname opgenomen. Een assistent voor eenvoudige projectopbouw vereenvoudigt de bediening aanmerkelijk. Ook het opslaan/afdrukken van het project en een import-/exportfunctie zijn onderdeel van de standaard versie.

In de volledige versie is bovendien een uitgebreide afdrukfunctie beschikbaar voor de volledige projectdocumentatie en het opslaan van meetwaarde- en echocurven. Bovendien is hier een tankberekeningsprogramma en een multiviewer voor weergave en analyse van de opgeslagen meetwaarde- en echocurven beschikbaar.

Standaard-/volledige

versie

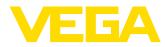

De standaardversie kan op <u>www.vega.com/downloads</u> en " *Software*" worden gedownload. De volledige versie kunt u op een CD krijgen via uw vertegenwoordiging.

#### 8.3 Instrumentadres instellen

De VEGAFLEX 83 heeft een adres nodig, om als slave aan de Modbus-communicatie deel te nemen. Het adres wordt ingesteld met een PC met PACTware/DTM of de Modbus RTU.

De fabrieksinstellingen voor het adres zijn:

- Mobus: 246
- Levelmaster: 31

Via PC via Modbus-elek-Start de projectassistent en laat de projectboomstructuur opbouwen. tronica Ga in de projectboom naar het symbool voor de Modbus-gateway. Kies met de rechtermuisknop " Parameter" dan " Online-parametrering" en start de DTM voor de Modbus-elektronica. Ga op de menubalk van de DTM naar de lijstpijl naast het symbool voor " Steeksleutel". Kies het menupunt " Adres in instrument veranderen" en stel gewenste adres in. Via PC via BS 485-kabel Kies in de instrumentcatalogus onder " Driver" de optie " Modbus serial". Dubbelklik op deze driver en neem deze zo in de projectboom op. Ga naar de instrumentmanager op uw PC en bepaal op welke COMpoort de USB-/RS 485-adapter is aangesloten. Ga naar het symbool " Modbus COM." in de projectboom. Kies met de rechtermuisknop " Parameter" en start de DTM voor de USB-/RS 485-adapter. Voer onder " Basisinstelling" het COM-poortnummerr uit de instrumentmanager in. Kies met de rechtermuisknop " Overige functies" en " Instrument zoeken". De DTM zoekt de aangesloten Modbus-deelnemers en neemt deze in de projectboom op. Ga in de projectboom naar het symbool voor de Modbus-gateway. Kies met rechtermuisknop " parameter", dan " Online-parametrering" en start zo de DTM voor de Modbus-elektronica. Ga op de menubalk van de DTM naar de lijstpijl naast het symbool voor " Steeksleutel". Kies het menupunt " Adres in instrument veranderen" en stel gewenste adres in. Ga daarna weer naar het symbool " Modbus COM." in de projectboom. Kies met de rechtermuisknop " Overige functies" en " DTM-adressen veranderen". Voer hier het gewijzigde adres van de Modbus-gateway in. Via Modbus-RTU Het instrumentadres wordt in het registernr. 200 van het holding register ingesteld (zie hoofdstuk " Modbus-register" van deze handleiding). De procedure hangt af van de betreffende Modbus-RTU en de configuratietool.

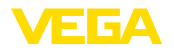

# 8.4 In bedrijf nemen met de snel-inbedrijfname

#### Algemeen

De snel-inbedrijfname is een andere mogelijkheid, om de sensor te parametreren. Hierbij is comfortabel invoeren mogelijk van de belangrijkste gegevens, om de sensor snel aan standaardtoepassingen aan te passen. Kies hiervoor in het startvenster de functie " *Snel-inbedrijfname*".

| 付 Sensor # Inbetriebnahme und W                    | artung                                                        |                                                                                                    | 4 ▷ 🗙                                                                                                    |
|----------------------------------------------------|---------------------------------------------------------------|----------------------------------------------------------------------------------------------------|----------------------------------------------------------------------------------------------------|
| -                                                  |                                                               |                                                                                                    |                                                                                                    |
| nstrument naam:<br>Omschrijving:<br>Meetkringnaam: | VEGAFLEX 80 series HAR1<br>TDR-sensor voor continue<br>Sensor | T<br>niveaumeting met 420 mA/HART-interface                                                                                                    | VEGA                                                                                                    |
| Inbedrijfname en onderhoud                         |                                                               |                                                                                                    |                                                                                                    |
|                                                    |                                                               | Snel-inbedrijfname                                                                                                    |                                                                                                    |
|                                                    | plics                                                         | Wet de snei-inbedrijfstelling parametreet u<br>basisnettelingen voor ene teoparaing. De bediening ru-<br>basisnettelingen voor ene teoparaing. De bediening<br>bedrijfstelling. Deze functie is alleen besch<br>erster (eninde. Utgebreide bedreining Wet de uitgebreide bedreining parametreet t<br>overzichteijke menustructuur in DTM. Deze<br>speciale instellingen mogelijk naast de snei-li Onderhoud Wet de keze "Onderhoud" krijgt u omwang<br>operstening voor de service en revisie U<br>oproepen of eneroudig beletring voor de service<br>paraet functie is alleen bij aangeloten senor | de VEGAFLEX in enkele<br>net assistent omvat alle<br>trowbare<br>likbaar bij aangesloten<br>u de VEGAFLEX via de<br>maakt aanvullende en<br>nibedrijfname.<br>ijke en belangrijke<br>uurt diagnosefuncties<br>en of software updaten.<br>beschikbaar (online). |
| Verbonden 🛛 😵 Instrument er                        | n recorc 🛛 🗐                                                  | Administrator                                                                                                    |                                                                                                    |

Fig. 23: Snel-inbedrijfname kiezen

- 1 Snelinbedrijfname
- 2 Uitgebreide bediening
- 3 Onderhoud

#### Snelinbedrijfname

Met de snel-inbedrijfname kunt u de VEGAFLEX 83 in enkele stappen voor uw toepassing parametreren. De bediening met assistent omvat de basisinstellingen voor een eenvoudige en betrouwbare inbedrijfname.

#### Informatie:

Wanneer de functie niet actief is, is mogelijkerwijs geen instrument aangesloten. Controleer de verbinding met het instrument.

#### Uitgebreide bediening

Met de uitgebreide bediening parametreert u het instrument via de overzichtelijke menustructuur in DTM (Device Type Manager). Dit maakt extra en speciale instellingen mogelijk als uitbreiding op de snel-inbedrijfname.

#### Onderhoud

Onder het menupunt " *Onderhoud*" krijgt u omvangrijke en belangrijke ondersteuning voor de service en het onderhoud. U kunt diagnose-functies oproepen en elektronica vervangen of software updaten.

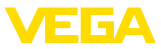

# Snel-inbedrijfname starten

Klik op de knop " *Snel-inbedrijfname*", om de bediening met assistent voor een vereenvoudigde en betrouwbare inbedrijfname te starten.

# 8.5 Parametergegevens opslaan

Het verdient aanbeveling de parameters via PACTware te documenteren resp. op te slaan. Deze kunnen daardoor nogmaals worden gebruikt en staan voor servicedoeleinden ter beschikking.

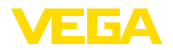

Onderhoud

Reiniging

# 9 Diagnose, Asset Management en Service

#### 9.1 Onderhoud

Bij correct gebruik is bij normaal bedrijf geen bijzonder onderhoud nodig.

De reiniging zorgt er tevens voor, dat de typeplaat en de markering op het instrument zichtbaar zijn.

Let hiervoor op het volgende:

- Gebruik alleen reinigingsmiddelen, die behuizing, typeplaat en afdichtingen niet aantasten.
- Gebruik alleen reinigingsmethoden, die passen bij de beschermingsklasse van het instrument

#### 9.2 Meetwaarde- en eventgeheugen

Het instrument beschikt over meerdere geheugens, die voor diagnosedoeleinden ter beschikking staan. De gegevens blijven ook bij onderbreking van de voedingsspanning behouden.

Meetwaardegeheugen Tot maximaal 100.000 meetwaarden kunnen in de sensor worden opgeslagen in een ringgeheugen. ledere positie bevat datum/tijd en de betreffende meetwaarde. Bewaarbare waarden zijn bijv.:

- Afstand
- Vulhoogte
- Procentuele waarde
- Lin. procent
- Op schaal
- Stroomwaarde
- Meetzekerheid
- Elektronicatemperatuur

Het meetwaardegeheugen is bij uitlevering actief en slaat elke 3 minuten afstand, meetzekerheid en elektronicatemperatuur op.

In de uitgebreide bediening kunt u de gewenste meerwaarde kiezen.

De gewenste waarde en registratievoorwaarden worden via een PC met PACTware/DTM resp. het besturingssysteem met EDD vastgelegd. Op die manier worden de data uitgelezen resp. ook gereset.

Eventgeheugen Tot maximaal 500 events worden met tijdstempel automatisch in de sensor permanent opgeslagen. ledere positie bevat datum/tijd, eventtype, eventbeschrijving en waarde.

Eventtypen zijn bijv.:

- Verandering van een parameter
- In- en uitschakeltijdstippen
- Statusmeldingen (conform NE 107)
- Foutmeldingen (conform NE 107)

Via een PC met PACTware/DTM resp. het besturingssysteem met EDD worden de data uitgelezen.

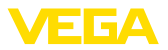

| Echocurvegeheugen | De echocurven worden hierbij met datum en tijd en de bijbehoren-<br>de echogegevens opgeslagen. Het geheugen is in twee sectoren<br>onderverdeeld:                                                                                                    |  |  |  |
|-------------------|----------------------------------------------------------------------------------------------------|--|--|--|
|                   | Echocurve van de inbedrijfname: Deze is bedoeld als referen-<br>tie-echocurve voor de meetomstandigheden bij de inbedrijfname.<br>Veranderingen van de meetomstandigheden tijdens bedrijf of aan-<br>hechtingen aan de sensor kunnen zo worden herkend. De echocurve<br>van de inbedrijfname wordt opgeslagen via:                    |  |  |  |
|                   | <ul> <li>PC met PACTware/DTM</li> <li>Besturingssysteem met EDD</li> <li>Display- en bedieningsmodule</li> </ul>                                                                                                    |  |  |  |
|                   | <ul> <li>Overige echocurven: in dit geheugengebied kunnen maximaal 10 echocurven in de sensor in een ringgeheugen worden opgeslagen. De overige echocurven worden opgeslagen via:</li> <li>PC met PACTware/DTM</li> <li>Besturingssysteem met EDD</li> <li>Display- en bedieningsmodule</li> </ul>                                    |  |  |  |
|                   | <b>9.3 Asset-management functie</b><br>Het instrument beschikt over een zelfbewaking en diagnose conform<br>NE 107 en VDI/VDE 2650. Voor de in de volgende tabel genoemde<br>statusmeldingen zijn gedetailleerde storingsmeldingen onder het<br>menupunt " <i>Diagnose</i> " via het betreffende bedieningshulpmiddel<br>beschikbaar. |  |  |  |
| Statusmeldingen   | <ul> <li>De statusmeldingen zijn onderverdeeld in de volgende categorieën:</li> <li>Uitval</li> <li>Functiecontrole</li> <li>Buiten de specificaties</li> <li>Onderhoud nodig</li> </ul>                                                                                                    |  |  |  |
|                   | en door pictogrammen verduidelijkt:                                                                                                    |  |  |  |
|                   | $\bigotimes \land \blacktriangledown \bigotimes$                                                                                                    |  |  |  |
|                   | 1 2 3 4                                                                                                    |  |  |  |

Fig. 24: Pictogrammen van de statusmeldingen

- 1 Uitval (failure) rood
- 2 Buiten de specificatie (out of specification) geel
- 3 Functiecontrole (function check) oranje
- 4 Onderhoud nodig (maintenance) blauw

#### Uitval (Failure):

vanwege een vastgestelde storing in het instrument geeft het instrument een uitvalsignaal.

Deze statusmelding is altijd actief. Deactiveren door de gebruiker is niet mogelijk.

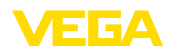

#### Functiecontrole (function check):

er wordt aan het instrument gewerkt, de meetwaarde is tijdelijk ongeldig (bijv. tijdens de simulatie).

Deze statusmelding is standaard niet actief.

#### Buiten de specificatie (out of specification):

de meetwaarde is onzeker, omdat de instrumentspecificaties zijn overschreden (bijv. elektronicatemperatuur).

Deze statusmelding is standaard niet actief.

#### Onderhoud nodig (maintenance):

door externe invloeden is de instrumentfunctie beperkt. De meting wordt beïnvloed, de meetwaarde is nog geldig. Plan het instrument in voor onderhoud, omdat uitval binnen afzienbare tijd valt te verwachten (bijv. door aangroei).

Deze statusmelding is standaard niet actief.

#### Failure (storing)

| Code                                | Oorzaak                                     | Oplossen                                                             | DevSpec        |
|-------------------------------------|---------------------------------------------|----------------------------------------------------------------------|----------------|
| Tekstmelding                        |                                             |                                                                      | Diagnosis Bits |
| F013<br>Geen meetwaar-              | Sensor detecteert tijdens bedrijf geen echo | Montage en/of parametrering con-<br>troleren resp. corrigeren        | Bit 0          |
| de aanwezig                         | Antennesysteem vervuild of defect           | Procesmodule resp. antenne reini-<br>gen of vervangen                |                |
| F017                                | Inregeling niet binnen de specificatie      | Inregeling overeenkomstig de grens-                                  | Bit 1          |
| Inregelbereik te<br>klein           |                                             | waarden veranderen (verschil<br>tussen min. en max. ≥ 10 mm)         |                |
| F025                                | Steunpunten zijn niet constant stij-        | Linearisatietabel controleren                                        | Bit 2          |
| Fout in de lineari-<br>seringstabel | gend, bijv. onlogische waardeparen          | Tabel wissen/opnieuw aanmaken                                        |                |
| F036                                | Mislukte of onderbroken soft-               | Software-update herhalen                                             | Bit 3          |
| Geen goede soft-                    | ware-update                                 | Uitvoering elektronica controleren                                   |                |
| ware                                |                                             | Elektronica vervangen                                                |                |
|                                     |                                             | Instrument ter reparatie opsturen                                    |                |
| F040                                | Hardwaredefect                              | Elektronica vervangen                                                | Bit 4          |
| Fout in de elek-<br>tronica         |                                             | Instrument ter reparatie opsturen                                    |                |
| F041                                | Kabelmeetsonde afgescheurd of               | Meetsonde controleren en eventu-                                     | Bit 13         |
| Sondeverlies                        | staafmeetsonde defect                       | eel vervangen                                                        |                |
| F080                                | Algemene softwarefout                       | Bedrijfsspanning kortstondig onder-                                  | Bit 5          |
| Algemene soft-<br>warefout          |                                             | breken                                                               |                |
| F105                                | Instrument bevindt zich nog in de in-       | Einde van de inschakelfase af-                                       | Bit 6          |
| Meetwaarde                          | schakelfase, de meetwaarde kon              | wachten                                                              |                |
| wordt bepaald                       | nog met worden bepaald.                     | Duur athankelijk van de uitvoering<br>en parametrering ca. 3 minuten |                |

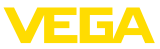

| Code                                   | Oorzaak                                                       | Oplossen                                                      | DevSpec        |
|----------------------------------------|---------------------------------------------------------------|---------------------------------------------------------------|----------------|
| Tekstmelding                           |                                                               |                                                               | Diagnosis Bits |
| F113<br>Communica-                     | Fout in de interne instrumentcom-<br>municatie                | Bedrijfsspanning kortstondig onder-<br>breken                 | -              |
| tiefout                                |                                                               | Instrument ter reparatie opsturen                             |                |
| F125                                   | Temperatuur van de elektronica niet                           | Omgevingstemperatuur controleren                              | Bit 7          |
| Ontoelaatba-                           | binnen gespecificeerd bereik                                  | Elektronica isoleren                                          |                |
| re temperatuur<br>elektronica          |                                                               | Instrument met hoger temperatuur-<br>bereik toepassen         |                |
| F260                                   | Fout in de af fabriek uitgevoerde ka-                         | Elektronica vervangen                                         | Bit 8          |
| Fout in de kali-<br>bratie             | libratie<br>Fout in EEPROM                                    | Instrument ter reparatie opsturen                             |                |
| F261                                   | Fout bij de inbedrijfname                                     | Inbedrijfname herhalen                                        | Bit 9          |
| Fout in de instru-                     | Stoorsignaalonderdrukking fout                                | Reset herhalen                                                |                |
| mentinstelling                         | Fout bij uitvoeren van een reset                              |                                                               |                |
| F264<br>Inbouw-/inbedrijf-             | Inregeling ligt niet binnen de tank-<br>hoogte/het meetbereik | Montage en/of parametrering con-<br>troleren resp. corrigeren | Bit 10         |
| namefout                               | Maximale meetbereik van het instru-<br>ment is niet voldoende | Instrument met groter meetbereik<br>toepassen                 |                |
| F265                                   | Sensor voert geen meting meer uit                             | Bedrijfsspanning controleren                                  | Bit 11         |
| Meetfunctie ge-                        | Voedingsspanning te laag                                      | Reset uitvoeren                                               |                |
| stoord                                 |                                                               | Bedrijfsspanning kortstondig onder-<br>breken                 |                |
| F266                                   | Verkeerde bedrijfsspanning                                    | Bedrijfsspanning controleren                                  | Bit 14         |
| Ontoelaatbare<br>voedingsspan-<br>ning |                                                               | Aansluitkabels controleren                                    |                |
| F267                                   | Sensor kan niet starten                                       | Elektronica vervangen                                         | -              |
| No executable<br>sensor software       |                                                               | Instrument ter reparatie opsturen                             |                |

Tab. 7: Foutcodes en tekstmeldingen, instructies betreffende oorzaak en oplossing

#### Function check

| Code                  | Oorzaak                 | Oplossen                                  | DevSpec                       |
|-----------------------|-------------------------|-------------------------------------------|-------------------------------|
| Tekstmelding          |                         |                                           | State in CMD 48               |
| C700                  | Een simulatie is actief | Simulatie beëindigen                      | "Simulation Active" in "Stan- |
| Simulatie ac-<br>tief |                         | Automatisch einde na 60 min.<br>afwachten | dardized Status 0"            |

Tab. 8: Foutcodes en tekstmeldingen, instructies betreffende oorzaak en oplossing

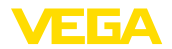

#### Out of specification

| Code                                                     | Oorzaak                                                                             | Oplossen                                                                                                    | DevSpec                   |
|----------------------------------------------------------|-------------------------------------------------------------------------------------|----------------------------------------------------------------------------------------------------|---------------------------|
| Tekstmelding                                             |                                                                                     |                                                                                                    | State in CMD 48           |
| S600<br>Ontoelaatba-<br>re temperatuur<br>elektronica    | Temperatuur van de verwer-<br>kingselektronica niet binnen<br>gespecificeerd bereik | Omgevingstemperatuur controleren<br>Elektronica isoleren<br>Instrument met hoger temperatuur-<br>bereik toepassen                                                            | Bit 8 van Byte<br>14 24   |
| S601<br>Overvulling                                      | Niveau-echo in nabijbereik ver-<br>dwenen                                           | Niveau verlagen<br>100 %-inregeling: waarde vergroten<br>Montagesokken controleren<br>Eventueel aanwezige stoorsignalan<br>in nabijbereik oplossen<br>Coaxmeetsonde inzetten | Bit 9 van By-<br>te 14 24 |
| S602<br>Niveau binnen<br>zoekbereik com-<br>pensatieecho | Compensatieecho door medium<br>bedekt                                               | 100 %-inregeling: waarde vergroten                                                                                                    | Bit 10 van Byte<br>14 24  |
| S603<br>Ontoelaatbare<br>bedrijfsspanning                | Bedrijfsspanning onder toegesta-<br>ne bereik                                       | Elektrische aansluiting controleren<br>Eventueel de voedingsspanning ver-<br>hogen                                                                                           | Bit 11 van Byte<br>14 24  |

Tab. 9: Foutcodes en tekstmeldingen, instructies betreffende oorzaak en oplossing

#### Maintenance

| Code<br>Tekstmelding                                      | Oorzaak                                                                                         | Oplossen                                                                              | DevSpec<br>State in CMD 48 |
|-----------------------------------------------------------|-------------------------------------------------------------------------------------------------|---------------------------------------------------------------------------------------|----------------------------|
| M500<br>Fout in de uitle-<br>veringstoestand              | Bij reset naar de uitleveringstoe-<br>stand konden de data niet worden<br>hersteld.             | Reset herhalen<br>XML-bestand met sensordata in<br>sensor laden                       | Bit 0 van Byte 14<br>24    |
| M501<br>Fout in de niet<br>actieve linearisa-<br>tietabel | Steunpunten zijn niet constant stij-<br>gend, bijv. onlogische waardeparen                      | Linearisatietabel controleren<br>Tabel wissen/opnieuw aanmaken                        | Bit 1 van Byte<br>14 24    |
| M504<br>Fout van een<br>instrument-in-<br>terface         | Hardwaredefect                                                                                  | Elektronica vervangen<br>Instrument ter reparatie opsturen                            | Bit 4 van Byte 14<br>24    |
| M505<br>Geen meetwaar-                                    | Sensor detecteert tijdens bedrijf<br>geen echo                                                  | Montage en/of parametrering con-<br>troleren en corrigeren                            | Bit 5 van By-<br>te 14 24  |
| de aanwezig                                               | Procesmodule resp. meetsonde ver-<br>vuild of defect                                            | Procesmodule resp. meetsonde rei-<br>nigen of vervangen                               |                            |
| M506<br>Inbouw-/inbedrijf-<br>namefout                    | Fout bij de inbedrijfname                                                                       | Montage en/of parametrering con-<br>troleren en corrigeren<br>Sondelengte controleren | Bit 6 van By-<br>te 14 24  |
| M507<br>Fout in de instru-<br>mentinstelling              | Fout bij de inbedrijfname<br>Fout bij uitvoeren van een reset<br>Stoorsignaalonderdrukking fout | Reset uitvoeren en inbedrijfname<br>herhalen                                          | Bit 7 van Byte 14<br>24    |

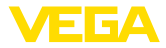

Tab. 10: Foutcodes en tekstmeldingen, instructies betreffende oorzaak en oplossing

#### 9.4 Storingen oplossen

Gedrag bij storingen Het is de verantwoordelijkheid van de eigenaar van de installatie, geschikte maatregelen voor het oplossen van optredende storingen te nemen.

Storingen verhelpen De eerste maatregelen zijn:

- Analyse van foutmeldingen
- Controle van het uitgangssignaal
- Behandeling van meetfouten

Aanvullende omvangrijke diagnosemogelijkheden worden geboden door een smartphone/tablet met de bedienings-app resp. een PC/ laptop met de software PACTware en de bijbehorende DTM. In veel gevallen kan de oorzaak op deze wijze worden bepaald en kunnen storingen zo worden opgelost.

 
 Behandeling van meetfouten
 De tabel hieronder geeft typische voorbeelden voor toepassingstechnische meetfouten. Daarbij wordt onderscheid gemaakt tussen meetfouten bij:

- Constant niveau
- Vullen
- Aftappen

De afbeeldingen in de kolom "*Storingsbeeld*" tonen telkens het werkelijke niveau gestippeld en het door de sensor getoonde niveau als doorgetrokken lijn.

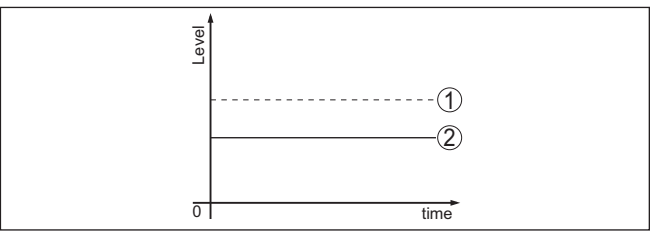

Fig. 25: De gestippelde lijn 1 toont het werkelijke niveau. De doorgetrokken lijn 2 toont het door de sensor weergegeven niveau.

#### Opmerking:

Bij constant uitgestuurd niveau kan de oorzaak ook de storingsinstelling van de uitgang op " Waarde vasthouden" zijn.

Bij te laag niveau kan de oorzaak ook een te hoge kabelweerstand zijn

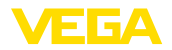

#### Meetfout bij constant niveau

| Storingsbeschrijving                     | Oorzaak                                                                                                    | Oplossen                                                                                                    |
|------------------------------------------|----------------------------------------------------------------------------------------------------|----------------------------------------------------------------------------------------------------|
| Meetwaarde geeft te laag                 | Min-Max inregeling niet correct                                                                                                    | Min-Max inregeling aanpassen                                                                                       |
| resp. te hoog niveau aan                 | Linearisatiecurve verkeerd                                                                                                    | Linearisatiecurve aanpassen                                                                                        |
| 8<br>0 tma                               | Looptijdfout (kleine meetfout nabij<br>100 %/grote fout nabij 0 %)                                                                                | Inbedrijfname herhalen                                                                                             |
| Meetwaarde verspringt rich-<br>ting 100% | Procesafhankelijk neemt de amplitude<br>van de productecho af                                                                                     | Stoorsignaalonderdrukking uitvoeren                                                                                |
| [Percel                                  | Stoorsignaalonderdrukking werd niet uit-<br>gevoerd                                                                                               |                                                                                                    |
| 0 1 tma                                  | Amplitude of plaats van een stoorsignaal<br>is veranderd (bijv. condensaat, produc-<br>tafzettingen); stoorsignaalonderdrukking<br>past niet meer | Oorzaak van de veranderde stoorsigna-<br>len bepalen, stoorsignaalonderdrukking<br>met bijv. afzettingen uitvoeren |

#### Meetfout bij vullen

| Storingsbeschrijving                                                                                 | Oorzaak                                                                                                    | Oplossen                                                                                                    |
|----------------------------------------------------------------------------------------------------|----------------------------------------------------------------------------------------------------|----------------------------------------------------------------------------------------------------|
| Meetwaarde blijft bij het vul-<br>len in het onderste gebied<br>staan                                | Echo van het sonde-uiteinde groter dan de productecho, bijv. bij producten met $\epsilon_r < 2,5$ op olie gebaseerd, oplosmiddelen enz.                                                                                                    | Parameters medium en tankhoogte con-<br>troleren, eventueel aanpassen                                                                         |
| Meetwaarde blijft bij het<br>vullen tijdelijk staan en ver-<br>springt dan naar het juiste<br>niveau | Turbulenties op het productoppervlak,<br>snelle vulling                                                                                                    | Parameter controleren, evt. veranderen,<br>bijv. in doseervat, reactor                                                                        |
| Meetwaarde verspringt<br>bij vullen sporadisch naar<br>100%                                          | Veranderend condensaat of vervuiling<br>aan de meetsonde                                                                                                    | Stoorsignaalonderdrukking uitvoeren                                                                                                    |
| Meetwaarde verspringt naar<br>≥ 100 % resp. 0 m afstand                                              | De niveauecho wordt in het nabijbe-<br>reik vanwege stoorsignalen niet meer<br>gedetecteerd. De sensor gaat in de<br>overvulbeveiliging. Het max. niveau (0 m<br>afstand) en de statusmelding "overvul-<br>beveiliging" worden uitgestuurd. | Stoorsignalen in nabijbereik wegnemen<br>Inbouwomstandigheden controleren<br>Indien mogelijk, de functie overvulbevei-<br>liging uitschakelen |

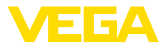

#### Meetfout bij aftappen

| Storingsbeschrijving                        | Oorzaak                                 | Oplossen                                                                                                    |
|---------------------------------------------|-----------------------------------------|----------------------------------------------------------------------------------------------------|
| Meetwaarde blijft bij aftap-                | Stoorecho groter dan niveau-echo        | Stoorsignalen in nabijbereik wegnemen                                                                                                   |
| pen in nabijbereik staan                    | Niveau-echo te klein                    | Vervuilingen aan de meetsonde wegne-<br>men. Na verhelpen van de stoorsignalen<br>moet de stoorsignaalonderdrukking wor-<br>den gewist. |
| 0 Sine                                      |                                         | Nieuwe stoorsignaalonderdrukking uit-<br>voeren                                                                                         |
| Meetwaarde blijft bij aftap-                | De opgeslagen stoorsignalen zijn op de- | Stoorsignaalonderdrukking wissen                                                                                                    |
| pen reproduceerbaar op<br>een positie staan | ze positie groter dan de niveauecho.    | Nieuwe stoorsignaalonderdrukking uit-                                                                                                   |
|                                             |                                         | VUELEIT                                                                                                    |

| Gedrag na oplossen | Afhankelijk van de oorzaak van de storing en genomen maatrege-    |
|--------------------|-------------------------------------------------------------------|
| storing            | len moeten evtentueel de in hoofdstuk " Inbedrijfname" beschreven |
|                    | handelingen opnieuw worden genomen resp. op plausibiliteit en     |
|                    | volledigheid worden gecontroleerd.                                |

24-uurs service hotline Wanneer deze maatregelen echter geen resultaat hebben, neem dan in dringende gevallen contact op met de VEGA service-hotline onder tel.nr. +49 1805 858550.

De hotline staat ook buiten de gebruikelijke kantoortijden 7 dagen per week, 24 uur per dag ter beschikking.

Omdat wij deze service wereldwijd aanbieden, is deze ondersteuning in het Engels. De service is gratis, alleen de telefoonkosten zijn van toepassing.

#### 9.5 Elektronica vervangen

Bij een defect kan de elektronica door de gebruiker worden vervangen.

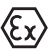

Bij Ex-toepassingen mag slechts één instrument en één elektronica met bijbehorende Ex-toelating worden ingezet.

Indien lokaal geen elektronica beschikbaar is, kan deze via uw vertegenwoordiging besteld worden. De elektronica is op de betreffende sensor afgestemd en verschilt bovendien in signaaluitgang resp. voor wat betreft de voedingsspanning.

De nieuwe elektronica moet met de fabrieksinstellingen van de sensor geladen worden. Hiervoor bestaan de volgende mogelijkheden:

- Af fabriek
- Lokaal door de gebruiker

In beide gevallen is opgave van het serienummer van de sensor nodig. Het serienummer vindt u op de typeplaat van het instrument, op de binnenwand van de behuizing en op de pakbon.

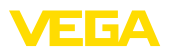

Bij het locaal laden moeten vooraf de opdrachtgegevens van het internet worden gedownload (zie handleiding " *elektronica*").

#### Informatie:

Alle toepassingstechnische instellingen moeten opnieuw worden ingevoerd. Daarom moet u na het vervangen van de elektronica een nieuwe inbedrijfname uitvoeren.

Wanneer u bij de eerste inbedrijfname van de sensor de gegevens van de parametrering heeft opgeslagen, kunt u deze weer naar de vervangende elektronica overdragen. Een nieuwe inbedrijfname is dan niet meer nodig.

# 9.6 Software-update

Voor update van de instrumentsoftware zijn de volgende componenten nodig

- Instrument
- Voedingsspanning
- Interface-adapter VEGACONNECT
- PC met PACTware
- Actuele instrumentsoftware als bestand

De actuele instrumentsoftware en gedetailleerde informatie overr de procedure vindt u in het downloadgedeelte van <u>www.vega.com</u>.

De informatie voor de installatie is in het download-bestand opgenomen.

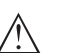

#### Opgelet:

Instrumenten met toelatingen kunnen aan bepaalde softwareversies zijn gebonden. Waarborg daarbij, dat bij een software-update de toelating actief blijft.

Gedetailleerde informatie vindt u in het downloadgedeelte van www.vega.com.

# 9.7 Procedure in geval van reparatie

Op onze homepage vindt u gedetailleerde informatie over de procedure in geval van reparatie.

Om te zorgen dat wij de reparatie snel en zonder overleg kunnen uitvoeren, genereert u daar met de gegevens van uw instrument een retourformulier.

U heeft daarvoor nodig:

- Het serienummer van het instrument
- Een korte beschrijving van het probleem
- Specificaties van het medium

Het gegenereerde retourformulier afdrukken

Het instrument schoonmaken en goed inpakken

Het afgedrukte retourformulier en eventueel een veiligheidsspecificatieblad samen met het instrument verzenden.

Het adres voor de retourzending vindt u op het gegenereerde retourformulier.

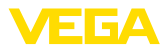

# 10 Demonteren

## 10.1 Demontagestappen

Voer voor de demontage van het instrument de stappen van de hoofdstukken "*Monteren*" en "*Op de voedingsspanning aansluiten*" in omgekeerde volgorde uit.

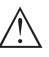

Waarschuwing:

Let bij de demontage op de procesomstandigheden in tanks en leidingen. Er bestaat gevaar voor lichamelijk letsel, bijvoorbeeld door hoge drukken of temperaturen en agressieve of toxische media. Voorkom dit door de juiste veiligheidsmaatregelen te nemen.

# 10.2 Afvoeren

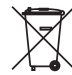

Breng het apparaat naar een gespecialiseerd recyclingbedrijf. Gebruik voor de afvoer niet de gemeentelijke inzamelpunten.

Verwijder van tevoren eventueel aanwezige batterijen, indien deze uit het apparaat kunnen worden gehaald, en lever deze apart in.

Als er op het te verwijderen oude apparaat persoonsgegevens zijn opgeslagen, verwijder deze dan van het apparaat voordat u dit afvoert.

Wanneer u niet de mogelijkheid heeft, het ouder instrument goed af te voeren, neem dan met ons contact op voor terugname en afvoer.

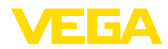

# 11 Bijlage

# 11.1 Technische gegevens

| Algemene | specificaties |
|----------|---------------|
|----------|---------------|

| 316L komt overeen met 1.4404 of 1.4435                                         |                                                                 |
|--------------------------------------------------------------------------------|-----------------------------------------------------------------|
| Materialen, in aanraking met medium                                            |                                                                 |
| <ul> <li>Procesaansluiting</li> </ul>                                          | PTFE-TFM 1600                                                   |
| <ul> <li>Procesafdichting</li> </ul>                                           | PTFE-TFM 1600                                                   |
| <ul> <li>Staaf: ø 10 mm (0.394 in)</li> </ul>                                  | 316L, PFA-gecoat                                                |
| – Kabel: ø 4 mm (0.157 in)                                                     | 316 (1.4401), PFA-gecoat                                        |
| <ul> <li>Spangewicht</li> </ul>                                                | PFA-mantel                                                      |
| Materialen, niet in aanraking met medium                                       |                                                                 |
| <ul> <li>Kunststof behuizing</li> </ul>                                        | Kunststof PBT (polyester)                                       |
| <ul> <li>Gietaluminium behuizing</li> </ul>                                    | Gietaluminium AlSi10Mg, poedergecoat (Basis: polyester)         |
| <ul> <li>RVS-behuizing (fijngietstaal)</li> </ul>                              | 316L                                                            |
| <ul> <li>RVS-huis (elektro-gepolijst)</li> </ul>                               | 316L                                                            |
| <ul> <li>Afdichting tussen behuizing en deksel<br/>behuizing</li> </ul>        | Siliconen SI 850 R                                              |
| <ul> <li>Kijkglas in deksel behuizing (optie)</li> </ul>                       | Kunststof behuizing: polycarbonaat (UL746-C geregi-<br>streerd) |
|                                                                                | Metalen behuizing: glas 1)                                      |
| - Aardklem                                                                     | 316L                                                            |
| - Kabelwartel                                                                  | PA, roestvast staal, messing                                    |
| <ul> <li>Afdichting kabelwartel</li> </ul>                                     | NBR                                                             |
| <ul> <li>Afsluitplug kabelwartel</li> </ul>                                    | PA                                                              |
| Procesaansluitingen                                                            |                                                                 |
| - Clamp                                                                        | vanaf 2"                                                        |
| <ul> <li>Buiskoppeling</li> </ul>                                              | vanaf DN 32 PN 40                                               |
| - Flenzen                                                                      | DIN vanaf DN 25, ASME vanaf 2"                                  |
| Gewicht                                                                        |                                                                 |
| <ul> <li>Gewicht instrument (afhankelijk van<br/>procesaansluiting)</li> </ul> | ca. 0,8 8 kg (0.176 17.64 lbs)                                  |
| - Staaf: ø 10 mm (0.394 in), PFA-mantel                                        | ca. 330 g/m (3.55 oz/ft)                                        |
| - Kabel: ø 4 mm (0.157 in), PFA-mantel                                         | ca. 41 g/m (0.44 oz/ft)                                         |
| <ul> <li>Spangewicht (lang) voor kabel ø 4 mm<br/>(0.157 in)</li> </ul>        | 325 g (11.5 oz)                                                 |
| Sensorlengte L (vanaf afdichtoppervlak)                                        |                                                                 |
| - Staaf: ø 10 mm (0.394 in), PFA-mantel                                        | tot 4 m (13.12 ft)                                              |
| <ul> <li>Inkortnauwkeurigheid (staaf)</li> </ul>                               | ±(1 mm + 0,05 % van de staaflengte)                             |
| - Kabel: ø 4 mm (0.157 in), PFA-mantel                                         | tot 32 m (105 ft)                                               |
| <sup>1)</sup> Aluminium, roestvaststalen giet- en Ex d-beh                     | uizing                                                          |

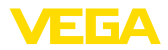

| <ul> <li>Inkortnauwkeurigheid (kabel)</li> </ul>                  | ±(2 mm + 0,05 % van de kabellengte)                                                 |
|-------------------------------------------------------------------|-------------------------------------------------------------------------------------|
| Zijwaartse belasting bij staaf: ø 10 mm<br>(0.394 in), PFA-mantel | 4 Nm (3 lbf ft)                                                                     |
| Max. trekbelasting bij kabel: ø 4 mm<br>(0.157 in), PFA-mantel    | 2 KN (450 lbf)                                                                      |
| Aandraaimoment voor NPT-kabelwartels                              | en conduit-buizen                                                                   |
| <ul> <li>Kunststof behuizing</li> </ul>                           | max. 10 Nm (7.376 lbf ft)                                                           |
| <ul> <li>Aluminium/RVS-behuizing</li> </ul>                       | max. 50 Nm (36.88 lbf ft)                                                           |
| Ingangsgrootheden                                                 |                                                                                     |
| Meeteenheid                                                       | Niveau van vloeistoffen                                                             |
| Minimale diëlektrische constante van het                          | product                                                                             |
| <ul> <li>Diëlektrische constante kabelmeets-<br/>onden</li> </ul> | ≥ 1,6                                                                               |
| <ul> <li>Diëlektrische constante staafmeets-<br/>onden</li> </ul> | ≥ 1,6                                                                               |
| Uitgangsgrootheid                                                 |                                                                                     |
| Uitgang                                                           |                                                                                     |
| <ul> <li>Fysische laag</li> </ul>                                 | Digitaal uitgangssignaal conform norm EIA-485                                       |
| - Busspecificaties                                                | Modbus Application Protocol V1.1b3, Modbus over serial line V1.02                   |
| <ul> <li>Dataprotocollen</li> </ul>                               | Modbus RTU, Modbus ASCII, Levelmaster                                               |
| Max. overdrachtssnelheid                                          | 57,6 Kbit/s                                                                         |
| Meetnauwkeurigheid (volgens DIN EN                                | 60770-1)                                                                            |
| Procesreferentie-omstandigheden confor                            | m DIN EN 61298-1                                                                    |
| - Temperatuur                                                     | +18 +30 °C (+64 +86 °F)                                                             |
| <ul> <li>Relatieve luchtvochtigheid</li> </ul>                    | 45 75 %                                                                             |
| - Luchtdruk                                                       | +860 +1060 mbar/+86 +106 kPa<br>(+12.5 +15.4 psig)                                  |
| Montage referentie-omstandigheden                                 |                                                                                     |
| <ul> <li>Min. afstand tot ingebouwde onder-<br/>delen</li> </ul>  | > 500 mm (19.69 in)                                                                 |
| – Tank                                                            | metaal, ø 1 m (3.281 ft), centrale montage, procesaan-<br>sluiting vlak met tankdak |
| - Medium                                                          | Water/olie (diëlektrische constante ~2,0) <sup>2)</sup>                             |
| - Montage                                                         | Uiteinde meetsonde raakt tankbodem niet                                             |
| Sensorparametrering                                               | Geen stoorsignaalonderdrukking uitgevoerd                                           |
| Typische meetafwijking - scheidingslaag-<br>meting                | ± 5 mm (0.197 in)                                                                   |

<sup>2)</sup> Bij scheidingslaagmeting = 2,0

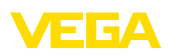

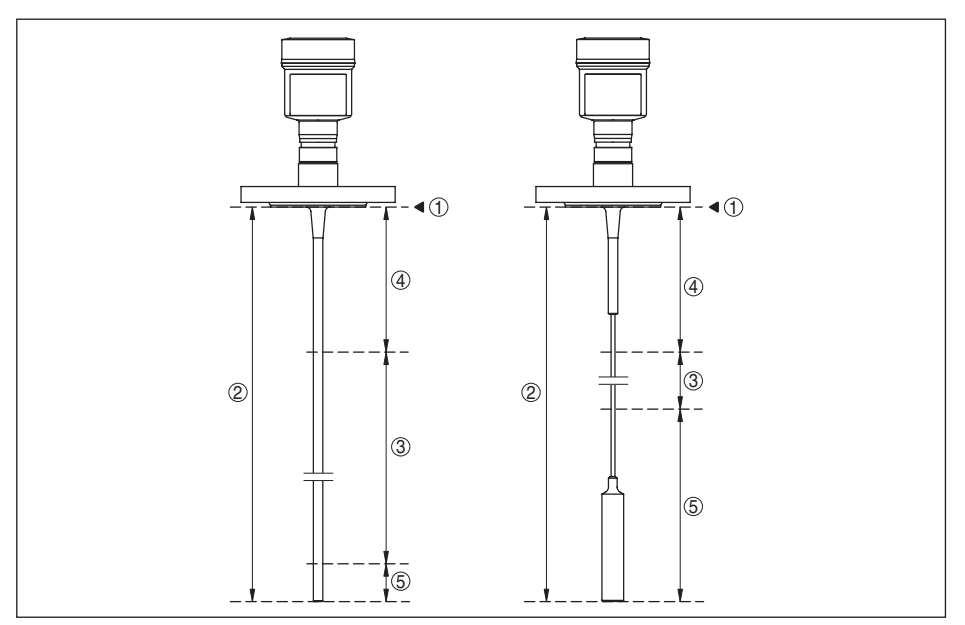

Fig. 26: Meetbereiken - VEGAFLEX 83

- 1 Referentievlak
- 2 Sondelengte L
- 3 Meetbereik (fabrieksinregeling gerelateerd aan meetbereik in water)
- 4 Bovenste blokafstand (zie volgende diagram grijs gemarkeerde gebied)
- 5 Onderste blokafstand (zie volgende diagram grijs gemarkeerde gebied)

Typische meetafwijking - totaal niveau Zi scheidingslaagmeting

Zie volgende diagrammen

Typische meetafwijking - niveaumeting Zie volgende diagrammen 3/4)

51518-NL-230619

- <sup>3)</sup> Afhankelijk van de montage-omstandigheden kunnen afwijkingen ontstaan, die door een aanpassing van de
- inregeling of een verandering van de meetwaarde-offset in de DTM-servicemodus opgeheven kunnen worden.
- <sup>4)</sup> Door een stoorsignaalonderdrukking kunnen de blokafstanden worden geoptimaliseerd.

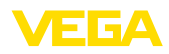

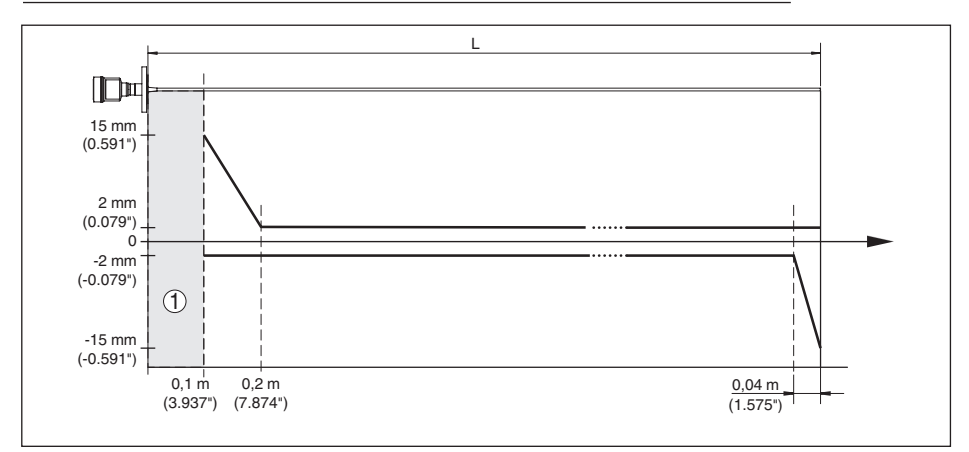

Fig. 27: Meetafwijking VEGAFLEX 83 in staafuitvoering (bekleed) in product water

- 1 Blokafstand (binnen dit bereik is geen meting mogelijk)
- L Sondelengte

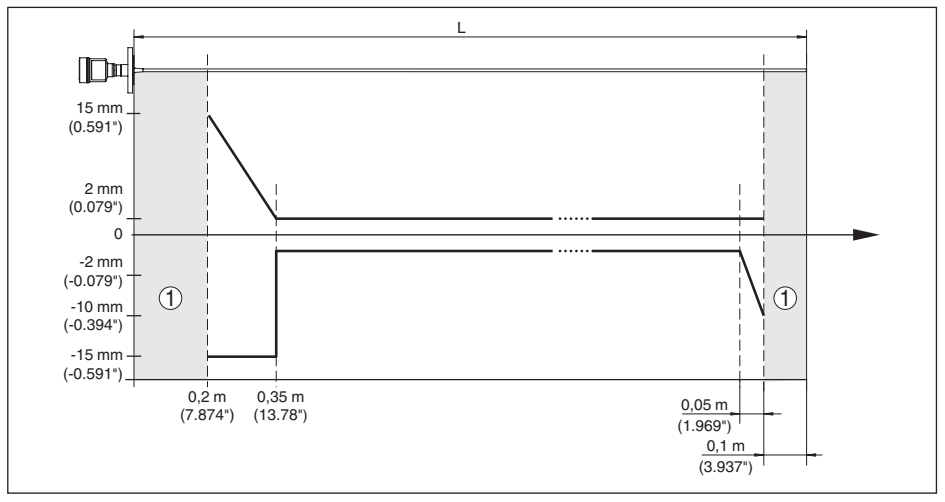

Fig. 28: Meetafwijking VEGAFLEX 83 in staafuitvoering (bekleed) in product olie

- 1 Blokafstand (binnen dit bereik is geen meting mogelijk)
- L Sondelengte

meetafwijking (kabel)

vanaf 6 m meetsondelengte = 0,5% van de meetsondelengte

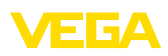

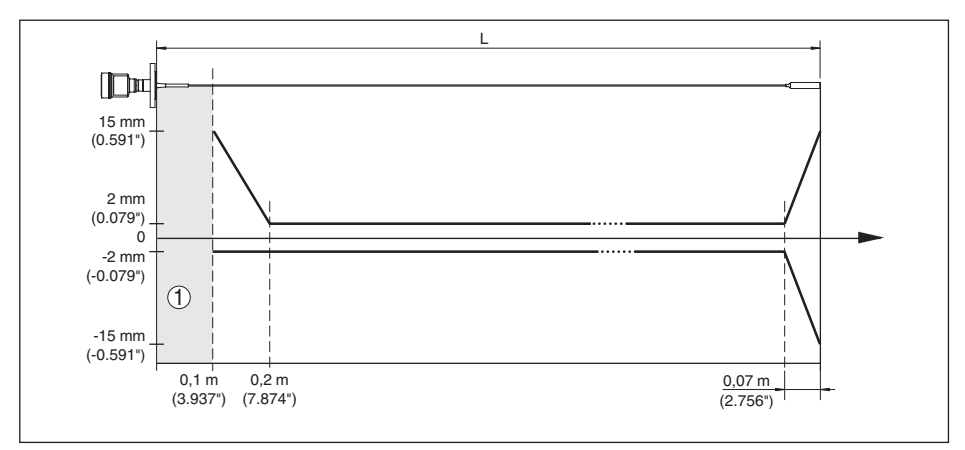

Fig. 29: Meetafwijking VEGAFLEX 83 in kabeluitvoering (bekleed) in product water

- 1 Blokafstand (binnen dit bereik is geen meting mogelijk)
- L Sondelengte

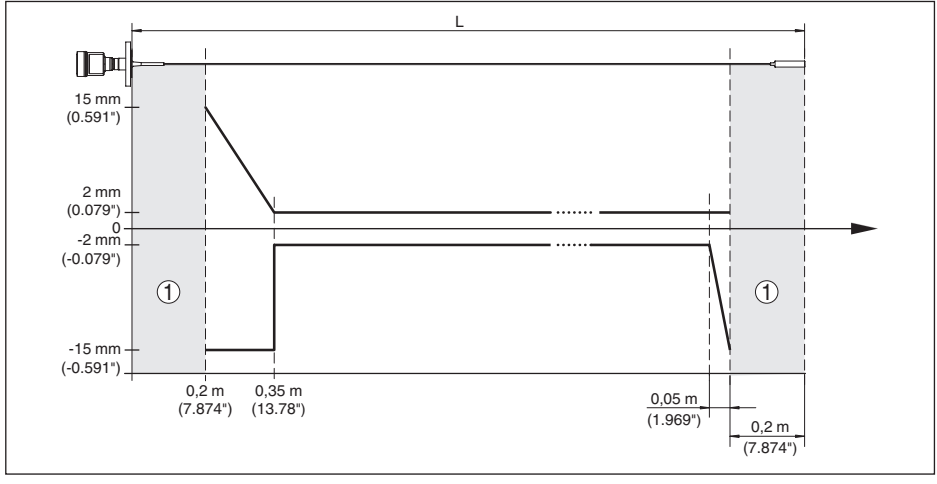

Fig. 30: Meetafwijking VEGAFLEX 83 in kabeluitvoering (bekleed) in product olie

- 1 Blokafstand (binnen dit bereik is geen meting mogelijk)
- L Sondelengte

Nietherhaalbaarheid

 $\leq \pm 1 \text{ mm}$ 

| Invloeden op de meetnauwkeurigheid                                                             | l                                                                    |
|------------------------------------------------------------------------------------------------|----------------------------------------------------------------------|
| Temperatuurdrift - digitale uitgang                                                            | $\pm 3$ mm/10 K gerelateerd aan het max. meetbereik resp. max. 10 mm |
| Extra meetafwijking door elektromagne-<br>tische instrooiingen in het kader van de<br>EN 61326 | < ±10 mm (< ±0.394 in)                                               |

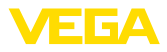

#### Invloed van gasdeken en druk op de meetnauwkeurigheid

De voortplantingssnelheid van de radarimpulsen in gas of damp boven het product wordt door hoge drukken verminderd. Dit effect hangt af van het soort bovenliggend gas of damp.

De volgende tabel toont de daardoor ontstane meetafwijking voor enkele typische gassen resp. stroom. De gegeven waarden zijn gerelateerd aan de afstand. Positieve waarden betekenen, dat de gemeten afstand te groot is, negatieve waarden, dat de gemeten afstand te klein is.

| Gasfase                           | Temperatuur     | Druk              |                   |                   |
|-----------------------------------|-----------------|-------------------|-------------------|-------------------|
|                                   |                 | 1 bar (14.5 psig) | 10 bar (145 psig) | 50 bar (725 psig) |
| Lucht                             | 20 °C (68 °F)   | 0 %               | 0,22 %            | 1,2 %             |
|                                   | 200 °C (392 °F) | -0,01 %           | 0,13 %            | 0,74 %            |
|                                   | 400 °C (752 °F) | -0,02 %           | 0,08 %            | 0,52 %            |
| Waterstof                         | 20 °C (68 °F)   | -0,01 %           | 0,1 %             | 0,61 %            |
|                                   | 200 °C (392 °F) | -0,02 %           | 0,05 %            | 0,37 %            |
|                                   | 400 °C (752 °F) | -0,02 %           | 0,03 %            | 0,25 %            |
| Waterdamp (verza-<br>digde stoom) | 100 °C (212 °F) | 0,26 %            | -                 | -                 |
|                                   | 180 °C (356 °F) | 0,17 %            | 2,1 %             | -                 |
|                                   | 264 °C (507 °F) | 0,12 %            | 1,44 %            | 9,2 %             |
|                                   | 366 °C (691 °F) | 0,07 %            | 1,01 %            | 5,7 %             |

| Meetkarakteristieken en speci | ficaties                                                             |
|-------------------------------|----------------------------------------------------------------------|
| Meetcyclustijd                | < 500 ms                                                             |
| Sprongantwoordtijd 5)         | ≤3s                                                                  |
| Max. vul-/aftapsnelheid       | 1 m/min                                                              |
|                               | Bij media met hoge diëlektrische constante (> 10) tot<br>5 m/minuut. |

#### Omgevingscondities

| Omgevings-, opslag- en transporttemperatuur |                          |  |  |  |
|---------------------------------------------|--------------------------|--|--|--|
| - Standaard                                 | -40 +80 °C (-40 +176 °F) |  |  |  |
| <ul> <li>CSA, Ordinary Location</li> </ul>  | -40 +60 °C (-40 +140 °F) |  |  |  |

#### Procescondities

Voor de procesomstandigheden moeten bovendien de specificaties op de typeplaat worden aangehouden. De laagste waarde geldt.

In het opgegeven druk- en temperatuurbereik is de meetfout door de procesomstandigheden < 1%. Procesdruk

| − Clamp-, flensuitvoering ≤ 2"/DN 50                      | -0,5 … +16 bar/-50 … +1600 kPa (-7.3 … +232 psig), afhankelijk van procesaansluiting |
|-----------------------------------------------------------|--------------------------------------------------------------------------------------|
| <ul> <li>Clamp-, flensuitvoering &gt; 2"/DN 50</li> </ul> | -0,2 +16 bar/-20 +1600 kPa (-2.9 +232 psig), afhankelijk van procesaansluiting       |

<sup>5)</sup> Tijdsperiode na sprongsgewijze verandering van de meetafstand met max. 0,5 m bij vloeistoftoepassingen, max. 2 m bij stortgoedtoepassingen, tot het uitgangssignaal voor de eerste keer 90% van de stabiele waarde heeft aangenomen (IEC 61298-2).
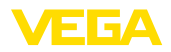

Tankdruk betrokken op de nom. druktrap Zie aanvullende handleiding "*Flens conform DIN-EN-*van de flens *ASME-JIS*"

Procestemperatuur (Clamp- resp. flenstemperatuur)

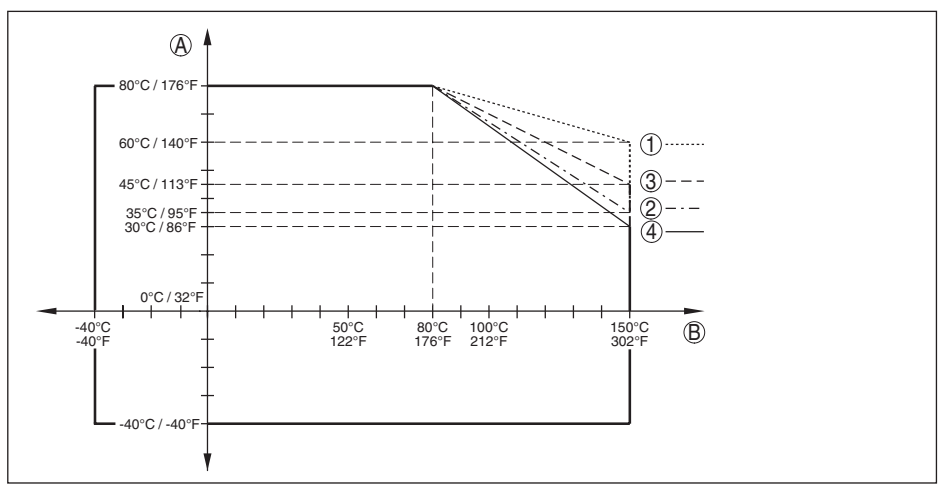

Fig. 31: Omgevingstemperatuur - procestemperatuur standaarduitvoering

- A Omgevingstemperatuur
- B Procestemperatuur (afhankelijk van afdichtingsmateriaal)
- 1 Aluminium behuizing
- 2 Kunststof behuizing
- 3 RVS-behuizing (fijngietstaal)
- 4 RVS-huis (elektro-gepolijst)

#### Mechanische belasting

Trillingsbestendigheid

 Staafmeetsonde
 1 g bij 5 ... 200 Hz conform EN 60068-2-6 (trilling bij resonantie) bij staaflengte 50 cm (19.69 in)
 Schokbestendigheid
 Staafmeetsonde
 25 g, 6 ms conform EN 60068-2-27 (mechanische schok) bij staaflengte 50 cm (19.69 in)

#### Elektromechanische specificaties - uitvoering IP67

#### Opties voor de kabelinstallatie

- Kabelinvoer
- Kabelwartel
- Blindplug
  Afsluitkap

- M20 x 1,5; ½ NPT M20 x 1,5; ½ NPT (kabel-ø zie tabel onder) M20 x 1,5; ½ NPT ½ NPT
- Materiaal kabelwartel
   Materiaal afdichting
   Kabeldiameter

   4,5 ... 8,5 mm
   5 ... 9 mm
   6 ... 12 mm
   7 ... 12 mm
   10 ... 14 mm

   PA
   NBR
   •
   •

#### Materiaal ka-Materiaal af-Kabeldiameter belwartel dichting 4,5 ... 8,5 mm 5 ... 9 mm 6 ... 12 mm 7 ... 12 mm 10 ... 14 mm Messing, ver-NBR • • • \_ \_ nikkeld RVS NBR • \_ \_

Aderdiameter (veerkrachtklemmen)

| <ul> <li>Massieve ader, litze</li> </ul>   | 0,2 2,5 mm <sup>2</sup> (AWG 24 14) |
|--------------------------------------------|-------------------------------------|
| <ul> <li>Litze met adereindhuls</li> </ul> | 0,2 1,5 mm <sup>2</sup> (AWG 24 16) |

| Geïntegreerde klok  |                |
|---------------------|----------------|
| Datumformaat        | Dag.Maand.Jaar |
| Tijdformaat         | 12 h/24 h      |
| Tijdzone af fabriek | CET            |
| Max. gangafwijking  | 10,5 min/jaar  |

| Extra uitgangsgrootheid - elektronicatemperatuur |                                     |  |  |
|--------------------------------------------------|-------------------------------------|--|--|
| Bereik                                           | -40 +85 °C (-40 +185 °F)            |  |  |
| Resolutie                                        | < 0,1 K                             |  |  |
| Meetafwijking                                    | ± 3 K                               |  |  |
| Beschikbaarheid van de temperatu                 | urwaarden                           |  |  |
| - Weergave                                       | Via de display- en bedieningsmodule |  |  |
| - Uitvoer                                        | Via het betreffende uitgangssignaal |  |  |
| Voedingsspanning                                 |                                     |  |  |
| Bedrijfsspanning                                 | 8 30 V DC                           |  |  |
| Max. opgenomen vermogen                          | 520 mW                              |  |  |
| Ompoolbeveiliging                                | Geïntegreerd                        |  |  |

Ompoolbeveiliging

# Elektrische veiligheidsmaatregelen

| Materiaal behuizing  | Uitvoering | Beschermingsklasse con-<br>form IEC 60529 | Beschermingsklasse con-<br>form NEMA |
|----------------------|------------|-------------------------------------------|--------------------------------------|
| Kunststof            | Eenkamer   | IP66/IP67                                 | Туре 4Х                              |
| Aluminium            | Eenkamer   | IP66/IP68 (0,2 bar)<br>IP66/IP68 (1 bar)  | Type 6P<br>-                         |
| RVS (geanodiseerd)   | Eenkamer   | IP66/IP68 (0,2 bar)                       | Type 6P                              |
| RVS (fijngietmetaal) | Eenkamer   | IP66/IP68 (0,2 bar)<br>IP66/IP68 (1 bar)  | Type 6P<br>-                         |

Aansluiting van de voedingsadapter Toepassingshoogte boven zeeniveau

- Standaard

tot 2000 m (6562 ft)

Netwerken met overspanningscategorie III

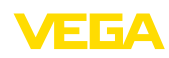

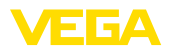

 met voorgeschakelde overspanningsbeveiliging
 Vervuilingsgraad (bij toepassing met voldoen aan beschermingsklasse behuizing)
 Veiligheidsklasse (IEC 61010-1)

# 11.2 Instrumentconfiguratie Modbus

Hierna worden de benodigde, instrumentspecifieke details weergegeven. Meer informatie over Modbus PA vindt u op <u>www.modbus.org</u>.

### **Beschrijving protocol**

De VEGAFLEX 83 is geschikt voor aansluiting op de volgende RTU's met Modbus RTU- of AS-CII-protocol.

| RTU                       | Protocol          |
|---------------------------|-------------------|
| ABB Totalflow             | Modbus RTU, ASCII |
| Bristol ControlWaveMicro  | Modbus RTU, ASCII |
| Fisher ROC                | Modbus RTU, ASCII |
| ScadaPack                 | Modbus RTU, ASCII |
| Thermo Electron Autopilot | Modbus RTU, ASCII |

### Parameters voor de buscommunicatie

De VEGAFLEX 83 is met de defaultwaarde vooringesteld:

| Parameter            | Configurable Values                            | Default Value |
|----------------------|------------------------------------------------|---------------|
| Baud Rate            | 1200, 2400, 4800, 9600, 19200,<br>38400, 57600 | 9600          |
| Start Bits           | 1                                              | 1             |
| Data Bits            | 7, 8                                           | 8             |
| Parity               | None, Odd, Even                                | None          |
| Stop Bits            | 1, 2                                           | 1             |
| Address range Modbus | 1 255                                          | 246           |

Start-bits en data-bits kunnen niet worden veranderd.

### Algemene configuratie van de host

De data-overdracht met status en variabelen tussen veldinstrument en host volgt via registers. Hiervoor is een configuratie in de host nodig. Getallen met drijvende komma met eenvoudige nauwkeurigheid (4 byte) conform IEEE 754 worden met vrij instelbare rangschikking van de databytes (Byte transmission order) overgedragen Deze "*Byte transmission order*" wordt in de parameter "*Format Code*" vastgelegd. Daardoor kent de RTU de registers van de VEGAFLEX 83, die voor variabelen en statusinformatie moeten worden afgevraagd.

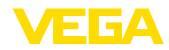

| Format Code | Byte transmission order |
|-------------|-------------------------|
| 0           | ABCD                    |
| 1           | CDAB                    |
| 2           | DCBA                    |
| 3           | BADC                    |

# 11.3 Modbus-register

# **Holding Register**

De Holding-registers bestaan uit 16 bit. Deze kunnen worden gelezen en beschreven. Voor ieder commando wordt het adres (1 Byte) gezonden, na ieder commando een CRC (2 Byte).

| Register Name                          | Register Number | Туре | Configurable Values                            | Default Va-<br>lue | Unit |
|----------------------------------------|-----------------|------|------------------------------------------------|--------------------|------|
| Address                                | 200             | Word | 1 255                                          | 246                | -    |
| Baud Rate                              | 201             | Word | 1200, 2400, 4800, 9600,<br>19200, 38400, 57600 | 9600               | -    |
| Parity                                 | 202             | Word | 0 = None, 1 = Odd, 2 =<br>Even                 | 0                  | -    |
| Stopbits                               | 203             | Word | 1 = One, 2 = Two                               | 1                  | -    |
| Delay Time                             | 206             | Word | 10 250                                         | 50                 | ms   |
| Byte Oder (Floa-<br>ting point format) | 3000            | Word | 0, 1, 2, 3                                     | 0                  | -    |

# Ingangsregister

De ingangsregisters bestaan uit 16 bits. Deze kunnen alleen worden gelezen. Voor elk commando wordt het adres (1 byte), na elk commando een CRC (2 bytes) gezonden. PV, SV, TV en QV kunnen via de sensor-DTM worden ingesteld.

| Register Name | Register Number | Туре  | Note                                    |
|---------------|-----------------|-------|-----------------------------------------|
| Status        | 100             | DWord | Bit 0: Invalid Measurement Value PV     |
|               |                 |       | Bit 1: Invalid Measurement Value SV     |
|               |                 |       | Bit 2: Invalid Measurement Value TV     |
|               |                 |       | Bit 3: Invalid Measurement Value QV     |
| PV Unit       | 104             | DWord | Unit Code                               |
| PV            | 106             |       | Primary Variable in Byte Order CDAB     |
| SV Unit       | 108             | DWord | Unit Code                               |
| SV            | 110             |       | Secondary Variable in Byte Order CDAB   |
| TV Unit       | 112             | DWord | Unit Code                               |
| TV            | 114             |       | Third Variable in Byte Order CDAB       |
| QV Unit       | 116             | DWord | Unit Code                               |
| QV            | 118             |       | Quarternary Variable in Byte Order CDAB |
|               |                 |       |                                         |

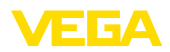

| Register Name | Register Number | Туре  | Note                                                    |
|---------------|-----------------|-------|---------------------------------------------------------|
| Status        | 1300            | DWord | See Register 100                                        |
| PV            | 1302            |       | Primary Variable in Byte Order of Register 3000         |
| SV            | 1304            |       | Secondary Variable in Byte Order of Register 3000       |
| TV            | 1306            |       | Third Variable in Byte Order of Register 3000           |
| QV            | 1308            |       | Quarternary Variable in Byte Order of Register 3000     |
|               |                 |       |                                                         |
| Status        | 1400            | DWord | See Register 100                                        |
| PV            | 1402            |       | Primary Variable in Byte Order CDAB                     |
| Status        | 1412            | DWord | See Register 100                                        |
| SV            | 1414            |       | Secondary Variable in Byte Order CDAB                   |
| Status        | 1424            | DWord | See Register 100                                        |
| TV            | 1426            |       | Third Variable in Byte Order CDAB                       |
| Status        | 1436            | DWord | See Register 100                                        |
| QV            | 1438            |       | Quarternary Variable in Byte Order CDAB                 |
|               |                 |       |                                                         |
| Status        | 2000            | DWord | See Register 100                                        |
| PV            | 2002            | DWord | Primary Variable in Byte Order ABCD (Big Endian)        |
| SV            | 2004            | DWord | Secondary Variable in Byte Order ABCD (Big Endian)      |
| TV            | 2006            | DWord | Third Variable in Byte Order ABCD (Big Endian)          |
| QV            | 2008            | DWord | Quarternary Variable in Byte Order ABCD (Big Endian)    |
|               |                 |       |                                                         |
| Status        | 2100            | DWord | See Register 100                                        |
| PV            | 2102            | DWord | Primary Variable in Byte Order DCBA (Little Endian)     |
| SV            | 2104            | DWord | Secondary Variable in Byte Order DCBA (Little Endian)   |
| TV            | 2106            | DWord | Third Variable in Byte Order ABCD DCBA (Little Endian)  |
| QV            | 2108            | DWord | Quarternary Variable in Byte Order DCBA (Little Endian) |
|               |                 |       |                                                         |
| Status        | 2200            | DWord | See Register 100                                        |
| PV            | 2202            | DWord | Primary Variable in Byte Order BACD (Middle Endian)     |
| SV            | 2204            | DWord | Secondary Variable in Byte Order BACD (Middle Endian)   |
| TV            | 2206            | DWord | Third Variable in Byte Order BACD (Middle Endian)       |
| QV            | 2208            | DWord | Quarternary Variable in Byte Order BACD (Middle Endian) |

# Unit Codes for Register 104, 108, 112, 116

| Unit Code | Measurement Unit  |
|-----------|-------------------|
| 32        | Degree Celsius    |
| 33        | Degree Fahrenheit |
| 40        | US Gallon         |

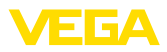

| Unit Code | Measurement Unit |
|-----------|------------------|
| 41        | Liters           |
| 42        | Imperial Gallons |
| 43        | Cubic Meters     |
| 44        | Feet             |
| 45        | Meters           |
| 46        | Barrels          |
| 47        | Inches           |
| 48        | Centimeters      |
| 49        | Millimeters      |
| 111       | Cubic Yards      |
| 112       | Cubic Feet       |
| 113       | Cubic Inches     |

# 11.4 Modbus RTU-commando's

# FC3 Read Holding Register

Met dit commando kan een willekeurig aantal (1-127) holding-registers worden uitgelezen. Het startregister, vanaf welke gelezen moet worden en het aantal registers worden overgedragen.

|           | Parameter           | Length    | Code/Data        |
|-----------|---------------------|-----------|------------------|
| Request:  | Function Code       | 1 Byte    | 0x03             |
|           | Start Address       | 2 Bytes   | 0x0000 to 0xFFFF |
|           | Number of Registers | 2 Bytes   | 1 to 127 (0x7D)  |
| Response: | Function Code       | 1 Byte    | 0x03             |
|           | Byte Count          | 2 Bytes   | 2*N              |
|           | Register Value      | N*2 Bytes | Data             |

### FC4 Read Input Register

Met dit commando kan een willekeurig aantal (1-127) Input-registers worden uitgelezen. Het startregister, vanaf welke gelezen moet worden en het aantal registers worden overgedragen.

|           | Parameter           | Length    | Code/Data        |
|-----------|---------------------|-----------|------------------|
| Request:  | Function Code       | 1 Byte    | 0x04             |
|           | Start Address       | 2 Bytes   | 0x0000 to 0xFFFF |
|           | Number of Registers | N*2 Bytes | 1 to 127 (0x7D)  |
| Response: | Function Code       | 1 Byte    | 0x04             |
|           | Byte Count          | 2 Bytes   | 2*N              |
|           | Register Value      | N*2 Bytes | Data             |

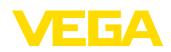

### FC6 Write Single Register

Met deze functiecode wordt in een afzonderlijk holding-register geschreven.

|           | Parameter           | Length  | Code/Data        |
|-----------|---------------------|---------|------------------|
| Request:  | Function Code       | 1 Byte  | 0x06             |
|           | Start Address       | 2 Bytes | 0x0000 to 0xFFFF |
|           | Number of Registers | 2 Bytes | Data             |
| Response: | Function Code       | 1 Byte  | 0x04             |
|           | Start Address       | 2 Bytes | 2*N              |
|           | Register Value      | 2 Bytes | Data             |

### **FC8 Diagnostics**

Met deze functiecode worden verschillende diagnosefuncties geactiveerd of diagnosewaarden uitgelezen.

|           | Parameter         | Length    | Code/Data |
|-----------|-------------------|-----------|-----------|
| Request:  | Function Code     | 1 Byte    | 0x08      |
|           | Sub Function Code | 2 Bytes   |           |
|           | Data              | N*2 Bytes | Data      |
| Response: | Function Code     | 1 Byte    | 0x08      |
|           | Sub Function Code | 2 Bytes   |           |
|           | Data              | N*2 Bytes | Data      |

#### Geïmplementeerde funtiecodes

| Sub Function Code | Naam                   |
|-------------------|------------------------|
| 0x00              | Return Data Request    |
| 0x0B              | Return Message Counter |

Bij sub-functiecode 0x00 kan slechts een 16 bit waarde worden geschreven.

### FC16 Write Multiple Register

Met deze functiecode wordt in meerdere Holding-registers geschreven. In een aanvraag kan alleen in registers worden geschreven, die direct op elkaar volgen.

|          | Parameter           | Length    | Code/Data        |
|----------|---------------------|-----------|------------------|
| Request: | Function Code       | 1 Byte    | 0x10             |
|          | Start Address       | 2 Bytes   | 0x0000 to 0xFFFF |
|          | Number of Registers | 2 Bytes   | 0x0001 to 0x007B |
|          | Byte Count          | 1 Byte    | 2*N              |
|          | Register Value      | N*2 Bytes | Data             |

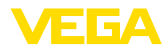

|           | Parameter           | Length  | Code/Data        |
|-----------|---------------------|---------|------------------|
| Response: | Function Code       | 1 Byte  | 0x10             |
|           | Start Address       | 2 Bytes | 0x0000 to 0xFFFF |
|           | Number of Registers | 2 Bytes | 0x01 to 0x7B     |

### FC17 Report Sensor ID

Met deze functiecode wordt de sensor-ID op Modubus aangevraagd.

|           | Parameter            | Length | Code/Data |
|-----------|----------------------|--------|-----------|
| Request:  | Function Code        | 1 Byte | 0x11      |
| Response: | Function Code        | 1 Byte | 0x11      |
|           | Byte Number          | 1 Byte |           |
|           | Sensor ID            | 1 Byte |           |
|           | Run Indicator Status | 1 Byte |           |

### FC43 Sub 14, Read Device Identification

Met deze functiecode wordt de device identification opgevraagd.

|           | Parameter             | Length | Code/Data                          |
|-----------|-----------------------|--------|------------------------------------|
| Request:  | Function Code         | 1 Byte | 0x2B                               |
|           | MEI Туре              | 1 Byte | 0x0E                               |
|           | Read Device ID Code   | 1 Byte | 0x01 to 0x04                       |
|           | Object ID             | 1 Byte | 0x00 to 0xFF                       |
| Response: | Function Code         | 1 Byte | 0x2B                               |
|           | MEI Туре              | 1 Byte | 0x0E                               |
|           | Read Device ID Code   | 1 Byte | 0x01 to 0x04                       |
|           | Confirmity Level      | 1 Byte | 0x01, 0x02, 0x03, 0x81, 0x82, 0x83 |
|           | More follows          | 1 Byte | 00/FF                              |
|           | Next Object ID        | 1 Byte | Object ID number                   |
|           | Number of Objects     | 1 Byte |                                    |
|           | List of Object ID     | 1 Byte |                                    |
|           | List of Object length | 1 Byte |                                    |
|           | List of Object value  | 1 Byte | Depending on the Object ID         |

# 11.5 Levelmaster-commando's

De VEGAFLEX 83 is ook geschikt voor het aansluiten op de volgende RTU's met Levelmaster-protocol. Het Levelmaster-protocol wordt vaak " *Siemens-*" resp. " *Tank-protocol*" genoemd.

| RTU           | Protocol    |
|---------------|-------------|
| ABB Totalflow | Levelmaster |

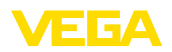

| RTU                       | Protocol    |
|---------------------------|-------------|
| Kimray DACC 2000/3000     | Levelmaster |
| Thermo Electron Autopilot | Levelmaster |

### Parameters voor de buscommunicatie

De VEGAFLEX 83 is met de defaultwaarde vooringesteld:

| Parameter                 | Configurable Values           | Default Value |
|---------------------------|-------------------------------|---------------|
| Baud Rate                 | 1200, 2400, 4800, 9600, 19200 | 9600          |
| Start Bits                | 1                             | 1             |
| Data Bits                 | 7, 8                          | 8             |
| Parity                    | None, Odd, Even               | None          |
| Stop Bits                 | 1,2                           | 1             |
| Address range Levelmaster | 32                            | 32            |

De Levelmaster-commando's hebben de volgende syntax als basis:

- Groot geschreven letters staan aan het begin van bepaalde datavelden
- Klein geschreven letters staan voor datavelden
- Alle commando's worden met " <*cf*>" (carriage return) afgesloten
- Alle commando's beginnen met " *Uuu*", waarbij " *uu*" voor het adres staat (00-31)
- " \*" kan als wildcard voor iedere positie in het adres worden gebruikt. De sensor zet deze altijd in zijn adres om. Bij meer dan één sensor mag de wildcard niet worden gebruikt, omdat anders meerdere slaves antwoorden.
- Commando's, die het instrument veranderen, sturen het commando met aansluitende " OK" terug. " EE-ERROR" vervangt " OK", wanneer er een probleem bij het veranderen optrad

### **Report Level (and Temperature)**

|           | Parameter                           | Length              | Code/Data                                                                                                    |  |  |  |  |  |
|-----------|-------------------------------------|---------------------|----------------------------------------------------------------------------------------------------|--|--|--|--|--|
| Request:  | Report Level (and Tem-<br>perature) | 4 characters ASCII  | Uuu?                                                                                                    |  |  |  |  |  |
| Response: | Report Level (and Tem-<br>perature) | 24 characters ASCII | UuuDIII.IIFtttEeeeeWwww<br>uu = Address<br>III.II = PV in inches<br>ttt = Temperature in Fahrenheit<br>eeee = Error number (0 no error, 1 le-<br>vel data not readable)<br>wwww = Warning number (0 no warn-<br>ing) |  |  |  |  |  |

PV in inches wordt herhaald, wanneer " Set number of floats" op 2 wordt ingesteld. Er kunnen zo 2 meetwaarden worden overgedragen. PV-waarde wordt als eerste meetwaarde overgedragen, SV als 2e meetwaarde.

#### Informatie:

De maximaal over te dragen waarde voor de PV is 999,99 inch (komt overeen met circa 25,4 m).

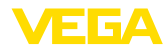

Wanneer de temperatuur in het Levelmaster-protocol mee moet worden overgedragen, dan moet de TV in de sensor op temperatuur worden ingesteld.

PV, SV en TV kunnen via de sensor-DTM worden ingesteld.

### **Report Unit Number**

|           | Parameter                      | Length             | Code/Data |
|-----------|--------------------------------|--------------------|-----------|
| Request:  | Report Unit Number             | 5 characters ASCII | U**N?     |
| Response: | Report Level (and Temperature) | 6 characters ASCII | UuuNnn    |

# **Assign Unit Number**

|           | Parameter          | Length             | Code/Data        |  |  |  |  |
|-----------|--------------------|--------------------|------------------|--|--|--|--|
| Request:  | Assign Unit Number | 6 characters ASCII | UuuNnn           |  |  |  |  |
| Response: | Assign Unit Number | 6 characters ASCII | UuuNOK           |  |  |  |  |
|           |                    |                    | uu = new Address |  |  |  |  |

### Set number of Floats

|           | Parameter            | Length             | Code/Data |  |  |  |  |
|-----------|----------------------|--------------------|-----------|--|--|--|--|
| Request:  | Set number of Floats | 5 characters ASCII | UuuFn     |  |  |  |  |
| Response: | Set number of Floats | 6 characters ASCII | UuuFOK    |  |  |  |  |

Wanneer het aantal op 0 wordt gezet, wordt geen niveau meer teruggemeld

### Set Baud Rate

|           | Parameter     | Length                  | Code/Data                                      |
|-----------|---------------|-------------------------|------------------------------------------------|
| Request:  | Set Baud Rate | 8 (12) characters ASCII | UuuBbbbb[b][pds]                               |
|           |               |                         | Bbbbb[b] = 1200, 9600 (default)                |
|           |               |                         | pds = parity, data length, stop bit (optional) |
|           |               |                         | parity: none = N, even = E (default), odd = O  |
| Response: | Set Baud Rate | 11 characters ASCII     |                                                |

#### Voorbeeld: U01B9600E71

Apparaat op adres 1 veranderen naar Baudrate 9600, pariteit even, 7 databits, 1 stopbit

### Set Receive to Transmit Delay

|           | Parameter                        | Length             | Code/Data                                                         |
|-----------|----------------------------------|--------------------|-------------------------------------------------------------------|
| Request:  | Set Receive to Transmit<br>Delay | 7 characters ASCII | UuuRmmm<br>mmm = milliseconds (50 up to 250),<br>default = 127 ms |
| Response: | Set Receive to Transmit<br>Delay | 6 characters ASCII | UuuROK                                                            |

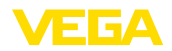

### **Report Number of Floats**

|           | Parameter               | Length             | Code/Data                                                |  |  |  |  |  |
|-----------|-------------------------|--------------------|----------------------------------------------------------|--|--|--|--|--|
| Request:  | Report Number of Floats | 4 characters ASCII | UuuF                                                     |  |  |  |  |  |
| Response: | Report Number of Floats | 5 characters ASCII | UuuFn<br>n = number of measurement values<br>(0, 1 or 2) |  |  |  |  |  |

### **Report Receive to Transmit Delay**

|           | Parameter                           | Length             | Code/Data                                                         |
|-----------|-------------------------------------|--------------------|-------------------------------------------------------------------|
| Request:  | Report Receive to Transmit<br>Delay | 4 characters ASCII | UuuR                                                              |
| Response: | Report Receive to Transmit<br>Delay | 7 characters ASCII | UuuRmmm<br>mmm = milliseconds (50 up to<br>250), default = 127 ms |

### Storingscodes

| Error Code | Name                                             |
|------------|--------------------------------------------------|
| EE-Error   | Error While Storing Data in EEPROM               |
| FR-Error   | Erorr in Frame (too short, too long, wrong data) |
| LV-Error   | Value out of limits                              |

# 11.6 Configuratie typische Modbus-hosts

Het basisnummer van het input register wordt altijd bij het Input-Register-adres van de VEGAFLEX 83 opgeteld.

| Parameter                     | Value Fisher<br>ROC 809 | Value ABB Total<br>Flow | Value Fisher<br>Thermo Elec-<br>tron Autopilot | Value Fisher<br>Bristol Control-<br>Wave Micro | Value Sca-<br>daPack |  |  |  |
|-------------------------------|-------------------------|-------------------------|------------------------------------------------|------------------------------------------------|----------------------|--|--|--|
| Baud Rate                     | 9600                    | 9600                    | 9600                                           | 9600                                           | 9600                 |  |  |  |
| Floating Point<br>Format Code | 0                       | 0                       | 0                                              | 2 (FC4)                                        | 0                    |  |  |  |
| RTU Data Type                 | Conversion Co-<br>de 66 | 16 Bit Modicon          | IEE Fit 2R                                     | 32-bit registers<br>as 2 16-bit re-<br>gisters | Floating Point       |  |  |  |
| Input Register<br>Base Number | 0                       | 1                       | 0                                              | 1                                              | 30001                |  |  |  |

Daaruit resulteren de volgende constellaties:

- Fisher ROC 809 registeradres voor 1300 is adres 1300
- ABB Total Flow registeradres voor 1302 is adres 1303
- Thermo Electron Autopilot registeradres voor 1300 is adres 1300
- Bristol ControlWave Micro registeradres voor 1302 is adres 1303
- ScadaPack registeradres voor 1302 is adres 31303

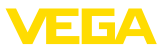

# 11.7 Afmetingen

De volgende maattekeningen geven slechts een deel van de mogelijke uitvoeringen weer. Gedetailleerde maattekeningen kunnen via <u>www.vega.com/downloads</u> en " *Tekeningen*" worden gedownload.

#### Kunststof behuizing

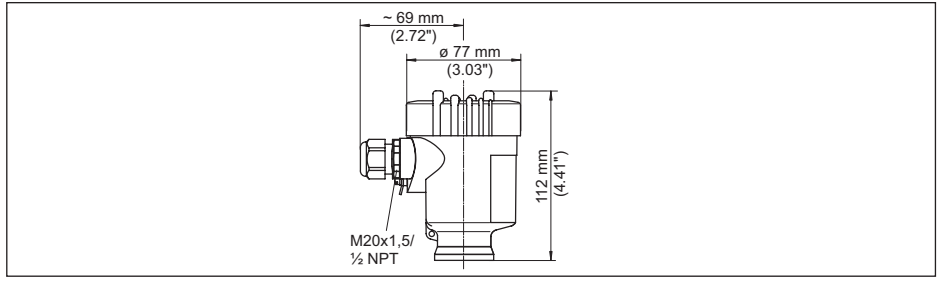

Fig. 32: Huisuitvoeringen in beschermingsklasse IP66/IP67 (met ingebouwde aanwijs- en bedieningsmodule wordt het huis 9 mm hoger)

- 1 Kunststof eenkamer
- 2 Kunststof tweekamer

#### Aluminium behuizing

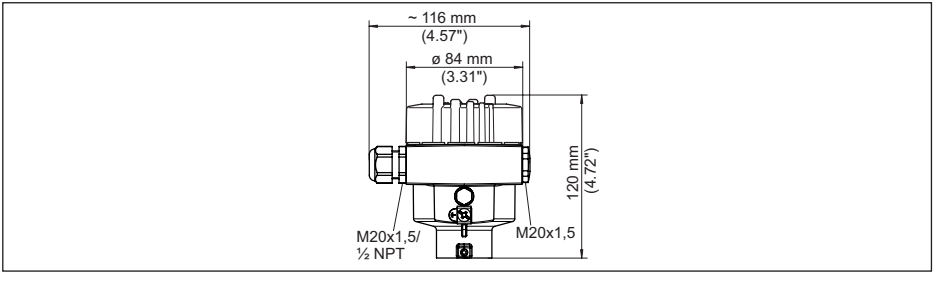

Fig. 33: Huisuitvoeringen in beschermingsklasse IP66/IP68 (0,2 bar), (met ingebouwde display- en bedieningsmodule wordt het huis 9 mm/0.35 in hoger)

- 1 Aluminium eenkamer
- 2 Aluminium tweekamer

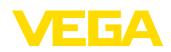

#### Aluminium behuizing in beschermingsklasse IP66/IP68 (1 bar)

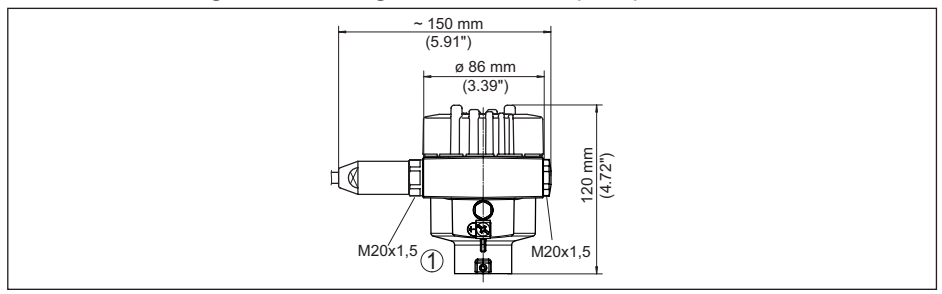

Fig. 34: Huisuitvoeringen in beschermingsklasse IP66/IP68 (1 bar), (met ingebouwde aanwijs- en bedieningsmodule wordt het huis 9 mm hoger)

- 1 Aluminium eenkamer
- 2 Aluminium tweekamer

#### **RVS-behuizing**

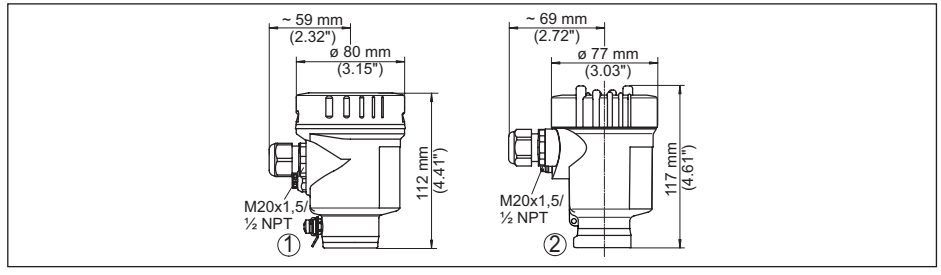

Fig. 35: Huisuitvoeringen in beschermingsklasse IP66/IP68 (0,2 bar), (met ingebouwde display- en bedieningsmodule wordt het huis 9 mm/0.35 in hoger)

- 1 RVS-éénkamer (elektrolytisch gepolijst)
- 2 RVS-éénkamer (fijngietmetaal)
- 3 RVS-tweekamer (fijngietmetaal)

#### RVS-behuizing in beschermingsklasse IP66/IP68 (1 bar)

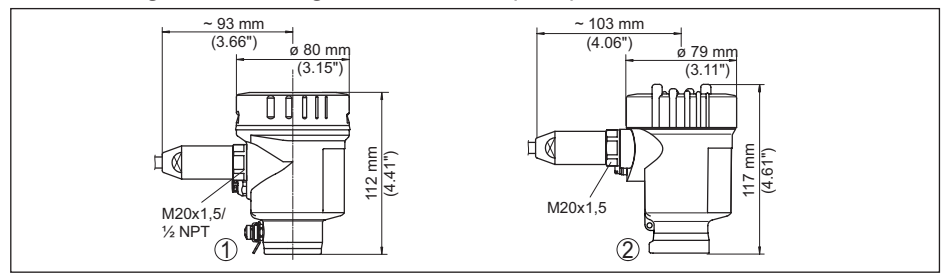

Fig. 36: Huisuitvoeringen in beschermingsklasse IP66/IP68 (1 bar), (met ingebouwde aanwijs- en bedieningsmodule wordt het huis 9 mm hoger)

- 1 RVS-éénkamer (elektrolytisch gepolijst)
- 2 RVS-éénkamer (fijngietmetaal)
- 3 RVS-tweekamer (fijngietmetaal)

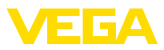

# VEGAFLEX 83, kabeluitvoering ø 4 mm (0.157 in), PFA-mantel

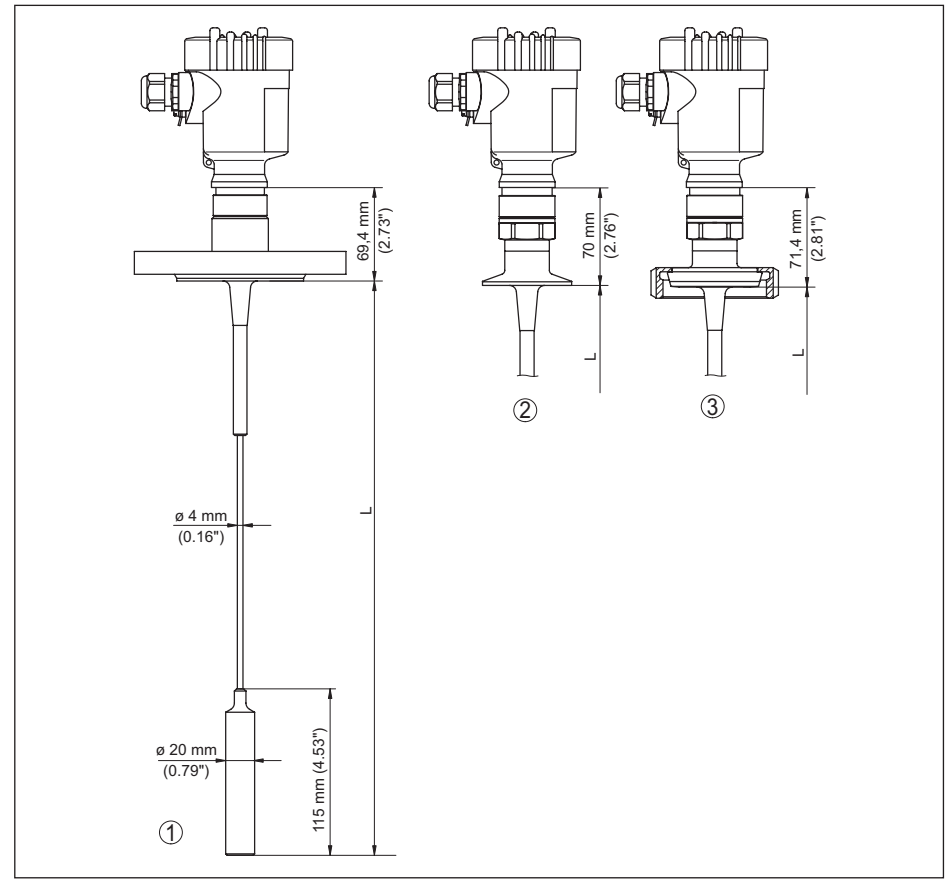

Fig. 37: VEGAFLEX 83, kabeluitvoering met spangewicht

- L Sensorlengte, zie hoofdstuk "Technische gegevens"
- 1 Kabeluitvoering, ø 4 mm (0.157 in) met flens
- 2 Kabeluitvoering met Clamp
- 3 Kabeluitvoering met schroefkoppeling

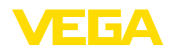

### VEGAFLEX 83, staafuitvoering ø 10 mm (0.394 in), PFA-mantel

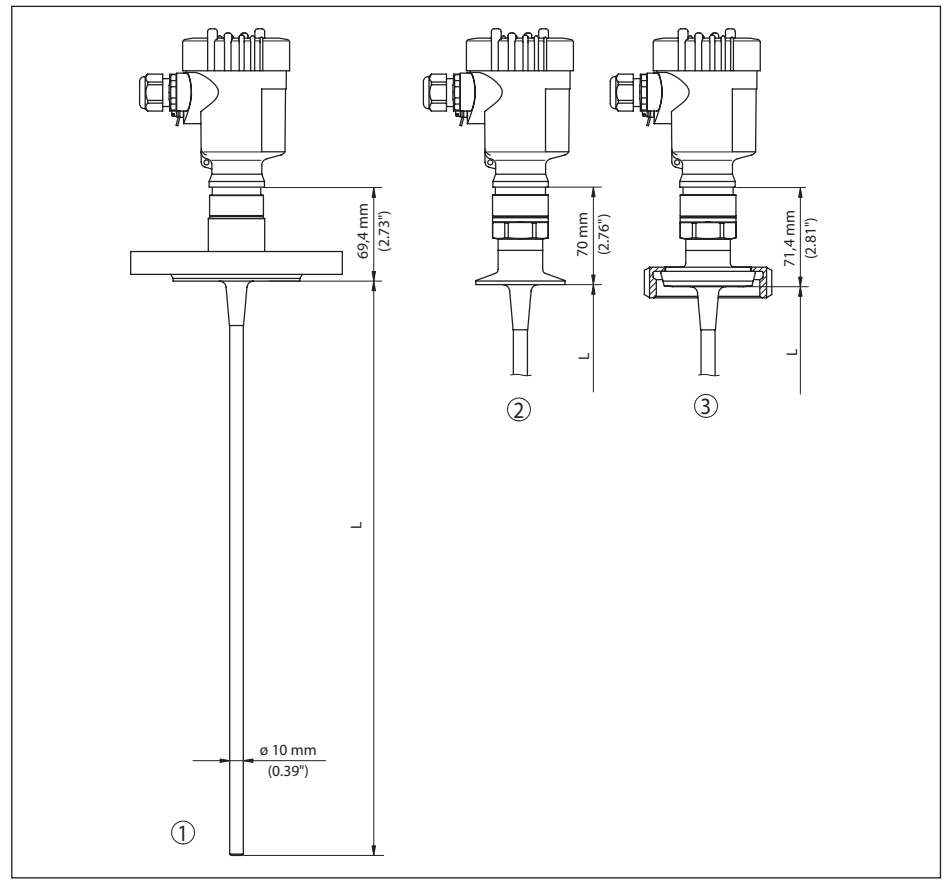

Fig. 38: VEGAFLEX 83, staafuitvoering

- L Sensorlengte, zie hoofdstuk "Technische gegevens"
- 1 Staafuitvoering, ø 10 mm (0.394 in) met flens
- 2 Staafuitvoering met Clamp
- 3 Staafuitvoering met schroefkoppeling

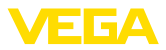

# 11.8 Industrieel octrooirecht

VEGA product lines are global protected by industrial property rights. Further information see <u>www.vega.com</u>.

VEGA Produktfamilien sind weltweit geschützt durch gewerbliche Schutzrechte.

Nähere Informationen unter www.vega.com.

Les lignes de produits VEGA sont globalement protégées par des droits de propriété intellectuelle. Pour plus d'informations, on pourra se référer au site <u>www.vega.com</u>.

VEGA lineas de productos están protegidas por los derechos en el campo de la propiedad industrial. Para mayor información revise la pagina web <u>www.vega.com</u>.

Линии продукции фирмы ВЕГА защищаются по всему миру правами на интеллектуальную собственность. Дальнейшую информацию смотрите на сайте <u>www.vega.com</u>.

VEGA系列产品在全球享有知识产权保护。

进一步信息请参见网站< www.vega.com。

# 11.9 Handelsmerken

Alle gebruikte merken en handels- en bedrijfsnamen zijn eigendom van hun rechtmatige eigenaar/ auteur.

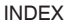

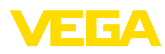

# INDEX

# Α

Aansluiten – Elektrisch 20 Aansluiting – Stappen 20 – Techniek 20 Aantal meetwaarden 47 Aanwijsformaat 38 Antwoordvertraging 46

# В

Baudrate 45 Bediening blokkeren 36 Bedieningssysteem 26

# С

Channel 36 Curveweergave – Echocurve 40

# D

Databits 45 Datum/tijd 41 Defaultwaarde 42 Demping 34

# Ε

Echocurvegeheugen 58 Echocurve inbedrijfname 40 Eenheden 30

# F

Fabriekskalibratiedatum 48 Floating-Point-formaat 46 Formaat meetwaarde 1 47 Formaat meetwaarde 2 47

G

Gasfase 31

# Н

Hardware-adressering 23, 29 Hoofdmenu 28

Inbouwpositie 14 Info uitlezen 47 Inregeling – Max.-inregeling 32, 33 – Min.-inregeling 32, 33 Instrumentadres 23, 29 Instrumentstatus 38 Interface 45

# Κ

Kalibratiedatum 48

# L

Levelmaster 46 Linearisatie 35

# Μ

Mediumtype 30 Meetafwijking 62 Meetplaatsnaam 30 Meetwaarde-aanwijzing 37 Meetwaardegeheugen 57 Meetzekerheid 39 Modbus 36, 46

# Ν

NAMUR NE 107 58 - Failure 59 - Maintenance 61 - Out of specification 61

# Ρ

Pariteit 45

# R

Reparatie 65 Reserve-onderdelen – Centreerster 12 Reset 41

# S

Schaal meetwaarde 44, 45 Sensorinstellingen kopiëren 43 Sensorkenmerken 48 Service-hotline 64 Simulatie 40 Sleepaanwijzer 38, 39 Snelinbedrijfname 28 Software-adressering 24, 29 Sondelengte 30 Sondetype 45 Speciale parameter 47 Stoorsignaalonderdrukking 33 Stopbits 46 Storingen verhelpen 62

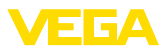

Storingscodes 60

# Т

Taal 37 Timeout 46 Toepassing 30, 31 Toepassingsgebied 9 Toetsfunctie 26 Typeplaat 7

# V

Verlichting 38

# W

Werkingsprincipe 9

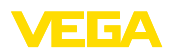

Printing date:

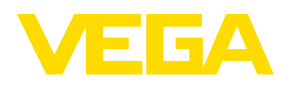

De gegevens omtrent leveromvang, toepassing, gebruik en bedrijfsomstandigheden van de sensoren en weergavesystemen geeft de stand van zaken weer op het moment van drukken.

Wijzigingen voorbehouden

CE

© VEGA Grieshaber KG, Schiltach/Germany 2023

VEGA Grieshaber KG Am Hohenstein 113 77761 Schiltach Germany

Phone +49 7836 50-0 E-mail: info.de@vega.com www.vega.com